STANDALONE DVR v2.2

# Standalone DVR USER MANUAL

| Contents  |                         |                |
|-----------|-------------------------|----------------|
| Chapter 1 | Service Requirement     | 4              |
| Chapter 2 | Product Information     | 5              |
| Chapter 3 | Basic Product Operation | 7              |
|           | Power on/off            | 11             |
|           | System Login            | 11             |
|           | Screen display          | 12             |
|           | MODE(Screen setup)      | 13             |
|           | Digital Zoom            | 17             |
|           | Recording               | 17             |
|           | Search                  | 18             |
|           | Playback                | 19             |
|           | Backup                  | 20             |
|           | PTZ                     | 27             |
|           | SPOT                    | 28             |
|           | Audio                   | 29             |
|           | Log View                | 29             |
|           | Remote-control ID       | 30             |
|           | Sequence                | 30             |
| Chapter 4 | System Setup            | 3 <sup>.</sup> |
|           | Display                 | 34             |
|           | CAMERA                  | 38             |
|           | RECORD                  | 43             |
|           | EVENT                   | 48             |
|           | STORAGE                 | 53             |
|           | NETWORK                 | 57             |
|           | SYSTEM                  | 62             |
| Chapter 5 | Firmware Upgrade        | 67             |
| Chapter 6 | CMS – Display Mode      | 7(             |
|           | CMS – Setup Mode        | 80             |
|           | CMS – Search Mode       | 9;             |
|           |                         |                |

| Chapter 7  | CMS – EMAP Edito | r/Viewer | <br> | 105 |
|------------|------------------|----------|------|-----|
| Chapter 8  | CMS – Remote Upd | late     | <br> | 115 |
| Chapter 9  | Web CMS          |          | <br> | 122 |
| Chapter 10 | Mobile access    |          | <br> | 124 |
| Chapter 11 | MISC             |          | <br> | 130 |
| Chapter 12 | Specification    |          | <br> | 135 |
| Chapter 13 | Warranty         |          | <br> | 136 |

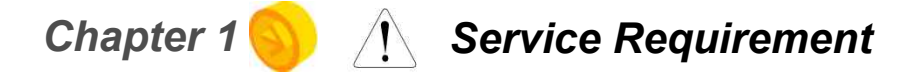

## Limitation of warranty

We warrant that Standalone DVR series will be free from defects in materials and workmanship under normal use and service for all parts excluding hard drives for a period of one year after the date that the customer purchased the product.

If such a defect occurs, you should contact where you purchased and return the product to us accompanied with the proof of purchase, we will either repair or replace the product through our inspection. It is your exclusive remedy for breach of this warranty. However this warranty shall not apply on repairs or replacements necessitated by any cause as listed below.

- 1) improper installation
- 2) acts of nature
- 3) accident
- 4) lack of proper maintenance
- 5) voltage fluctuations
- 6) unauthorized repair or modifications.

For more details on the limitation of warranty, refer to entire limited warranty as appendix at the end of this manual.

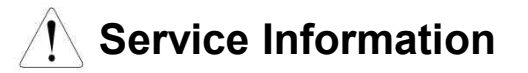

- To avoid additional defects, do not attempt to repair this unit by yourself. Please contact a Standalone local dealer/distributor/certified installer to get service from authorized technician. Unauthorized repairs will void the warrantee, may result in fire, electronic shock or other hazards.
- All shipment for repair should be prepaid and properly packed with a note outlining the defect.
- Send the product with purchase number or other related documents obtaining from Fore Tech or its agent as proof purchasing the product.

# Chapter 2 🚫 Product Information

## Features

- Enable integrated video monitoring and system management by networking with maximum 1000DVRs systems through CAMS(Central Automated Monitoring System) interface.
- High quality video display and system stability through embedded operating system with hardware H.264 video compression chip.
- ♦ Support the max D1(720\*480) quality resolution video display and 480FPS recording.
- ◆ 16 CH video input and 16CH audio input.
- ◆ X-Triplex multitasking for video recording, playback, transmission and backup.
- Easy operation using remote-controller, full-page panel, GUI support.
- Network transmission of 30 different types of system error management information per system.
- High-speed transmitted video monitoring of ST DVRs up to 64 channels through CMS software network.
- High-speed network video monitoring by internet explorer through WEB CMS server within the system.

## • System Design

- ◆ Watchdog function for hardware & software error
- Robust design for physical impact and temperature
- ♦ Generating 30 different types of network massages for system errors.
- ◆ Application of low power and low heat features for industrial environment

## General Specifications

- ◆ Advanced hardware H.264
- Embedded O/S ROM
- ♦16 Camera input
- ◆ Auto-sequence screen division and PIP/POP function.
- Real time display
- Recording : 480fps-NTSC (PAL 400fps)
- ♦ 4 CH audio recording and two way audio communication.
- CD, DVD RW, USB external saving devices
- Ethernet 10/100Mbps, RS-232C network support
- ◆ Maximum 16 ports sensor input and 4 port alarm output
- ◆ X-plex multitasking, recording, playback, backup and network.
- ◆ STATIC, DHCP, PPPOE support

- Firmware upgrade using network and USB port.
- ♦ Remote upgrade using CMS
- ◆ Free alarm (max 30secs), port alarm (max 120secs) recording
- Watermarking
- Private backup viewer
- ◆ E-Map's layout mapping
- ◆ able to install maximum 4 HDDs or 1 ODD and 3HDDs(NS-80XX series only)

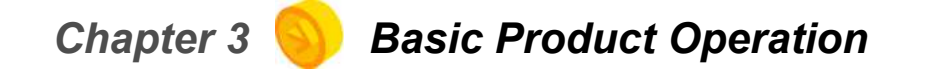

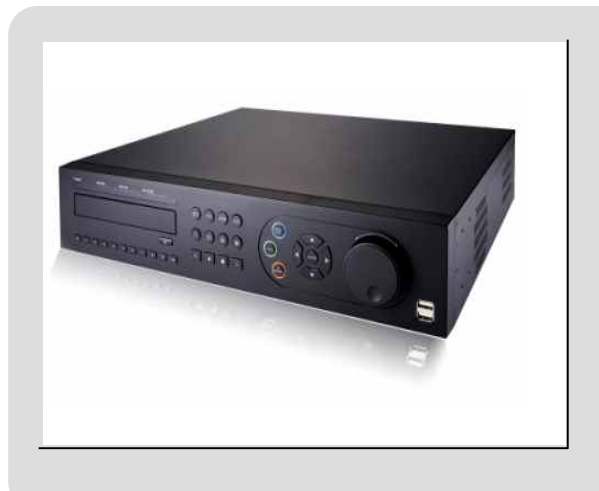

# FRONT CASE BUTTON Description

# 8004(4ch)

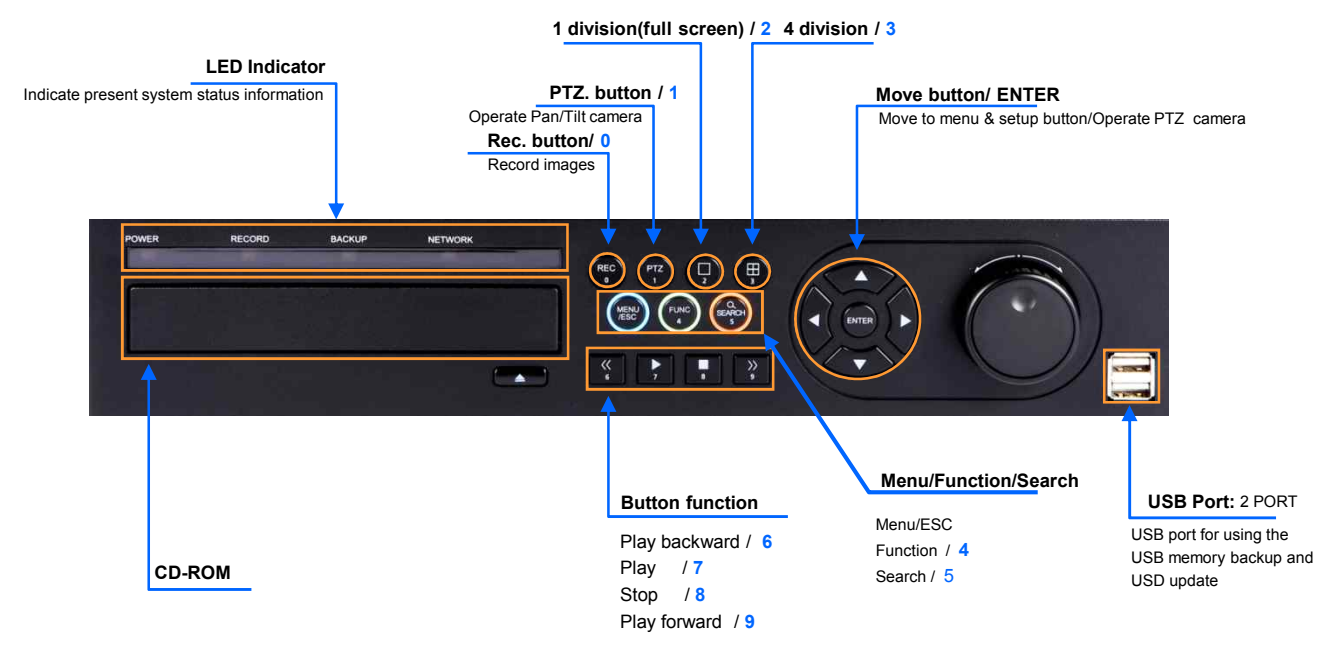

# **REAR PANEL I/O Description**

# 8004(4ch)

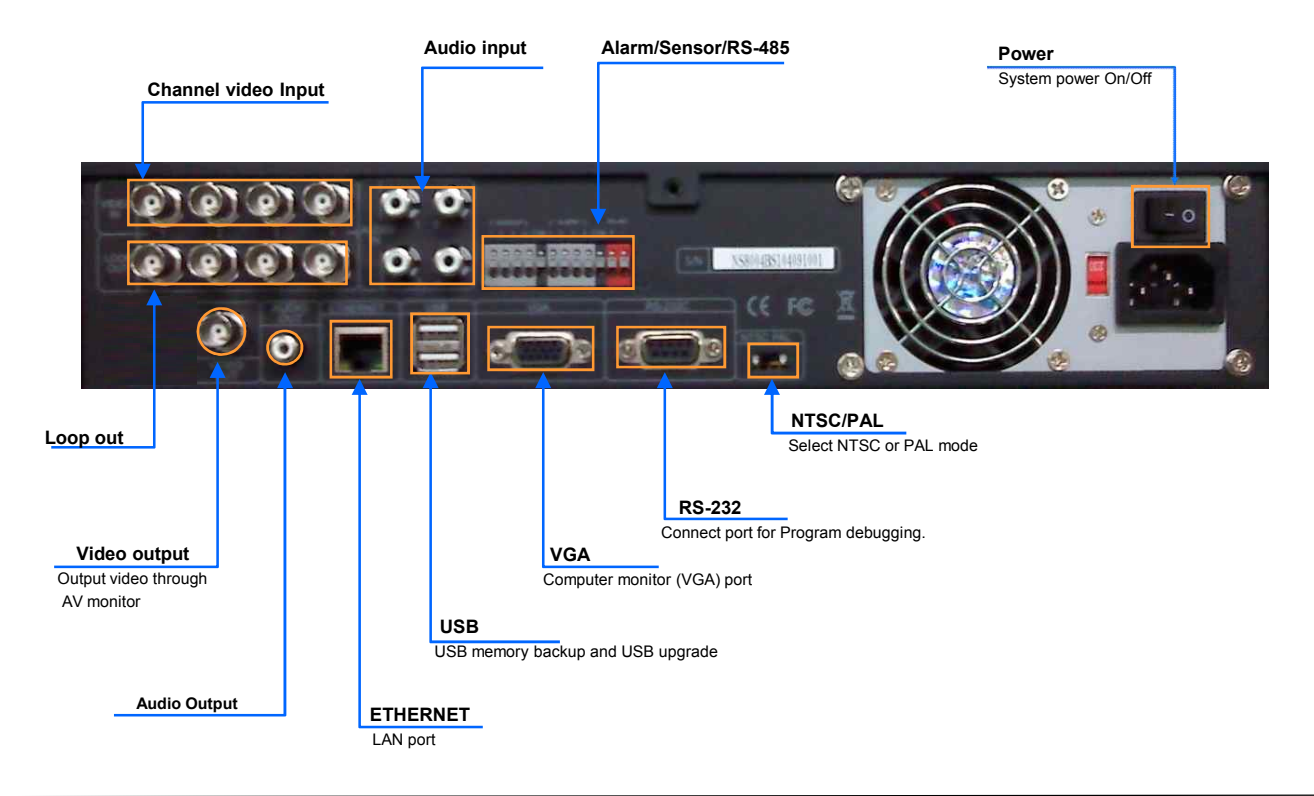

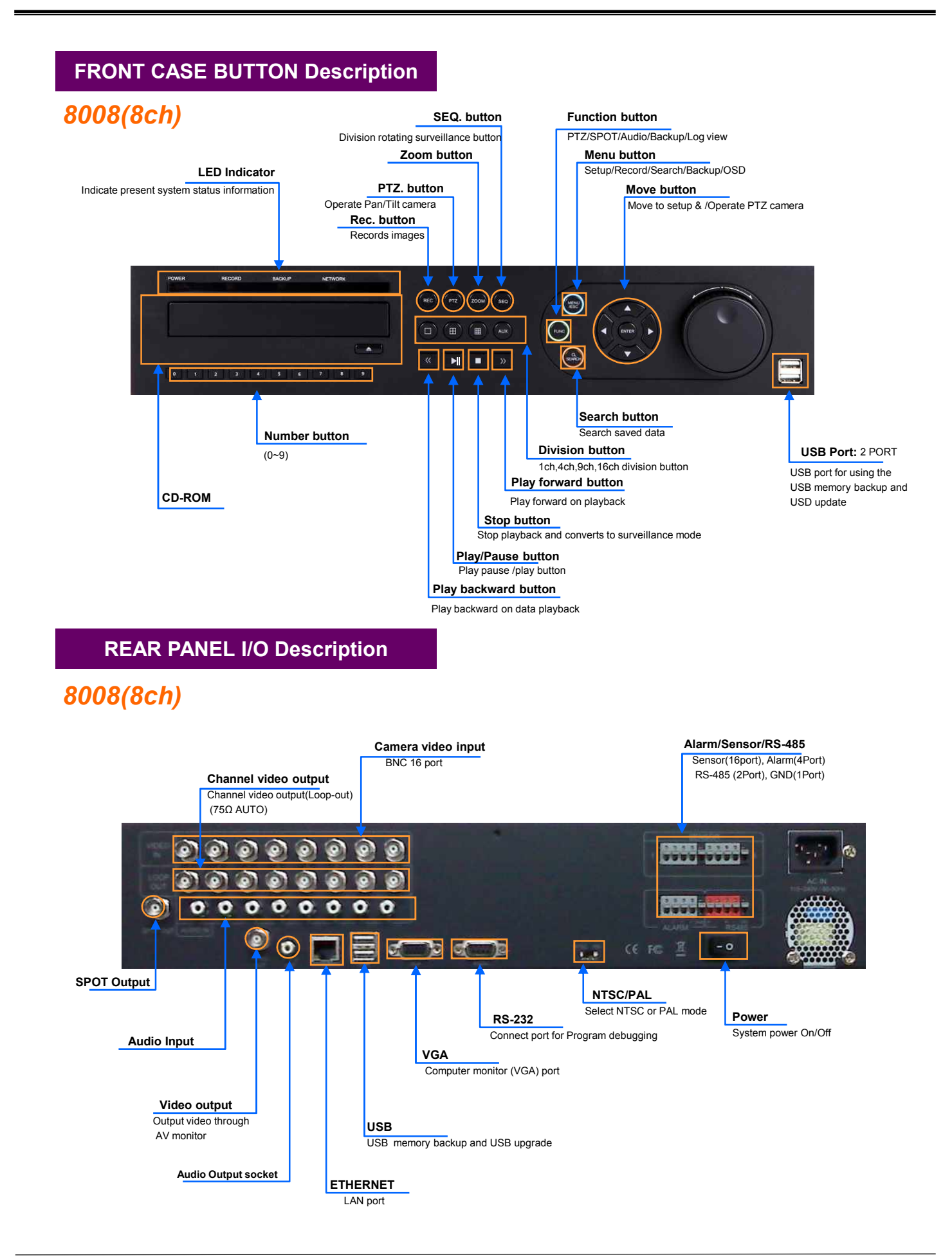

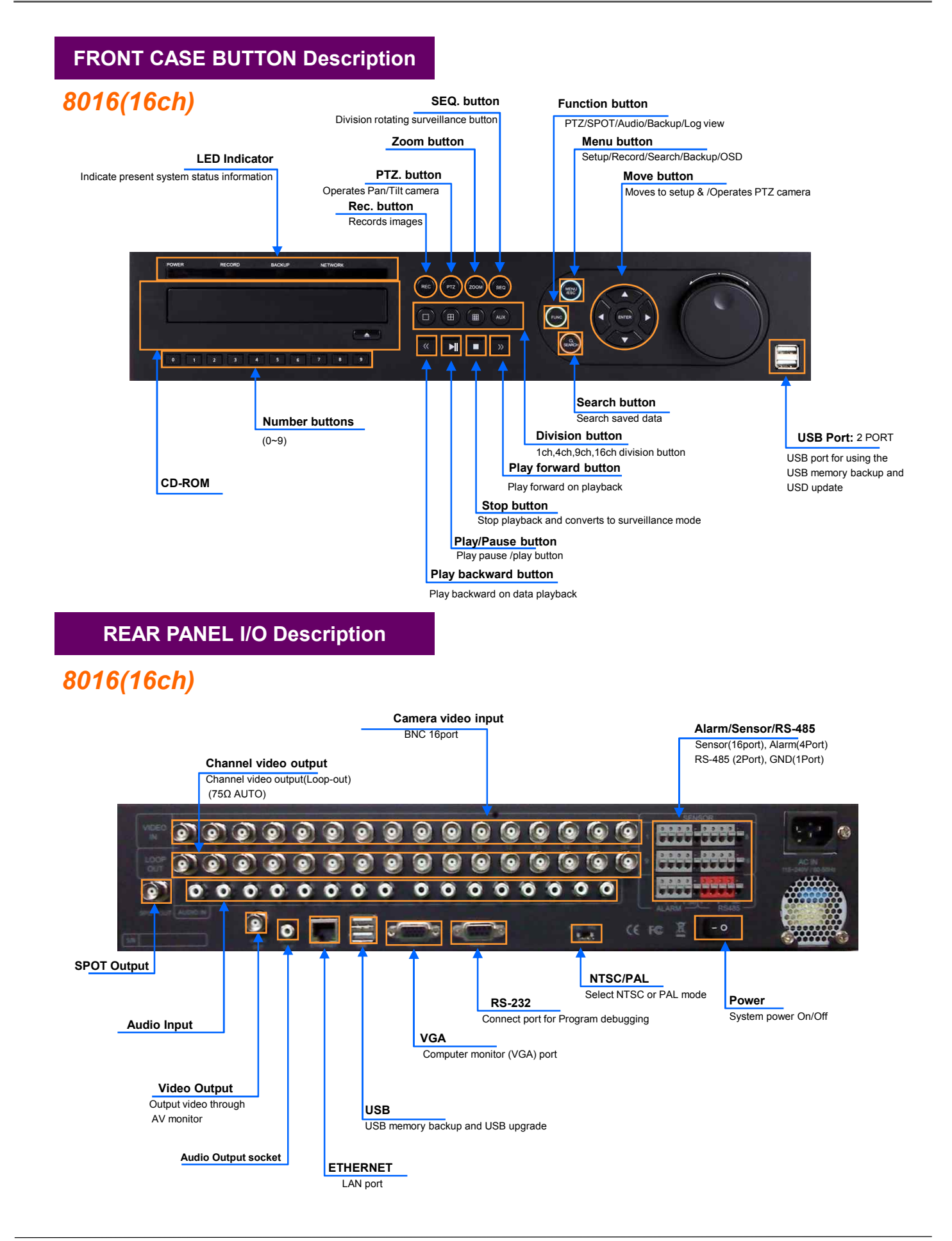

# **Remote Controller Button Description**

# (NSDVR 8004/8008/8016)

| 1) Rec/Stop button                               |              |                   | 2) DVR-ID button                           |             |
|--------------------------------------------------|--------------|-------------------|--------------------------------------------|-------------|
| Records/stop images                              | $\times$     |                   | Set DVR-ID                                 |             |
|                                                  |              |                   |                                            |             |
|                                                  | REC / Stop   | DVR-ID            |                                            |             |
|                                                  |              | 3                 |                                            |             |
| 3) Numeric buttons                               |              |                   |                                            |             |
| and select channel                               | 4 5          | 6                 |                                            |             |
|                                                  | 7 8          | 9                 |                                            |             |
| 4) Audio button                                  |              |                   |                                            |             |
| Generates audio<br>through speaker               | +10 0        |                   |                                            |             |
|                                                  |              |                   | 7) Z/F button                              |             |
| 5) Menu button                                   | РЛ           |                   | Operates Zoom/Focus camera                 |             |
| Shows the menu. Moves                            | Audio Z/F    | Backup            |                                            |             |
| complete setup                                   |              |                   | 8) Backup button<br>Backup saved images to |             |
| 6) P/T button                                    | Menu         | OSD               | backup media                               |             |
| Operates Pan/Tilt camera                         |              |                   |                                            |             |
| 10) Move button                                  | ENTER)       |                   | 9 Division rotating surveillance button    | ı           |
| Moves to setup and menu.<br>Operates PTZ camera. |              |                   | 1 division or 4 division rotating surve    | illance     |
|                                                  |              |                   | Inputs setup value                         |             |
| 12) Search button                                | Search       | Log 1             | 3) Log button                              |             |
| 14) Blow backward button                         |              |                   | Shows DVR system logs                      |             |
| Max. x 128 play backward .                       |              |                   | Stops playback and converts to survei      | llance mode |
|                                                  |              |                   |                                            |             |
| 15) Pause button                                 |              |                   | Max x 128 play forward                     |             |
| Pause / playback the image                       | SPOT PIP POI | PSEQ              | Frame by frame play forward on play        | yback       |
| 18) SPOT button                                  |              |                   | 20) POP button                             |             |
| SPOT monitor setup                               |              |                   |                                            |             |
| 19) PIP button                                   |              |                   |                                            |             |
|                                                  |              |                   | 21) SEQ button                             |             |
|                                                  |              | $\langle \rangle$ |                                            |             |
|                                                  |              |                   | Λ                                          |             |
| 22) 1ch division button                          | DVR          |                   | 24) 9ch division button                    |             |
| 23) 4ch division button                          |              |                   | 25) 16ch division button                   |             |
|                                                  |              |                   |                                            |             |
|                                                  |              |                   |                                            |             |
|                                                  |              |                   |                                            |             |

## Power on/off

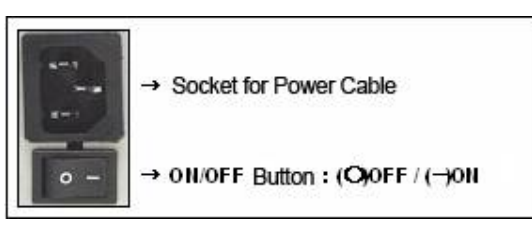

#### Power on

Press the power button at the back to be 'ON' to turn it on after connecting the power cable.

\* If you use this model with adapter, there is no power switch.

#### Power off

- ① press 'Menu' button [menu → system → shutdown]
- 2 select 'Shutdown' and press 'ENTER/OK' button.
- ③ select 'ENTER/OK' button after the message " system will shutdown". Press 'ENTER/OK' button.
- ④ press the power switch at the back to be 'Off'.

## System Login

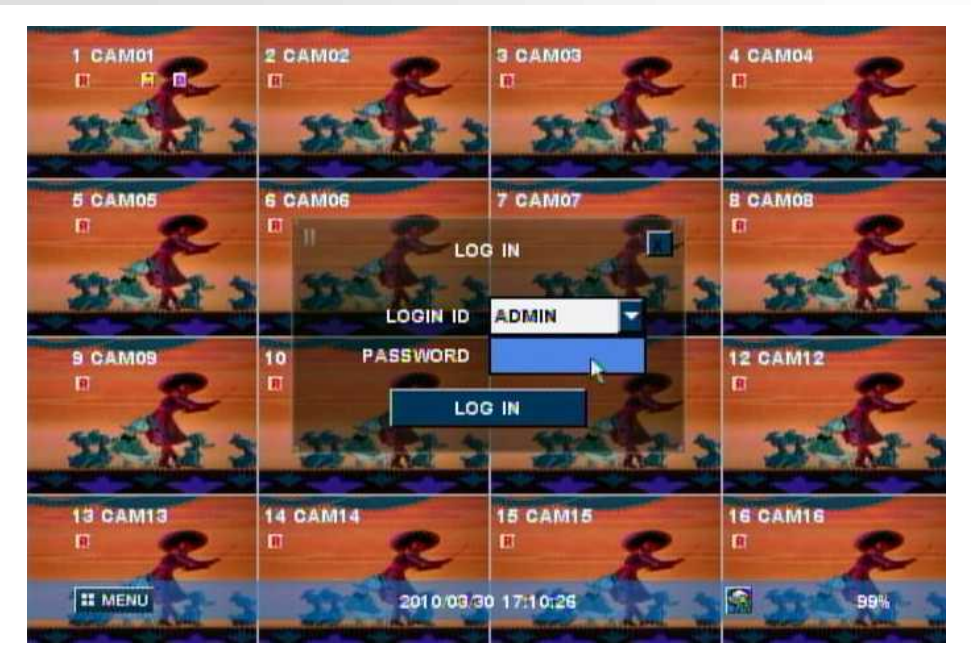

#### Input password

Input the password using number buttons at the password box.

## The default value is '0000'.

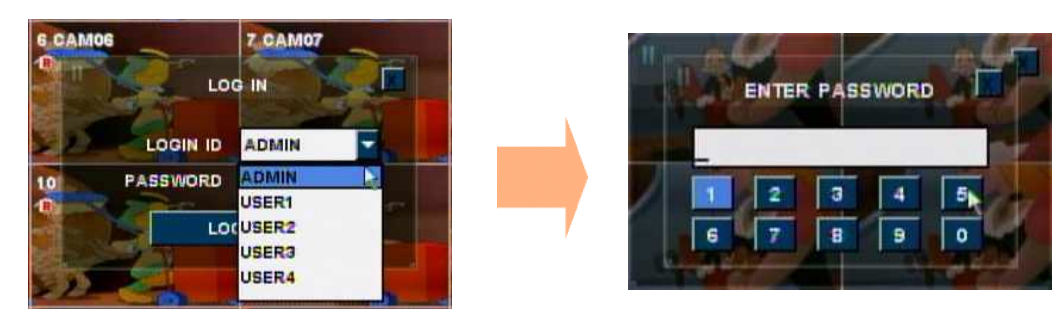

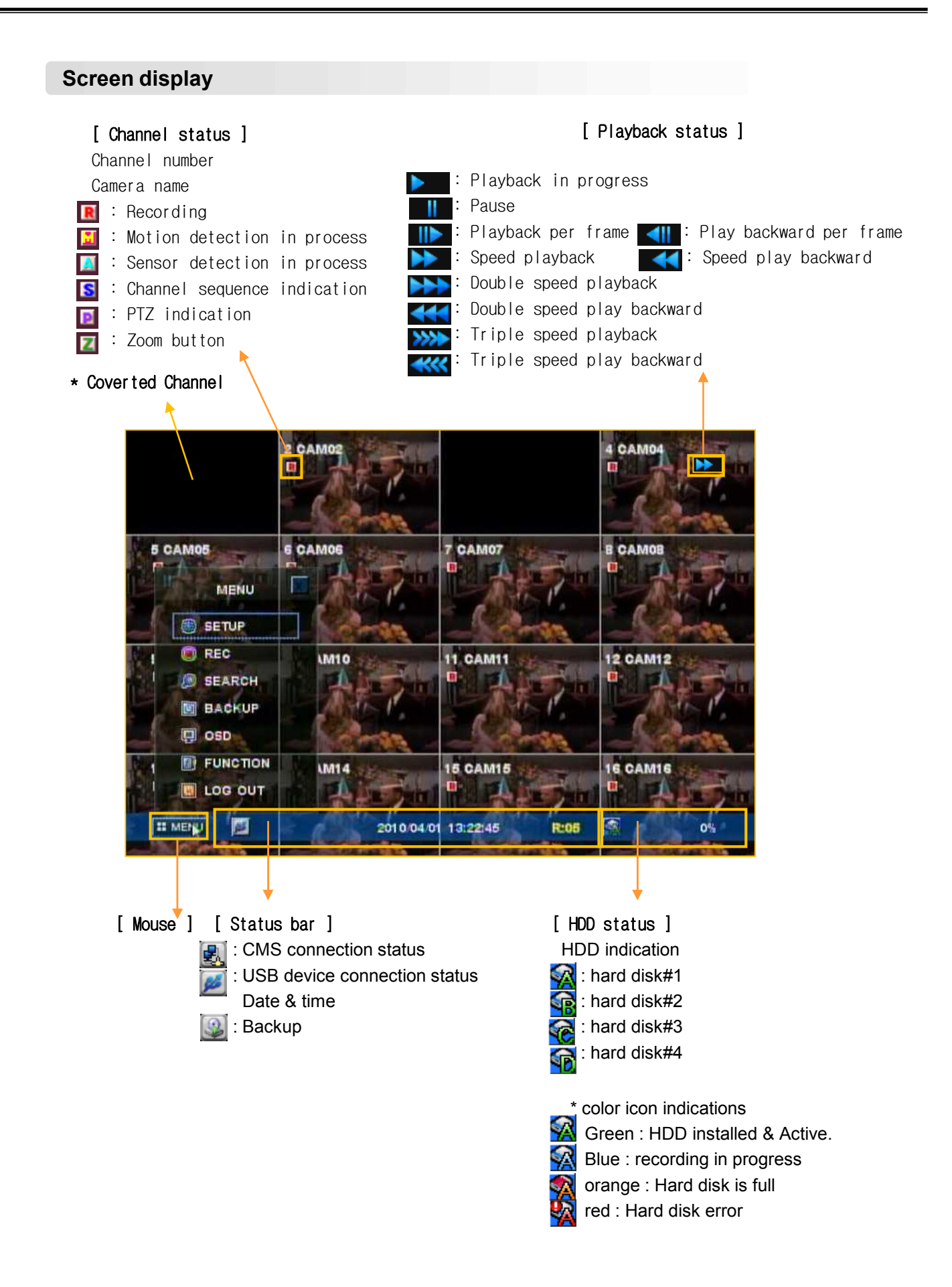

## **MODE(Screen setup)**

CLICK right Mouse button(Only for 8ch/16ch product)

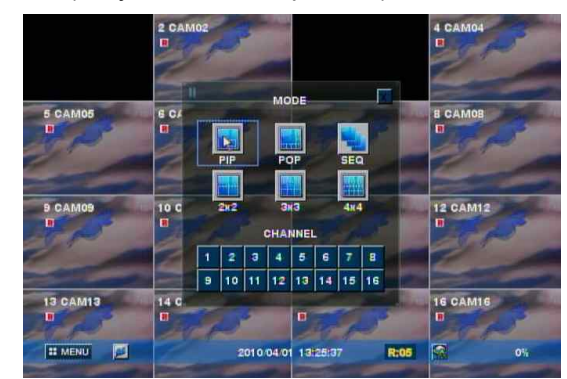

## • Full screen mode

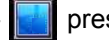

press this button.

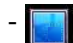

shifts to next channel each time you press this button.

## • Quad screen mode

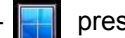

press this button.

shifts to the next channel each time you press this button.

- If you press a channel number button on remote-controller while being displayed in the current quad screen, the selected channel turns full screen.

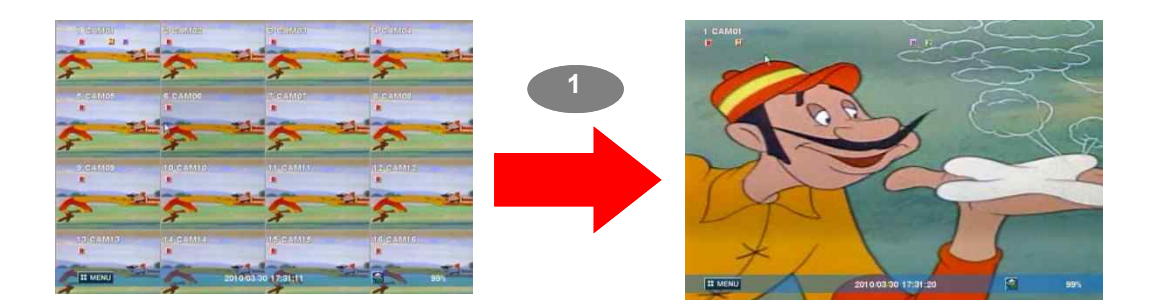

-If you press another channel number that is not being displayed in the current quad screen, it turns another quad screen including the channel you selected.

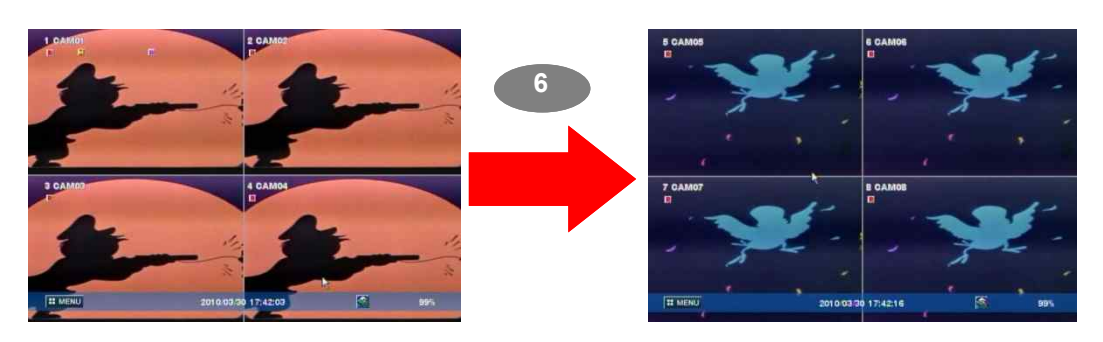

• 9 division screen mode - press this button

#### •16 division screen mode

press this button

## POP screen mode \*only for 8Ch & 16Ch products

-press 'POP' button, it will display a certain channel larger than other channels.

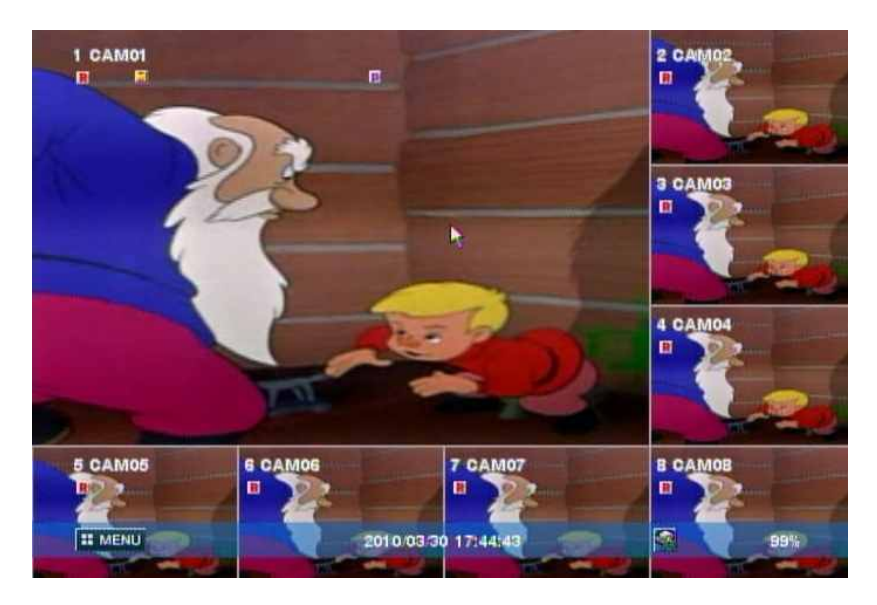

## OSD mode

- press 'OSD' button, icons and channel status phrases will appear or disappear.

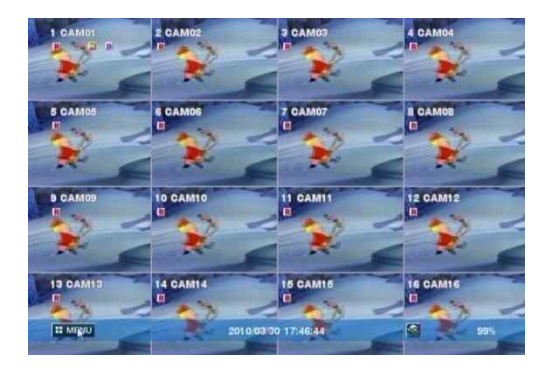

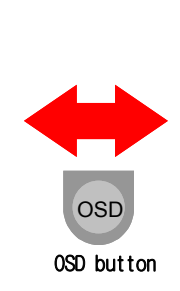

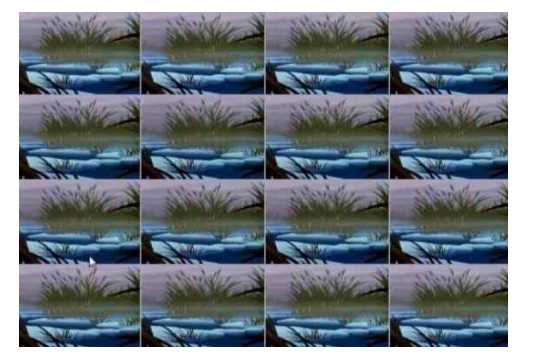

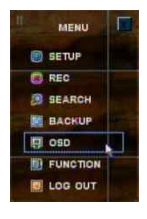

## •PIP screen mode

You can monitor 2 screens at the same time with small screen inside of one screen.

(1) press 'PIP' button on the remote control.

(2) press 'PIP' button one more time the display channels will be exchanged.

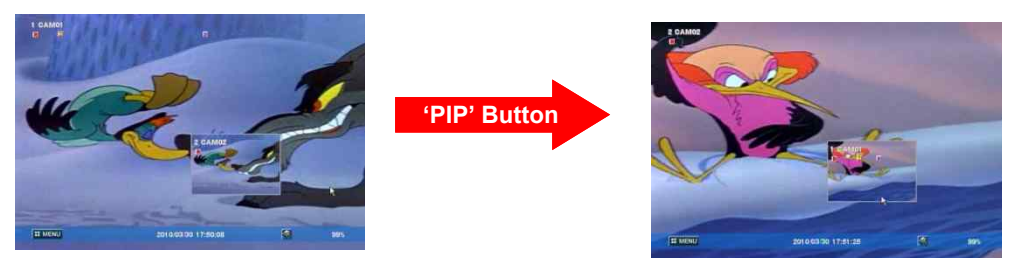

(3) If you press a channel number button on the controller, the channel will be displayed in small screen.

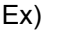

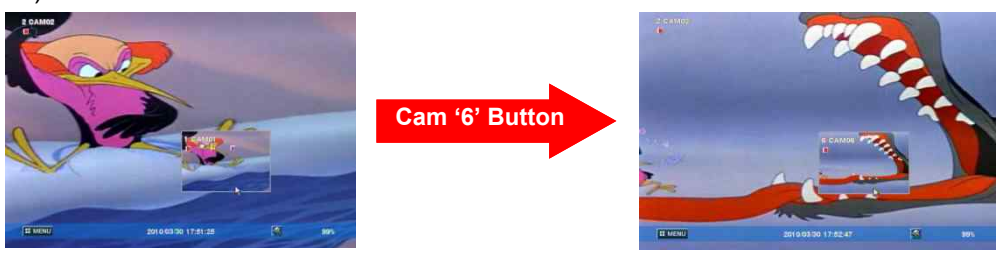

(4) you can move the small screen using arrow buttons.

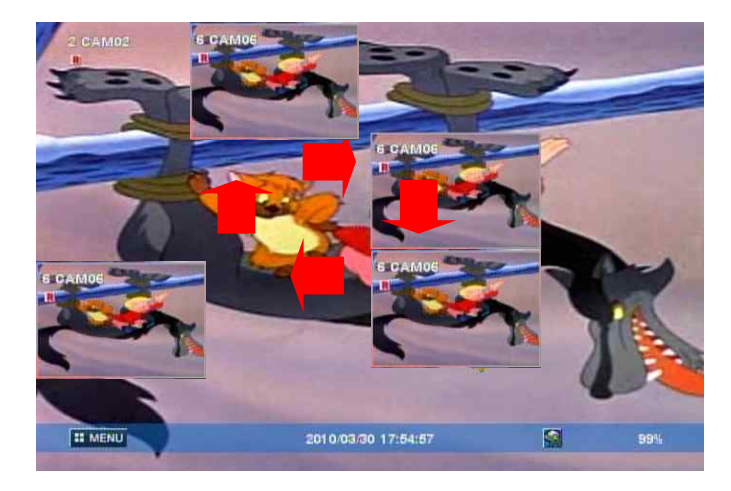

#### • Sequence playback screen mode

- If you press 'SEQ' button, full screen or quad screen will be displayed in sequence.
- you can setup duration time at system menu.

## SPOT screen

Display real time screen of another screen-mode in different monitor using 'SPOT OUT' port at the back of product.

▶ Press 'Function' button and select 'Spot' to set up 'SPOT' screen.

## (1) type

1 single channel

▷ playback only one selected channel in full screen mode.

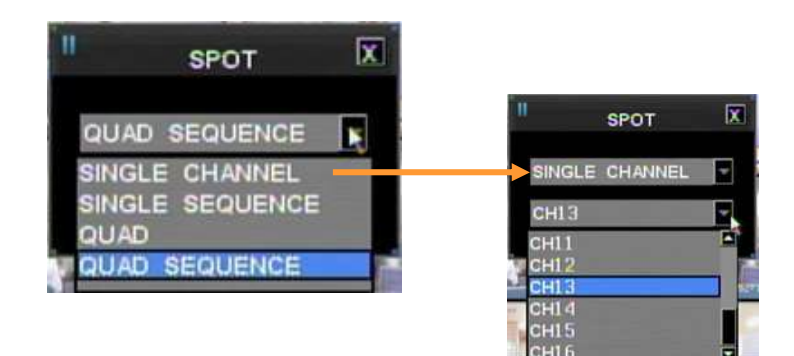

## 2 sequence single

- ▷ playback each channel in full screen mode in sequence.
- ▷ you can setup duration time at system menu.

3 sequence quad

▷ playback channels in quad screen mode in sequence.

| No. | Camera              |
|-----|---------------------|
| 1   | Camera 1 ~ Camera 4 |
| 2   | Camera 5 ~ Camera 8 |
| 3   | Camera 6 ~ Camera 9 |

#### [NS-8008]

| Quad No. | Camera               |
|----------|----------------------|
| 1        | Camera 1 ~ Camera 4  |
| 2        | Camera 5 ~ Camera 8  |
| 3        | Camera 9 ~ Camera 12 |
| 4        | Camera 13~ Camera 16 |

[NS-8016]

 $\triangleright$  you can setup duration time at system menu.

## **Digital zoom**

- press (ZOOM) button in full screen mode to active digital zoom.
- zoomed area moves as you press arrow buttons.
- size of zoomed area gets bigger and smaller as you press Z/F (ZOOM) button one more time.
- press 'ENTER/OK' button, it shows the selected area bigger like the images below.

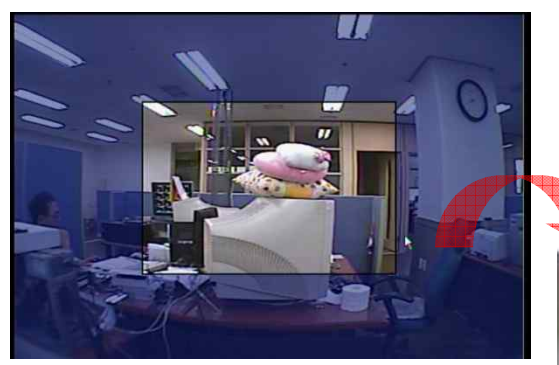

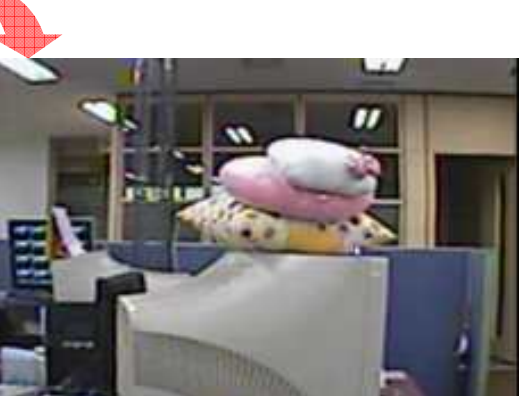

## Recording

• press 'REC' button to start recording.

Check before recording !!

- (1) Check if hard disk is formatted.
- (2) Check the camera output.
- (3) Check if each channel names are correct.
- (4) Set each channel's recording quality.
- (5) Set each channel's recording frames.

## Search

## • press 'SEARCH' button. Then you can see the 'Search' menu like below.

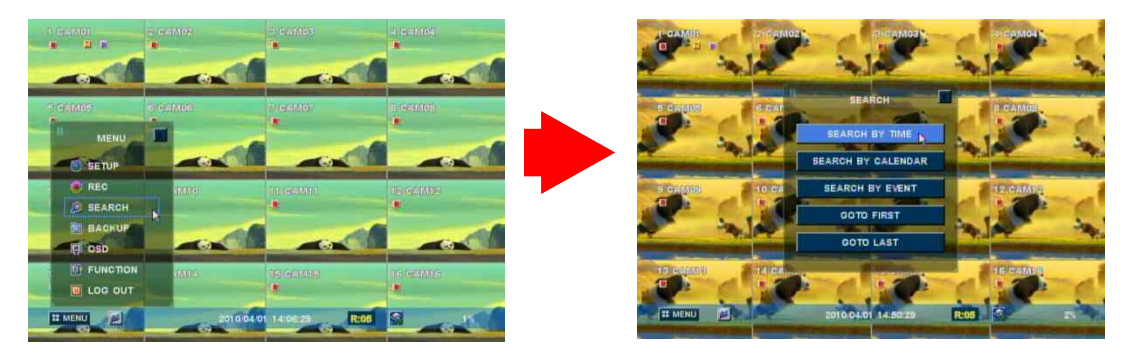

## • Search by time

(1) input the date and time to search. Press 'ENTER/OK' button.

#### •Search by calendar

- (1) you can see 'calendar' menu like below if you select 'Search by calendar'.
- (2) select the date and time using arrow keys. Press 'ENTER/OK' button.
- (3) lastly, select 'ENTER/OK' and press 'ENTER/OK button'.

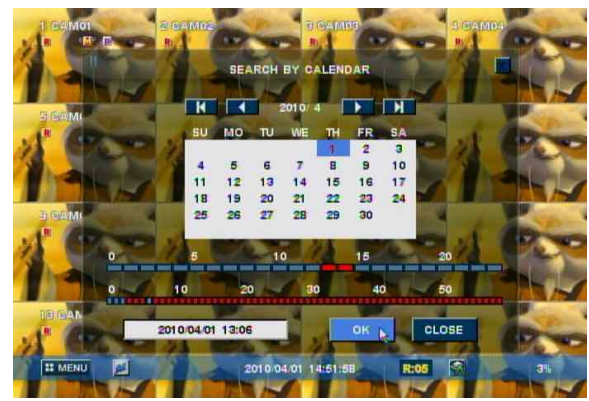

- Search by event
  - (1) you can see the menu like below if you select 'Search by event'.
  - (2) input the beginning date/time and ending date/time to search.
  - (3) select channels to search.
  - (4) select events to search.
  - (5) lastly, select search and press 'ENTER/OK' button.

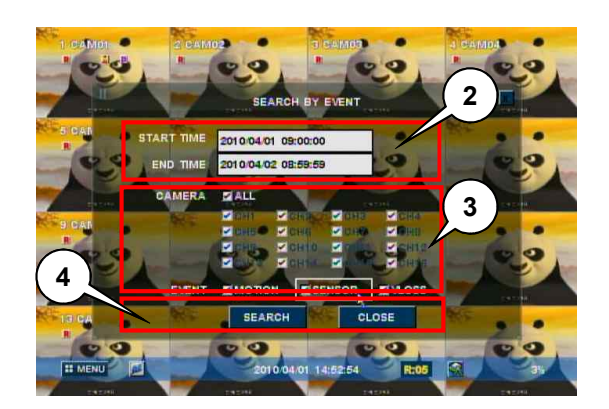

# Go to first playback from the beginning part of recorded. Go to last Go to last

playback from the recent part of recorded.

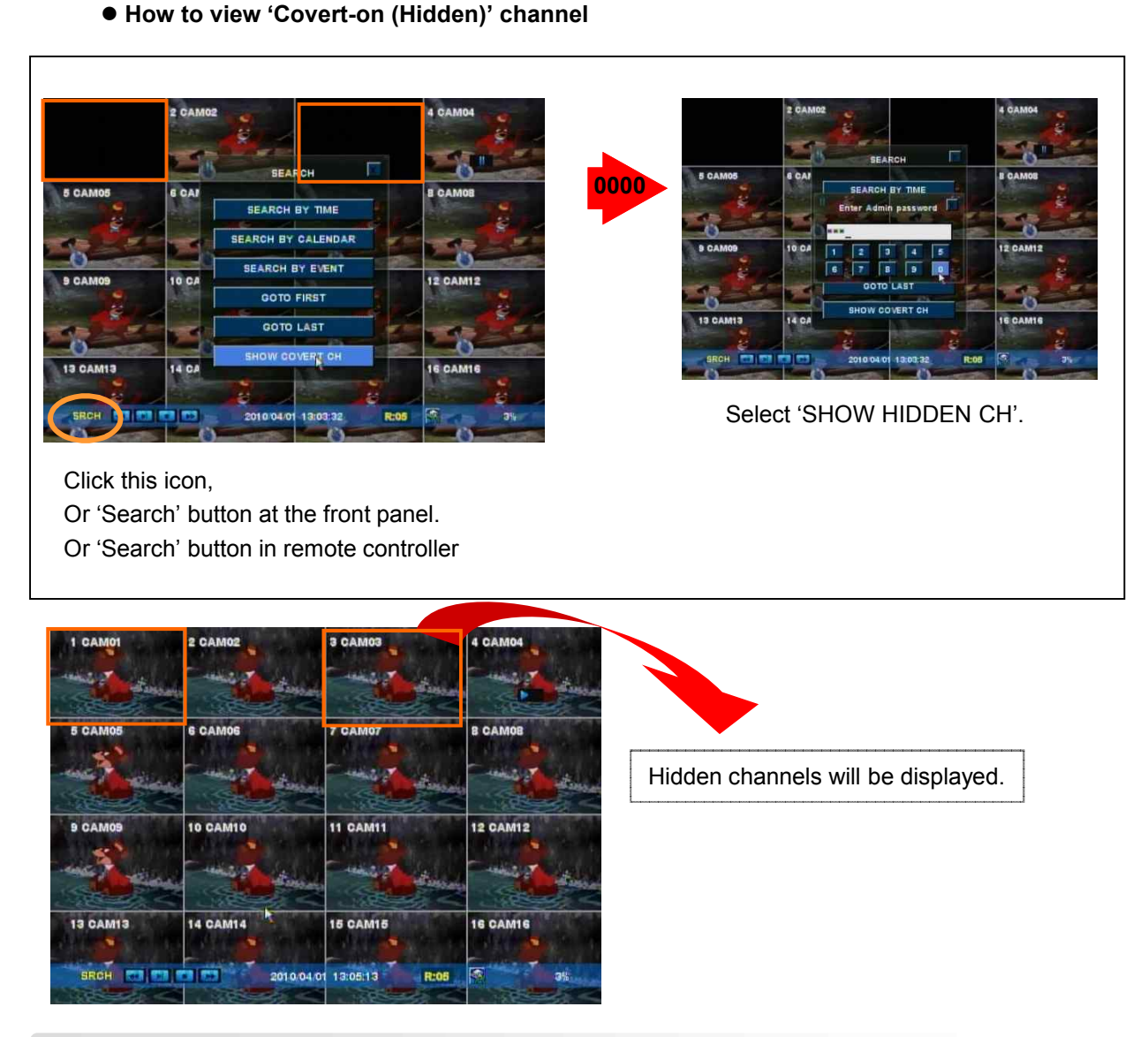

## Playback

- press 'Playback' button to start playback from the recent part of recording.
- you can choose various playback screen modes by screen mode buttons.

|   | Rewind<br>Frame playback       | - Rewind during playback.<br>- Playback by frame during pause.     |  |
|---|--------------------------------|--------------------------------------------------------------------|--|
|   | Playback                       | Playback and pause the recorded screen.                            |  |
| • | Fast forward<br>Frame playback | -Fast forward during playback.<br>-Playback by frame during pause. |  |
|   | stop                           | Stop the playback.                                                 |  |

## Backup data protection with virtual password

## • backup data using USB Memory stick. There are two ways to backup.

- A. How to back up the original data for all or some channels .
   Backup file can be run as a backup viewer in this way.
   To back up, you should input a back up password.
- B. AVI back up

AVI back up must use USB memory. Also you can only back up for a single channel. You can play for Window system on your PC as for AVI backed up file. You do not have to input a back up password when you back up for AVI.

Note: When you play AVI backup data, some the PC s need H.264 codec.

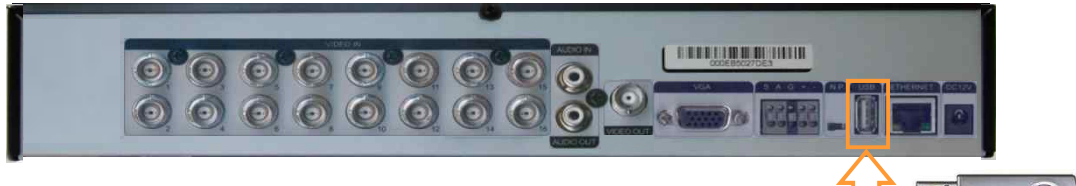

(2) Press 'Function' button and select 'Backup'

(3) Select options from menu.

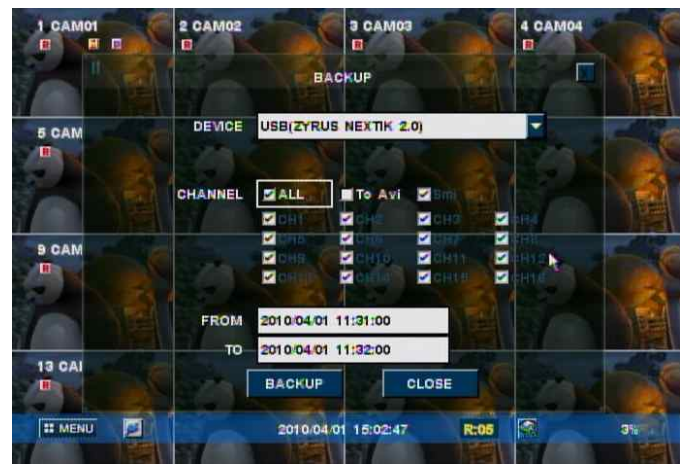

✓DEVICE – select the device to backup.

- ✓ MEDIA TYPE- select media 'CD', 'DVD' etc to backup.
- ✓FORMAT format the media before backup.
- ✓ CHANNEL select channels to backup.
- ✓ FROM input the date/time to start backup.
- $\checkmark {\rm TO}-{\rm input}$  the date/time to finish backup.
- (4) Select 'BACKUP' and press 'ENTER/OK' button.
- (5) Backup password window will show up and ask you to input the password. You must remember this password, and you will be asked to input this password when you playback the data.
- NOTE: 1) Both Admin and user can backup the data with this function. Admin can backup and playback the hidden camera data, but user can't access to backup the hidden camera data.
  - 2) Backup password is not related with DVR password, you can input the virtual password for backup only, and it must be 4 digit numbers.
  - 3) This function is available from the DVR firmware version, 090427-q2g8 and BackupViewer V1.0.9.420.

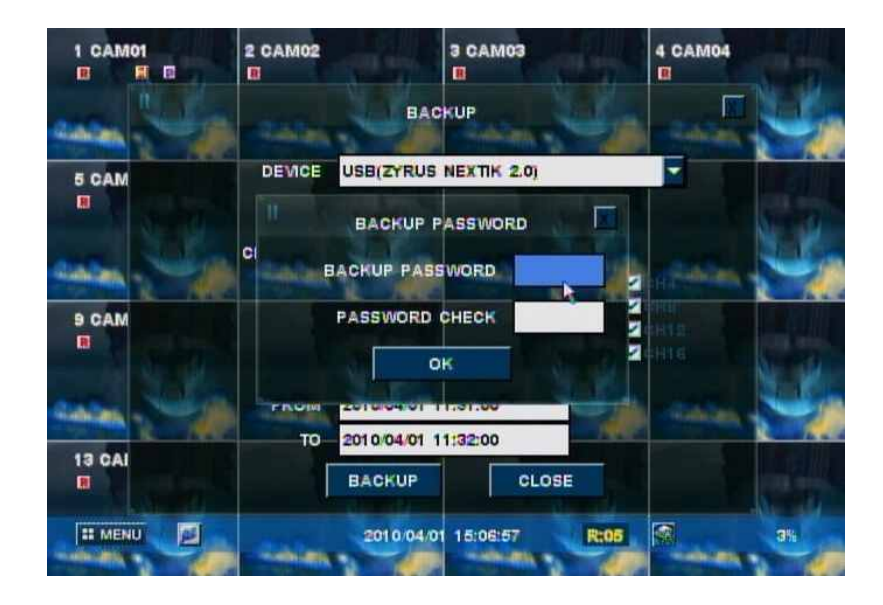

• Note : If NS-20XX model, Data backup must be used USB memory stick and back panel's USB port.

- 1) You can backup a hidden channel while logged in as an Admin.
- 2) If logged in as a general User, hidden channels cannot be backed up.

## •NOTE: Do not remove USB device during Backup!.

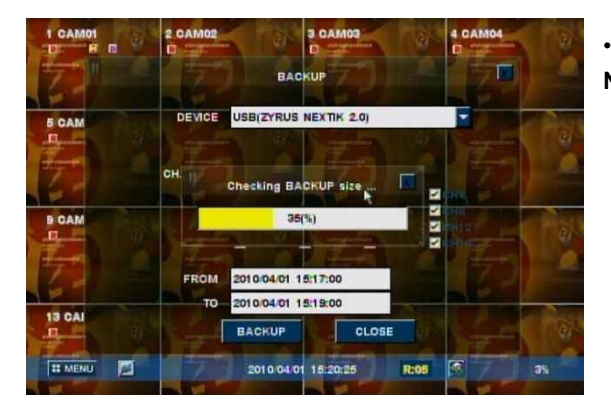

## Checking backup file size

**Note:** If back up size is small, you cannot view progress rate.

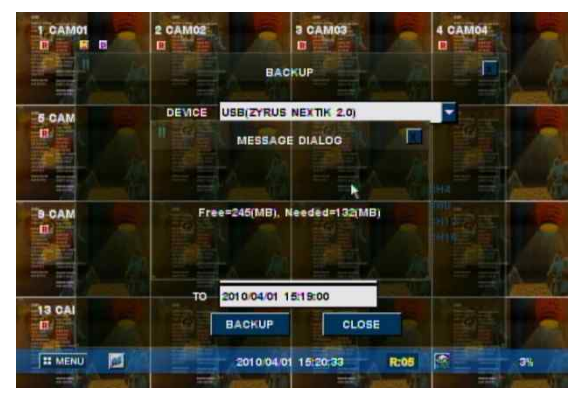

#### 2) File storage display

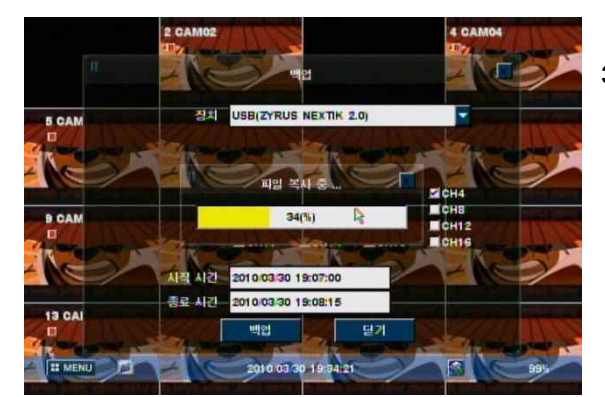

#### 3) Copy files progress

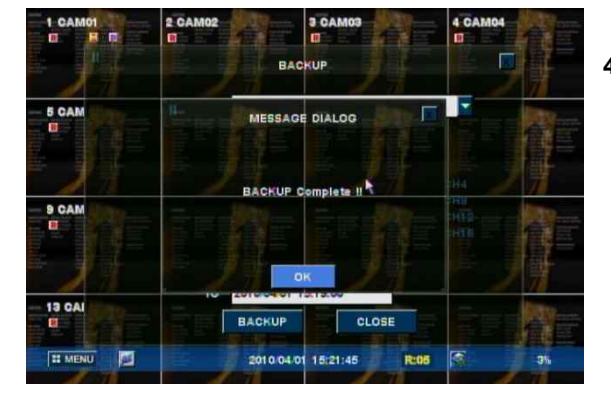

#### 4) Back up complete

## • Backup viewer

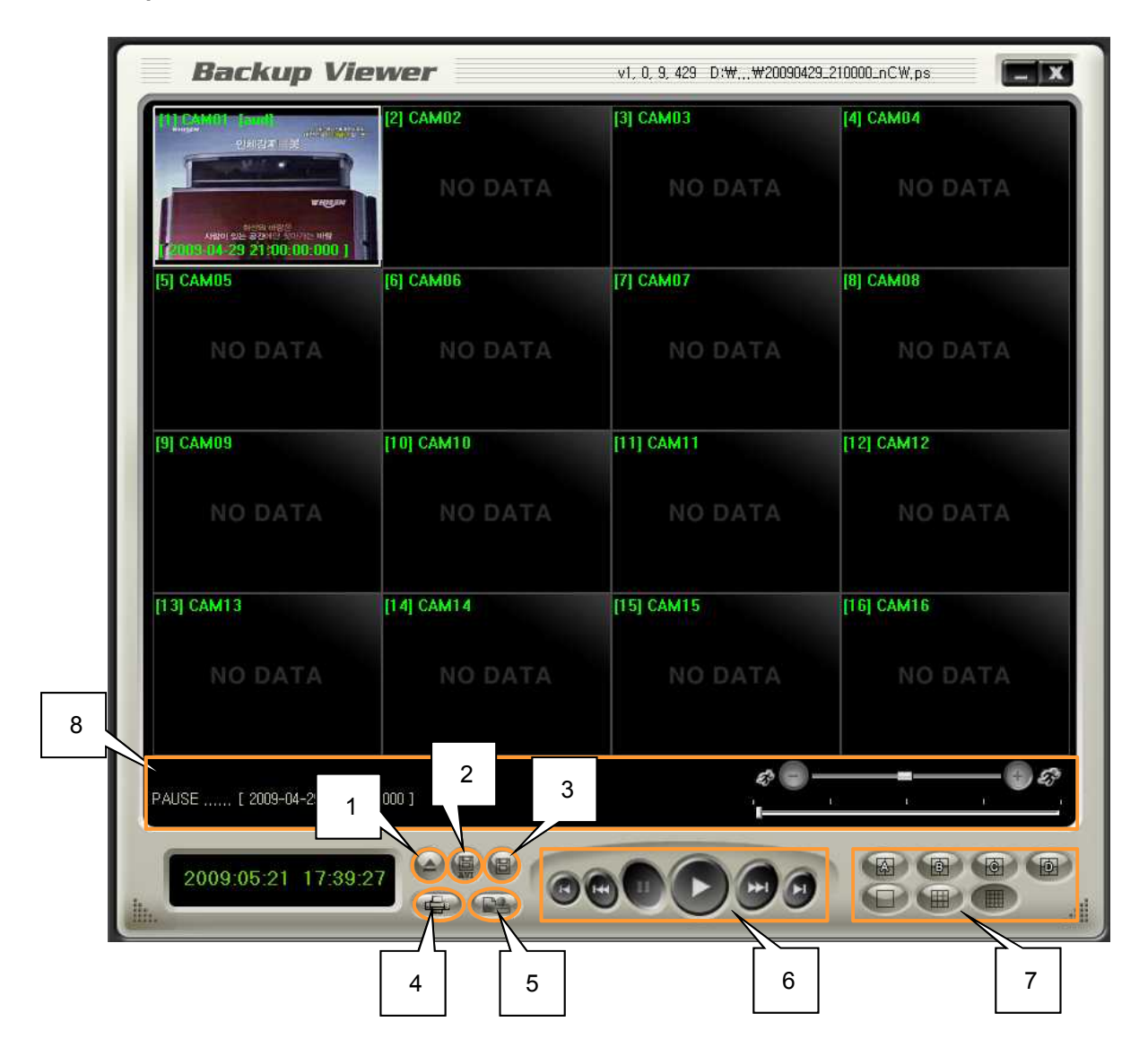

(1) open file : Load the backup data.

- (2) AVI: save the selected channel to avi during playback Select channel → click this icon(start) → click again(finish)
- (3) save : save the playback images as bmp file.
- (4) Print screen image
- (5) watermark : check if there is any modification of data.
- (6) playback : playback the backup data. (playback, pause, speed playback, playback by frame)
- (7) division : 1 division, 4 division, 9 division, 16 division
- (8) status box : display the status of backup viewer.

## • Open file

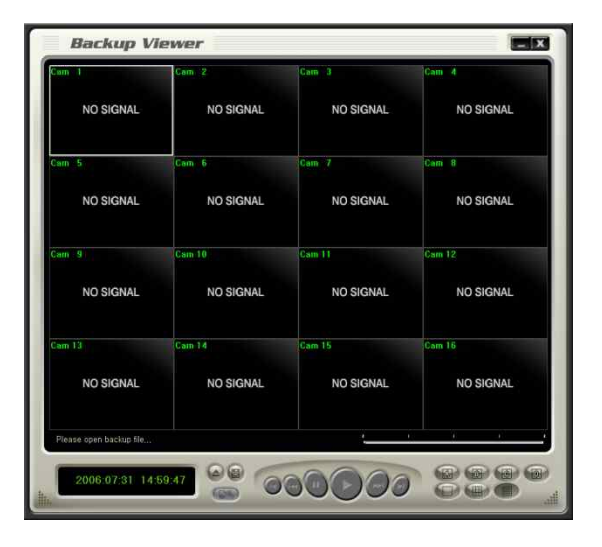

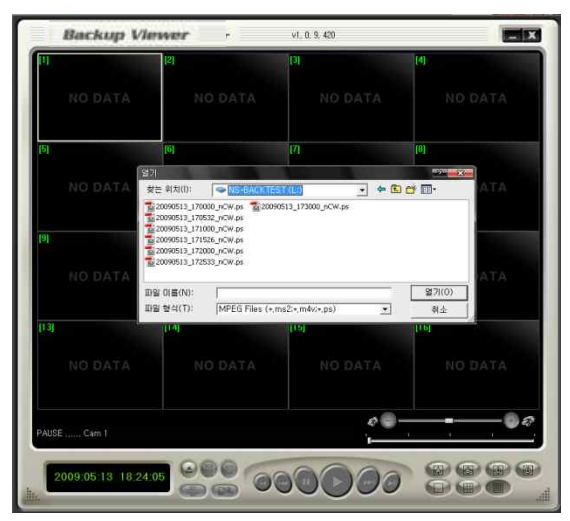

- (1) Click 'Open file' button from the main screen.
- (2) Select files to playback.
- (3) Input **backup password**

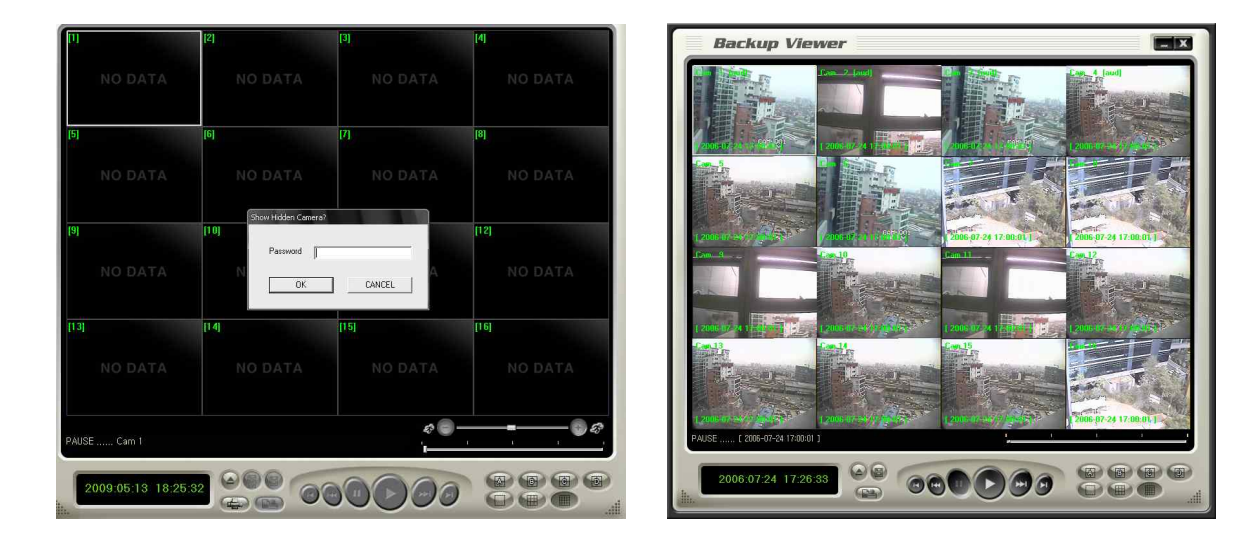

(4) After it completes to load the backup file, you can playback it, and save it as bmp files.

- NOTE: 1) Both Admin and user can backup the data with this function. Admin can backup and playback the hidden camera data, but user can't access to backup the hidden camera data.
  - 2) Backup password is not related with DVR password, you can input the virtual password for backup only, and it must be 4 digit numbers.
  - 3) This function is available from the DVR firmware version, 090427-q2g8 and BackupViewer V1.0.9.420.

• Audio playback

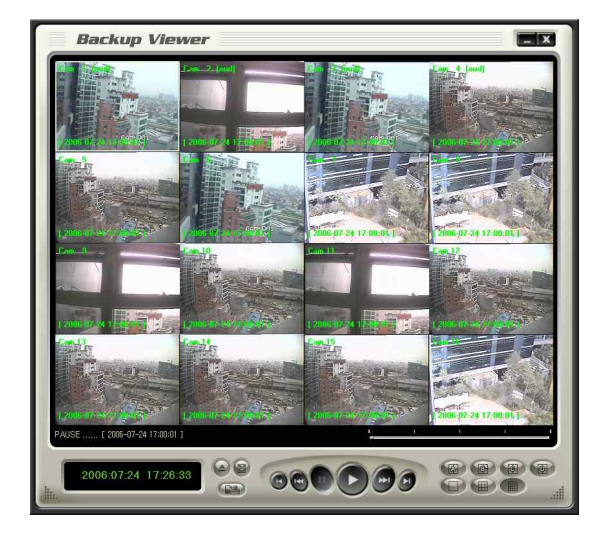

- (1) Load files with audio data.
- (2) Select and playback the channel, which audio is saved, it playbacks audio data at the same time.

| am 1                    | Cam 2     | Cam 3     | Cam 4     |
|-------------------------|-----------|-----------|-----------|
| NO SIGNAL               | NO SIGNAL | NO SIGNAL | NO SIGNAL |
| am 5                    | Cam 6     | Cam 7     | Cam 8     |
| NO SIGNAL               | NO SIGNAL | NO SIGNAL | NO SIGNAL |
| am 9                    | Cam 10    | Cam 11    | Cam 12    |
| NO SIGNAL               | NO SIGNAL | NO SIGNAL | NO SIGNAL |
|                         | Cam 14    | Cam 15    | Cam 16    |
| NO SIGNAL               | NO SIGNAL | NO SIGNAL | NO SIGNAL |
| Please open backup file |           | · · · · · | i. i i    |

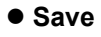

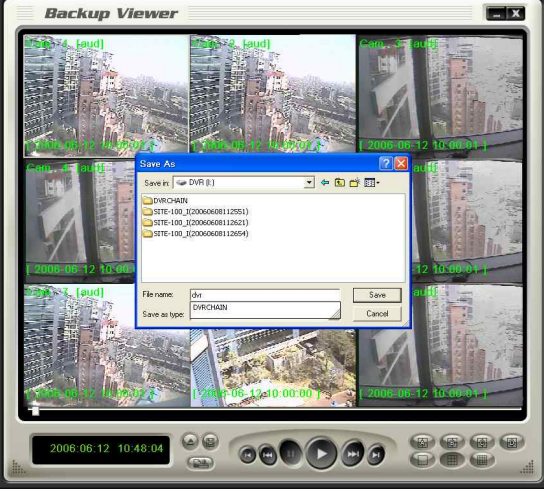

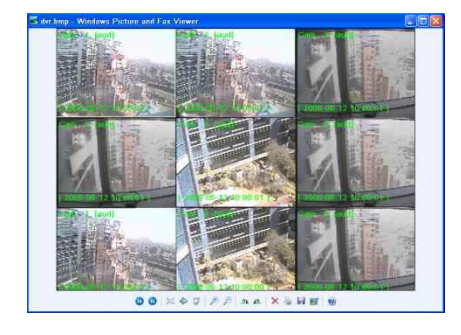

Image of saved bmp file as 9 division screen

- (1) Save backup data.
- (2) Select screen division.
- (3) Click 'save' button.
- (4) Name the 'Bmp' file and save.

## Watermark

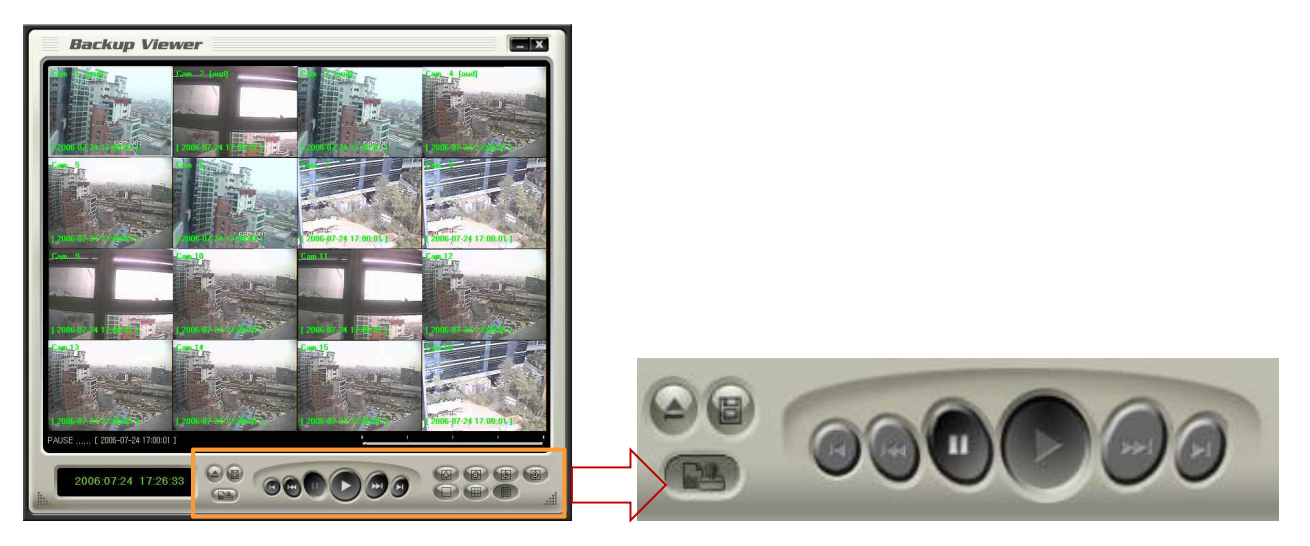

- (1) Load files to check watermarking
- (2) Click 'watermark check' button.
- (3) Click playback or speed playback button.

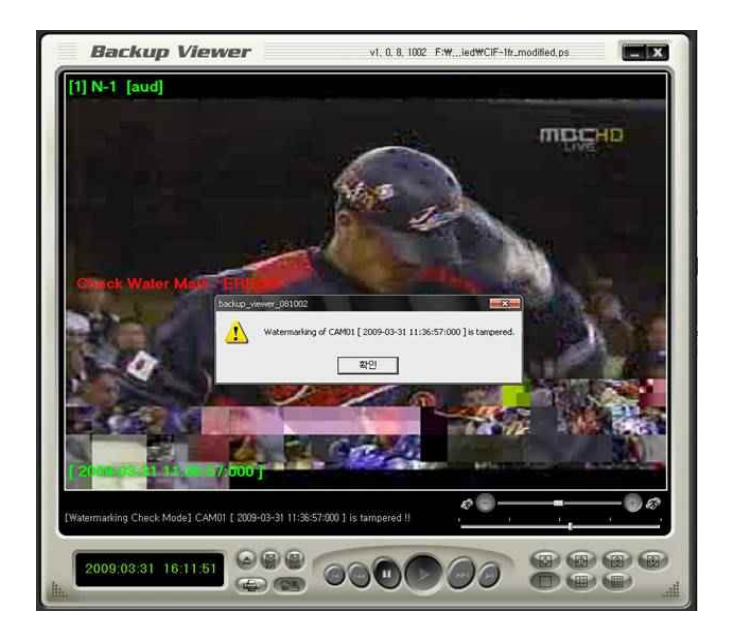

(4) It shows the image with error message if there is any modification of data. It shows 'ENTER/OK' in the status box if there is no modification of data.

NOTE: If you play to recording file from watermarking OFF, you can view this message as above while the file header part and audio part are checking. So this message is not for modulation data.

## PTZ(FUNCTION)

## •PTZ operation

press PTZ button to display in full screen and you can operate PTZ cameras.

press 'ENTER/OK' button in PTZ mode, you will see 'PTZ-ADVANC' menu.

#### PTZ general movement

- (1) moves pan/tilt camera from up/ down and right/ left using arrow keys.
- (2) enlarge or reduce the screen size by Z- /Z+buttons while using zoom camera.
- (3) can move to other channels by number button on remote controller.

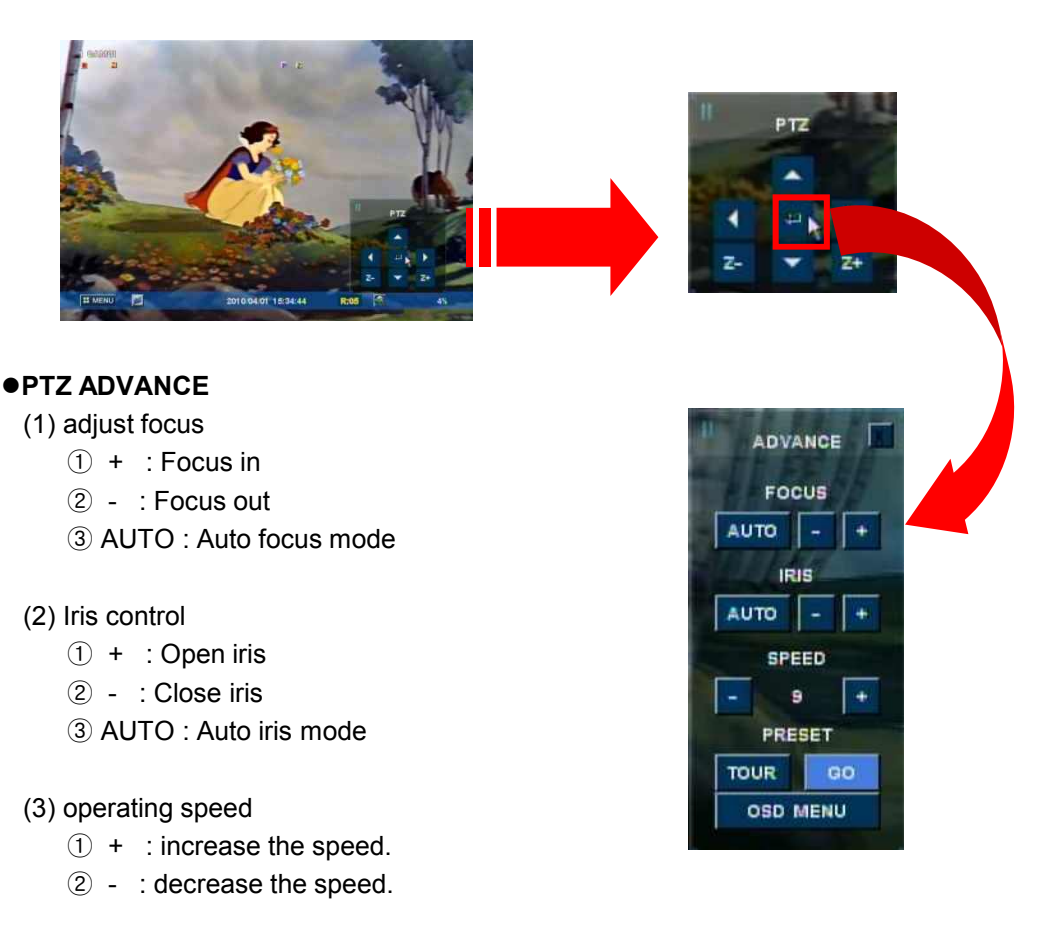

#### (4) preset

- ① scanning
- 2 shortcut

NOTE: you can set 'Preset' at System menu. [Menu  $\rightarrow$  camera setup  $\rightarrow$  preset]

> you can set 'Scan list' at System menu. [Menu  $\rightarrow$  camera setup  $\rightarrow$  scan point]

## SPOT(FUNCTION)

## •SPOT Operation

Select "SPOT" after clicking "FUNCTION" on DVR system .

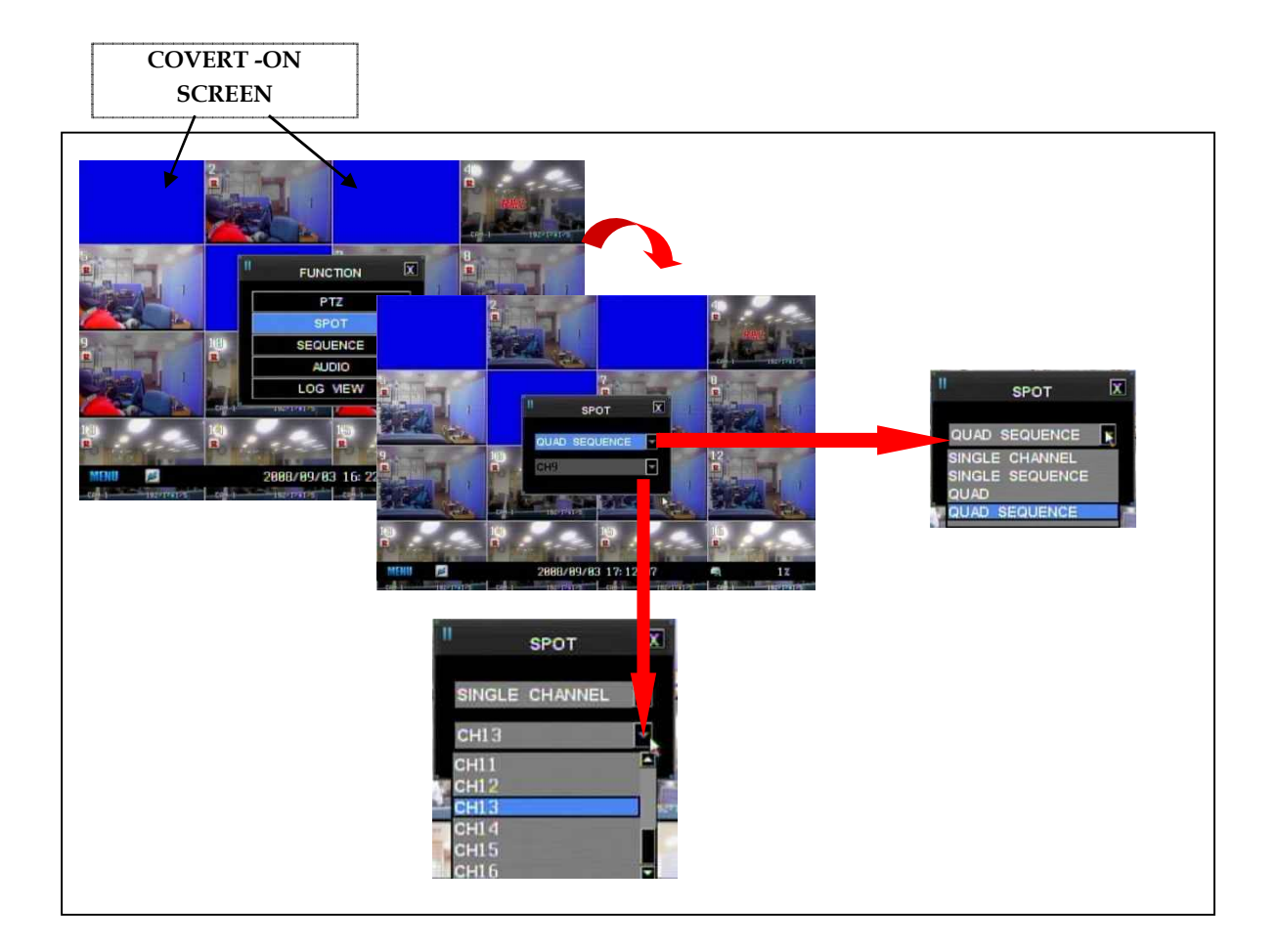

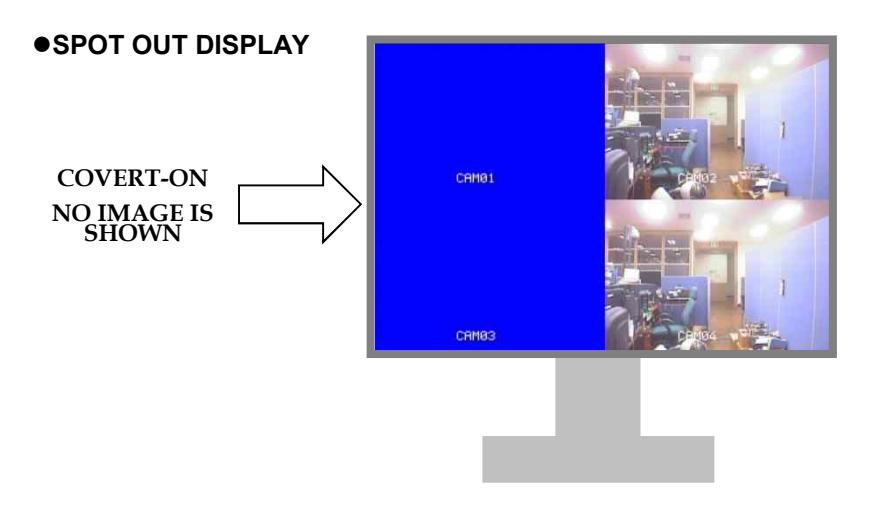

Note: Refer to page 30 in 'User Manual' to select Spot out channels. \*Screen display setup – spot sequence scanning (full screen) \*Screen display setup – spot sequence scanning (quad screen)

## Audio(FUNCTION)

- Turn on/ off audio.
- You can only playback audio in full screen mode.

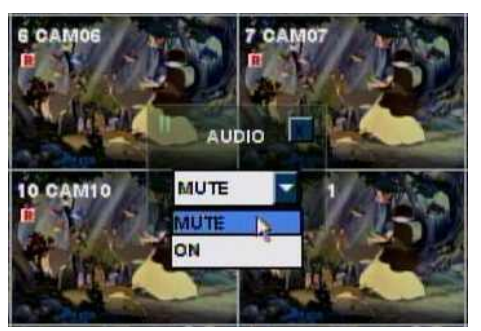

ON : Turn on audio MUTE : Turn off audio

## Log View(FUNCTION)

• search the system event log.

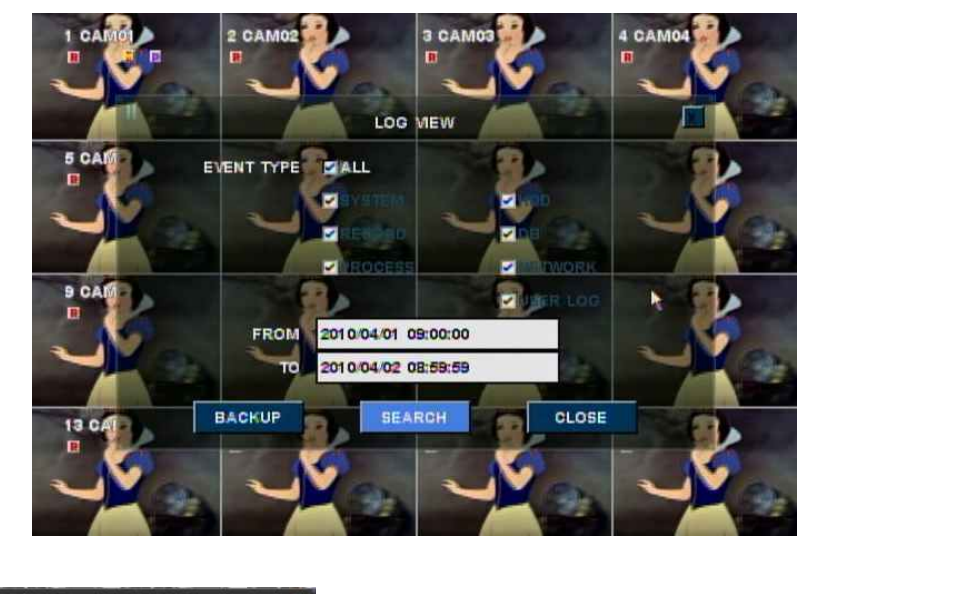

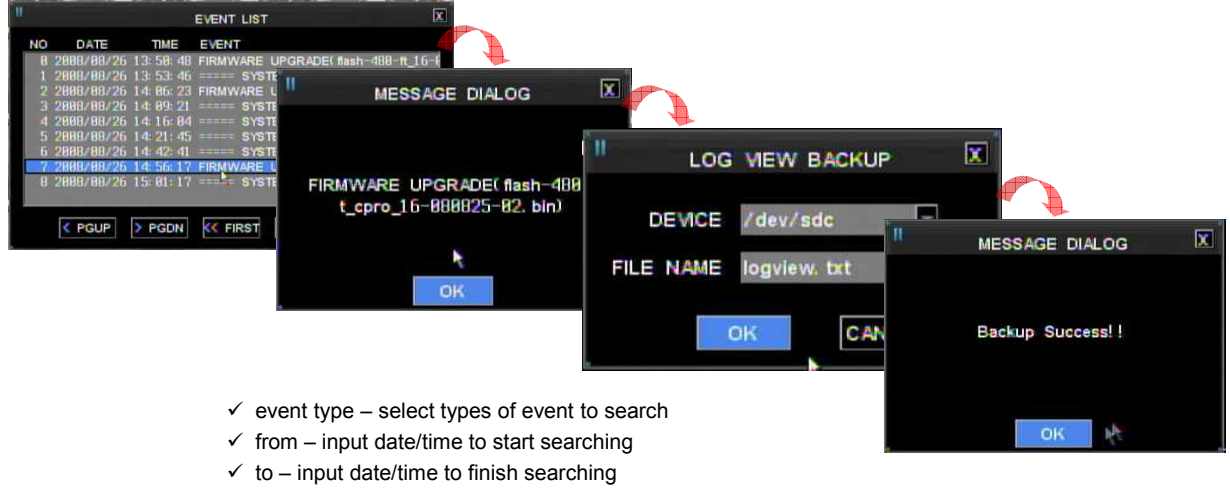

• select 'Search' and press 'ENTER/OK' button to start log search.

| Remote –controller ID                                                       |
|-----------------------------------------------------------------------------|
| Remote-controller ID                                                        |
| (1) can use to operate several DVRs at one site with one remote-controller. |
| (2) can operate a certain DVR according to the registered ID value.         |
| DVR ID                                                                      |
| 11 MENU 2010/04/01 15:45:56 R:05 4%                                         |

- It will turn yellow if remote controller's ID matches with DVR ID. Then you can operate the DVR.
- It will turn red if remote controller's ID does not match with DVR ID. Then you cannot operate the DVR.
- you can set the DVR IDs at System menu.
   [menu → system → miscellaneous ]
- setting up remote-controller ID
- (1) press 'DVR-ID' button on the remote-control.
- (2) it will beep. Then you can input 'Remote-control ID'.
- (3) press the DVR ID to operate using number buttons.

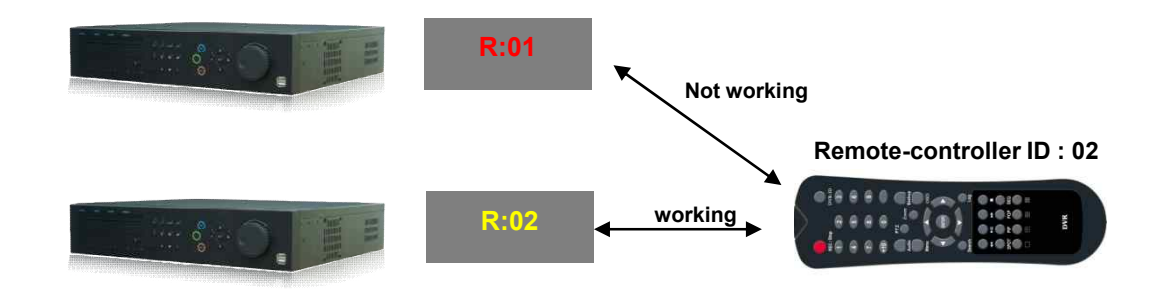

## **SEQUENCE(FUNCTION)**

• Show each channel sequentially.

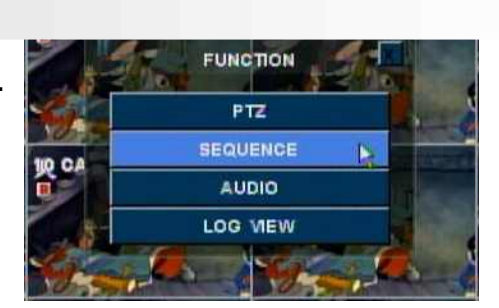

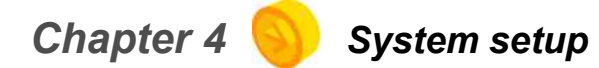

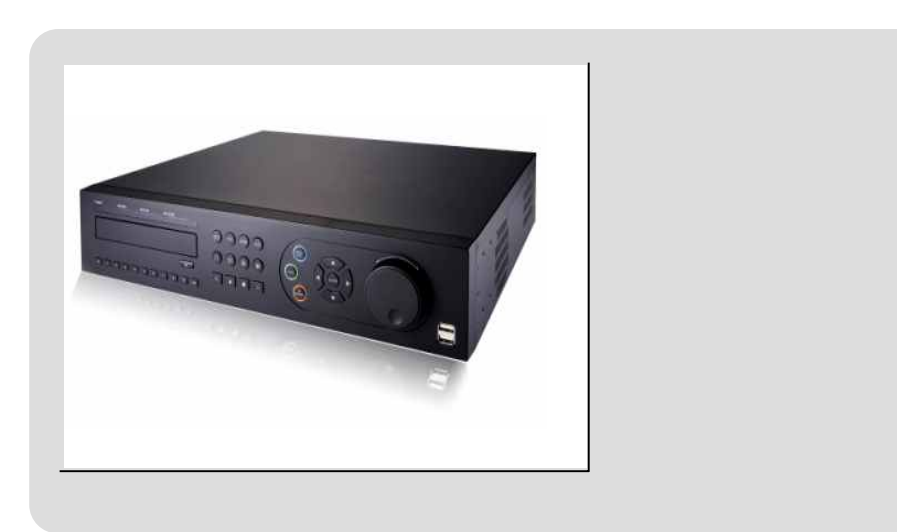

## Before setting up system

## • Starting system menu

- (1) press 'Menu' button.
- (2) input administrator's password in password box.
- \* Menu type may vary different according to model.

NOTE: default value: 0000

#### Menu format

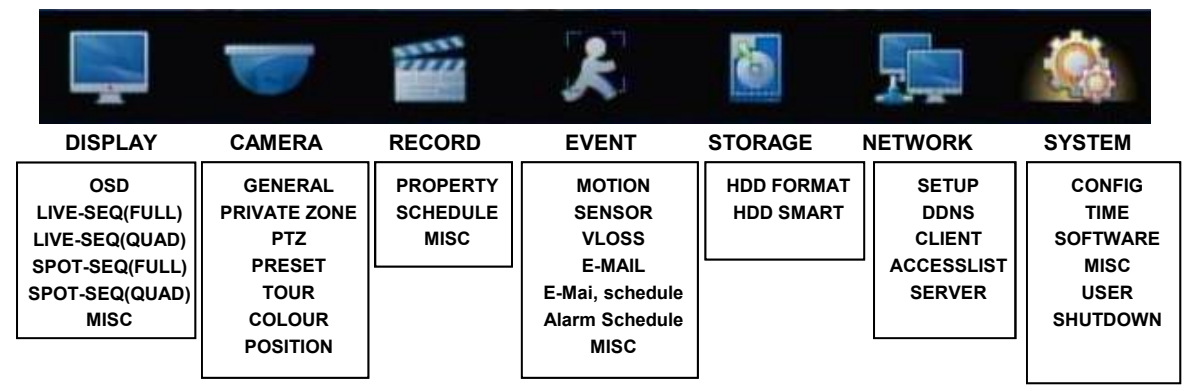

#### • How to use Menu

- ✓ you can move menu cursor using arrow buttons.
- ✓ press 'ENTER/OK' button to activate the selected menu or to go to sub menu.
- ✓ press 'Menu' button to close system setup or go to the previous menu.

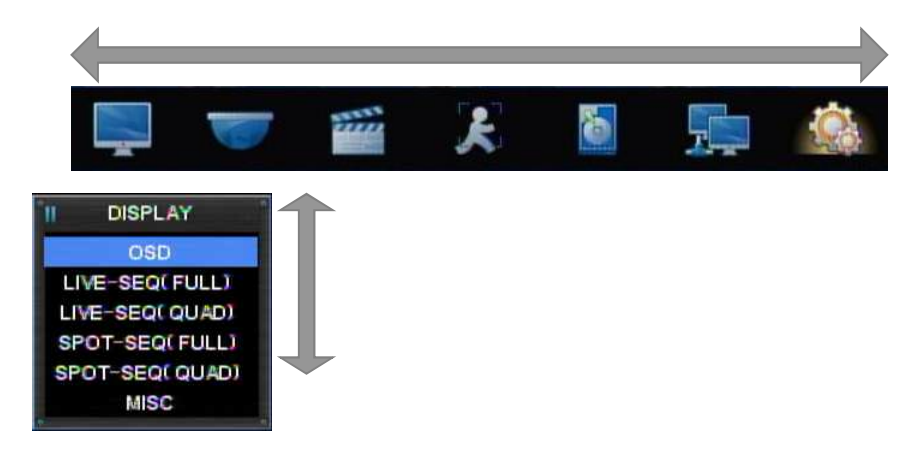

## • Saving/Canceling menu setup

- > saving menu setup : select 'ENTER/OK" button.
- > canceling menu setup : select 'Cancel'' or 'Menu' buttons.

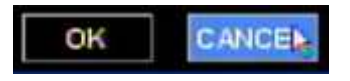

## • Text input box

- (1) select letters/symbols using arrow buttons.
- (2) press 'ENTER/OK' button to select the letter/symbol.
- (3) the selected letters/symbols will show on the top text box.
- (4) click "CAP" to convert case sensitive.

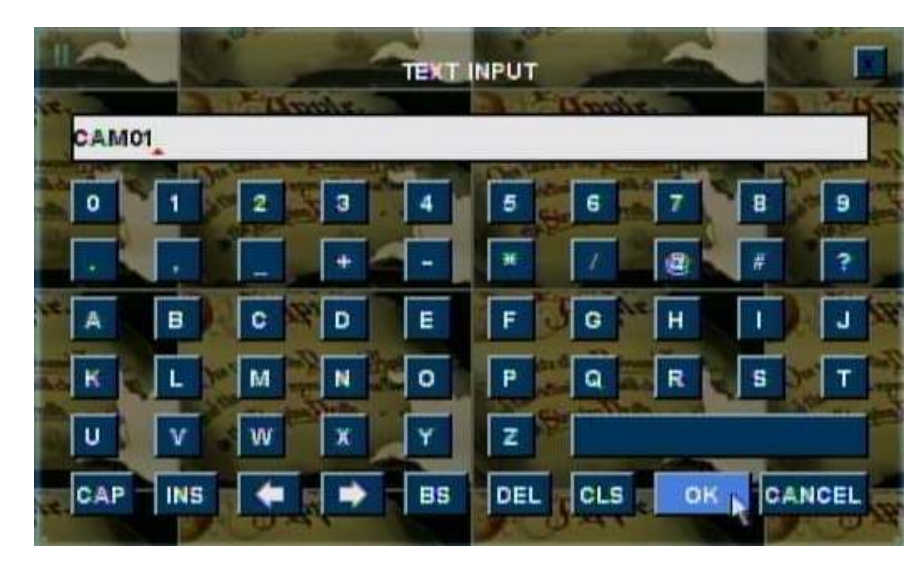

• Moving to the next menu page

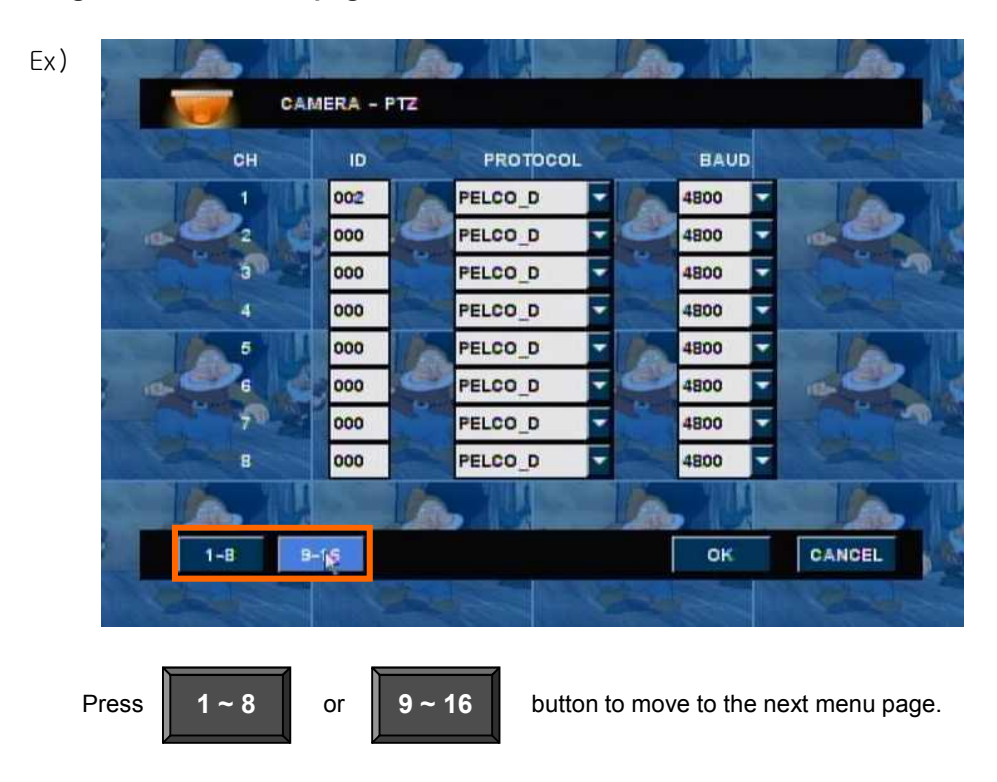

## Setting up screen display

## Screen display setup – On Screen Display

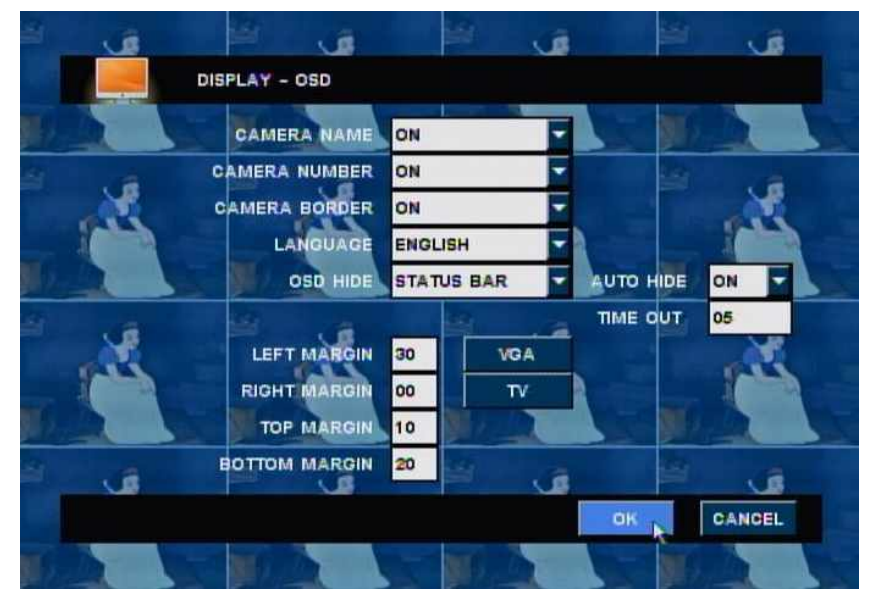

✓ Camera name – Display each channel of camera name.

- ✓ Camera number Display channel number.
- ✓ Camera border Display each channel's border.
- ✓ Language Choose menu language.
- ✓ OSD HIDE Turn on or off on OSD screen.
  - ALL: All display

- STATUS BAR: status bar can be hidden after a certain time.

- ✓ Left margin Adjust the OSD's left margin.
- ✓ Right margin Adjust the OSD's right margin.
- $\checkmark$  Top margin Adjust the OSD's top margin.
- ✓ Bottom margin– Adjust the OSD' bottom margin.

#### \* VGA: VGA monitor margin setting, TV: TV output margin setting

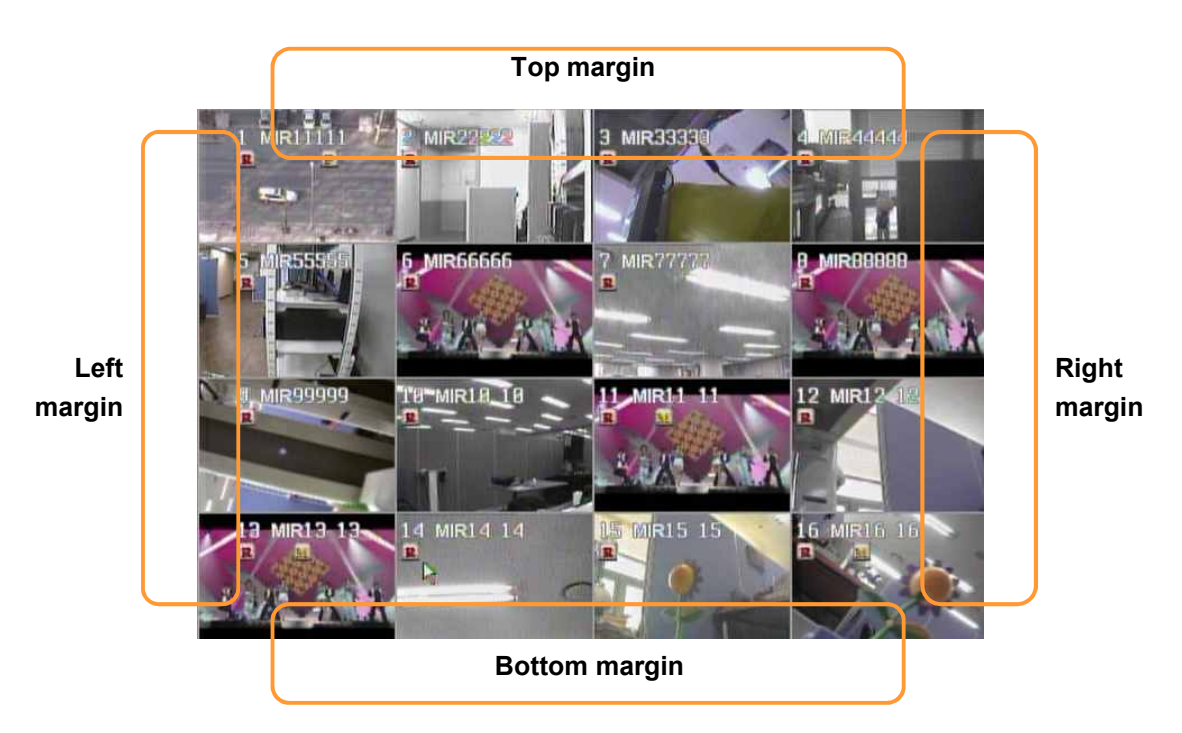

## •Screen display setup – live sequence scanning (single screen)

Setup duration time for live sequence scanning in full screen.

NOTE : can input maximum 99 second.

•Screen display setup – live sequence scanning (quad screen)

Setup duration time for live sequence scanning in quad screen.

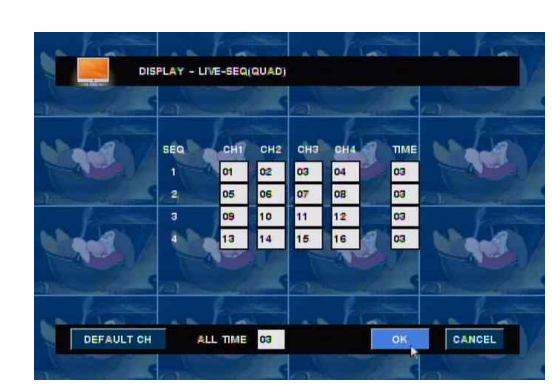

## NOTE : can input maximum 99 second.

#### Default

| Quad screen<br>number | camera              |
|-----------------------|---------------------|
| 1                     | Camera 1 ~ Camera 4 |
| 2                     | Camera 5 ~ Camera 8 |

[NS-8008]

| Quad screen<br>number | camera               |
|-----------------------|----------------------|
| 1                     | Camera 1 ~ Camera 4  |
| 2                     | Camera 5 ~ Camera 8  |
| 3                     | Camera 9 ~ Camera 12 |
| 4                     | Camera 13~ Camera 16 |

[NS-8016]
## •Screen display setup – spot sequence scanning (full screen)

This function does not apply to some models.

Setup duration time for spot sequence scanning in full screen.

| NOTE : can input maximum 99 se |           |             |      |      |        |  |
|--------------------------------|-----------|-------------|------|------|--------|--|
|                                |           |             |      |      |        |  |
|                                | DISPLAY - | SPOT-SEQ( F | JLLJ |      |        |  |
|                                | 1000      |             |      |      |        |  |
| SEQ                            | СН        | TIME        | SEQ  | CH   | TIME   |  |
| 1                              | 81        | 44          | 9    | 89   | 82     |  |
| 2                              | 82        | 82          | 10   | 18   | 82     |  |
| 3                              | 83        | 82          |      | 11   | 82     |  |
| 4                              | 84        | 33          | 12   | 12   | 82     |  |
| 5                              | 85        | 82          | 13   | 13   | 82     |  |
| 6                              | 86        | 44          | 14   | 14   | 82     |  |
| 7                              | 87        | 82          | 15   | 15   | 82     |  |
|                                | 00        | 122         | 16   | 16   | an     |  |
| 9.                             | 00        | 94          | 10   | AN I | 94     |  |
| DEFAULT                        | CH AL     | L TIME 82   |      | ок   | CANCEL |  |
|                                |           |             |      |      |        |  |

•Screen display setup – spot sequence scanning (quad screen)

This function does not apply to some models.

NOTE : can input maximum 99 second.

Setup duration time for spot sequence scanning in quad screen.

| SEQ | CH1 | CH2 | снэ | CH4 | ПМЕ |  |
|-----|-----|-----|-----|-----|-----|--|
|     | 81  | 82  | 83  | 84  | 83  |  |
|     | 85  | 86  | 87  | 88  | 83  |  |
|     | 89  | 18  | 11  | 12  | 83  |  |
|     | 13  | 14  | 15  | 16  | 83  |  |

◆[Default]

| camera              |
|---------------------|
| Camera 1 ~ Camera 4 |
| Camera 5 ~ Camera 8 |
|                     |

[NS-8008]

| Quad screen<br>number | camera               |
|-----------------------|----------------------|
| 1                     | Camera 1 ~ Camera 4  |
| 2                     | Camera 5 ~ Camera 8  |
| 3                     | Camera 9 ~ Camera 12 |
| 4                     | Camera 13~ Camera 16 |

[NS-8016]

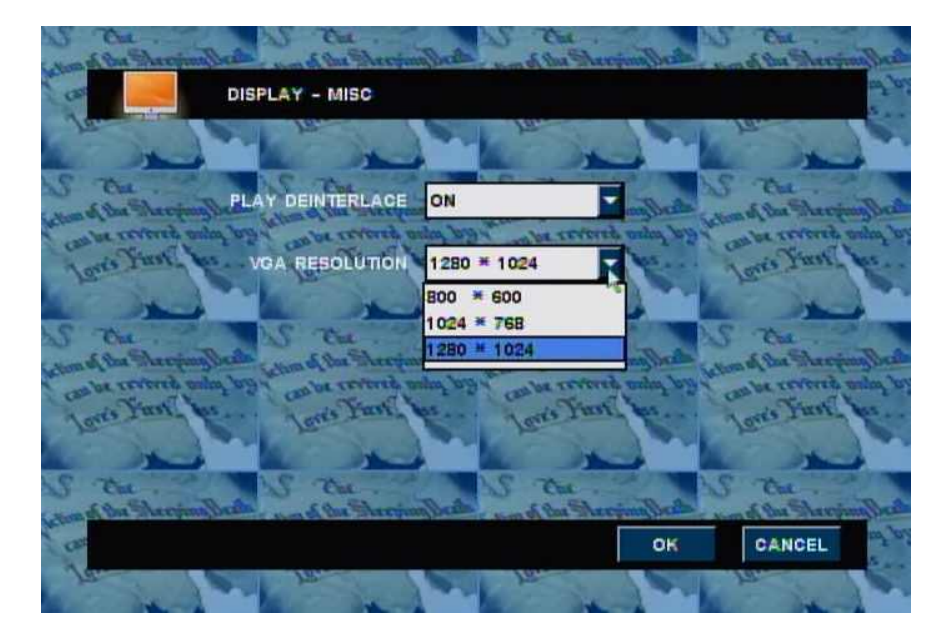

• Screen display setup – miscellaneous

## • Deinterlace

prevent screen twittering during playback of image which is recorded in low frame rate and 720X480 or 720X576 resolution.

## ●VGA frequency

setup the frequency of connected VGA monitor.

- 800 \* 600
- 1024 \* 768
- 1280 \* 1024

## **Camera Setup**

#### •Camera setup - general

- ➤ title input channel names.
- > COVERT on/off show or hide channels.
- ➤ audio select connected audio channels.

| PRATRIPETER ST                   |            |               |            |       |               |                             |
|----------------------------------|------------|---------------|------------|-------|---------------|-----------------------------|
| E 📷 ca                           | MERA - GEN | ERAL          |            |       |               |                             |
| CH                               | TITLE      |               | COVERT     |       | AUDI          | PILLE THEY MEANING COLORS.  |
|                                  | CAM01      |               | COVERT OFF | -     | CH-01         |                             |
| R 1/2                            | CAM02      | $\Lambda_{L}$ | COVERT OFF | • V   | <none></none> |                             |
| Duena Vista                      | CAM03      | VC            | COVERT OFF | - V   | <none></none> | - iena Vista                |
| 4                                | CAM04      |               | COVERT OFF | -     | <none></none> |                             |
| 5                                | CAM05      |               | COVERT OFF | -     | <none></none> |                             |
| R 1/6                            | CAMOS      |               | COVERT OFF | ▼ 10/ | <none></none> |                             |
| Quena Vizta                      | CAM07      | Vu            | COVERT OFF | ₹ V   | <none></none> | - iena Vista                |
| 8                                | CAMOB      |               | COVERT OFF | -     | <none></none> |                             |
| RISTRIBUTES BT                   | RENTROWN   | 7710 .0       |            |       |               | PATRIBUTY'S ST              |
| E 1-8                            | 9-16       |               |            |       | ок            | CANCEL                      |
| TILM THEY PRESENT OF A CO., 197. |            |               |            |       |               | PILM DISTRIBUTION CO., INT. |

## • Camera set up – PRIVATE ZONE

- ➤ Zone set up Censor the selected Cell zone.
- ➢ Clear all − Clear the selected Cell zone.

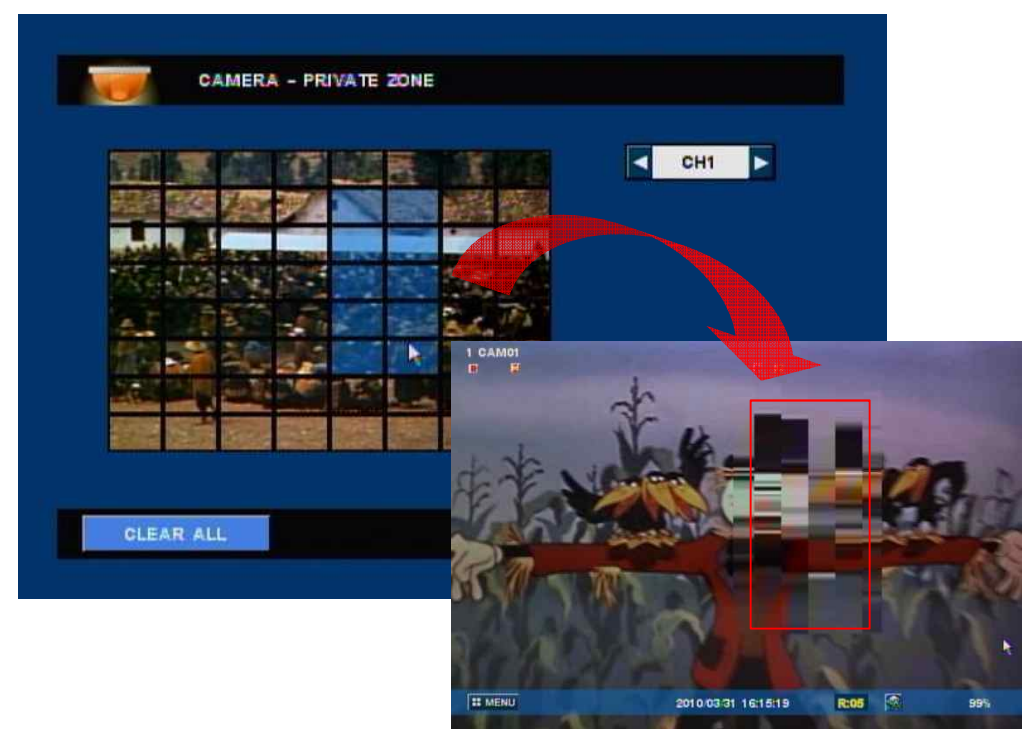

The on- screen image will be censored as above picture.

#### •Camera setup – PTZ

- > ID input camera IDs.
- > protocol select the registered protocol.
- ➤ baud select the registered baud.

|        |     | AMERA - Ph  |          |      |                  |
|--------|-----|-------------|----------|------|------------------|
| Sale - | CH  | ID          | PROTOCOL | BAUD | Western          |
|        | 1   | 002         | PELCO D  | 4800 |                  |
| -      | 21  | 000         | PELCO D  | 4800 | and the          |
|        | 3   | 000         | PELCO_P  | 4800 |                  |
|        | 4   | 000         | SK2161   | 4800 |                  |
|        | 5   | 000         | CNB102   | 4800 | STATE OF         |
|        | a i | 000         | PELCO_D  | 4800 | nor the          |
|        | 7   | 000         | PELCO_D  | 4800 |                  |
|        | 8   | 000         | PELCO_D  | 4800 | MILLION CONTRACT |
|        |     |             |          |      | a line h         |
|        | - 4 | 10000000000 |          |      | KCAL IS SHOW     |

- ➤ The supported protocol type's DVR
- PELCO-D
- PELCO-P
- SCC641
- SK2161
- CNB102
- ADTECH
- 15-CD51M
- COP1
- COP2
- DSC230
- LININ
- CYNIX
- NITRO
- PTC-400C
- TeleEye
- TecVoz
- Communication speed(bps)
- 1200
- 2400
- 4800
- 9600
- 19200
- 38400
- 115000

#### •Camera setup – preset

NOTE : system will record according to preset positions of camera. check if camera supports preset function before setting up. can setup 64 preset positions for each channel.

| man!  | 2        | -          | 2          | -         |         | 2      |   |
|-------|----------|------------|------------|-----------|---------|--------|---|
| 1     | CAM      | IERA - PR  | ESET       |           |         |        |   |
|       | CAMERA   | 1          |            | PAGE      | 1       |        |   |
| #     | NAME     |            | -          | # NAME    | and the |        |   |
| A COL | PTZM     | SET        | CLE        | B PTZOS   | SET     | CLE    |   |
| 2     | PT202    | SET        | CLE        | PTELO     | SET     | CLE    |   |
| 30    | PT203    | SET        | CLE        | HI PT211  | SET     | CLE    |   |
| - 4   | P 1204   | SET        | CLE        | 12 PT212  | SET     | CLE    |   |
|       | PTZ05    | SET        | CLE        | 13 P1213  | SET     | CLE    |   |
| 6     | PT206    | SET        | CLE        | P 1214    | SET     | CLE    |   |
| 74    | PT207    | SET        | CLE        | 15 P 7215 | SET     | CLE    |   |
|       | P T202   | SET        | CLE        | 16 PT216  | SET     | CLE    |   |
|       | CLEAR AL | L          |            |           | ок      | CANCEL |   |
|       | PP2      | The second | a straight |           |         |        | 2 |

- ✓ camera select cameras to setup preset positions.
- ✓ page move to the next page.
- $\checkmark$  clear all clear all the setup values.
  - (1) Select camera.
  - (2) Select 'Set' button.
  - (3) Then the channel turns PTZ mode.
  - (4) Move the camera to get the position you want.
  - (5) Press 'ENTER/OK' button to save the preset.

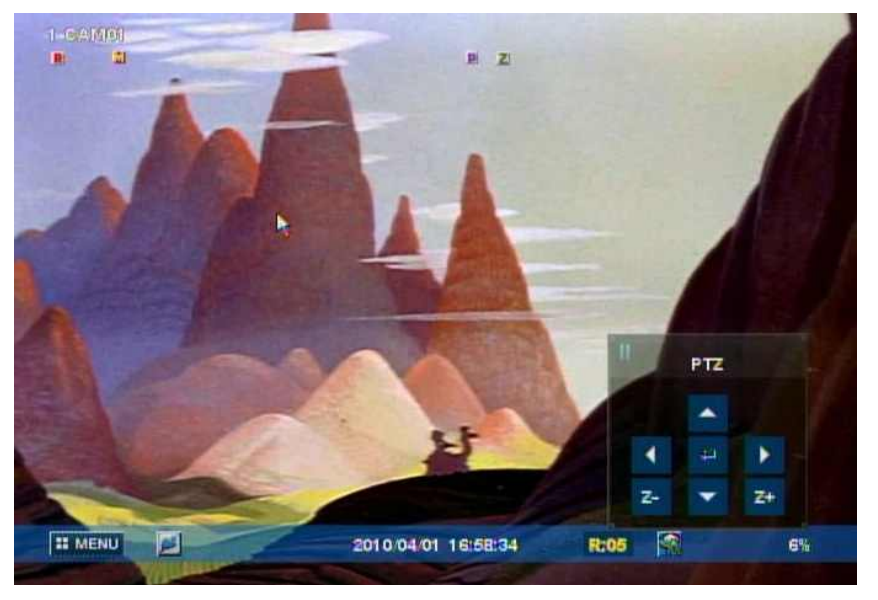

#### Camera setup – TOUR

NOTE : you can move camera to follow the path by saved preset positions for each channel. You can set 4 scan point list for each channel.

- > camera select a camera to set scan point.
- $\succ$  list select a list to save scan point.

NOTE : you can setup total 4 lists. one scan list is consist of total 16 preset position.

- > preset select preset position you want.
- $\succ$  clear all clear all setup values.

| , | CAMER     | A - T( | OUR |         |        |     |        |
|---|-----------|--------|-----|---------|--------|-----|--------|
| c | AMERA     | 1      |     |         | LIST   | 1 - |        |
|   | PRESE     | T      | SEC |         | PRESET | S   | EC     |
|   | OFF       | F      | 03  |         | OFF    | •   | 3      |
|   | OFF       | • -    | 03  | 10      | OFF    | - 0 | 3      |
|   | OFF       | •      | 03  | 11      | OFF    | - 0 | 3      |
|   | OFF       | -      | 03  | 12      | OFF    | - 0 | 3      |
|   | OFF       | •      | 03  | 13      | OFF    | - 0 | 3      |
|   | OFF       | •      | 03  | 14      | OFF    | - 0 | 3      |
|   | OFF       | •      | 03  | 15      | OFF    | - 0 | 3      |
|   | OFF       | •      | 03  | 10 - 10 | OFF    | •   | 3      |
| ( | CLEAR ALL |        |     |         | ок     |     | CANCEL |
|   | -         | 9      |     |         |        | -   |        |

Ex)

Camera 1 will move following the path as below.

 $\mathsf{PTZ01} \rightarrow \mathsf{3sec} \rightarrow \mathsf{PTZ09} \rightarrow \mathsf{3sec} \rightarrow \mathsf{PTZ04} \rightarrow \mathsf{3sec} \rightarrow \mathsf{PTZ15} \rightarrow \mathsf{3sec} \rightarrow \mathsf{PTZ01} \rightarrow \ldots \ldots$ 

## •Camera setup – COLOUR

- > camera select a camera.
- > bright adjust color brightness.
- > contrast adjust color contrast.
- ➤ color adjust camera color
- > default value set it as default value.

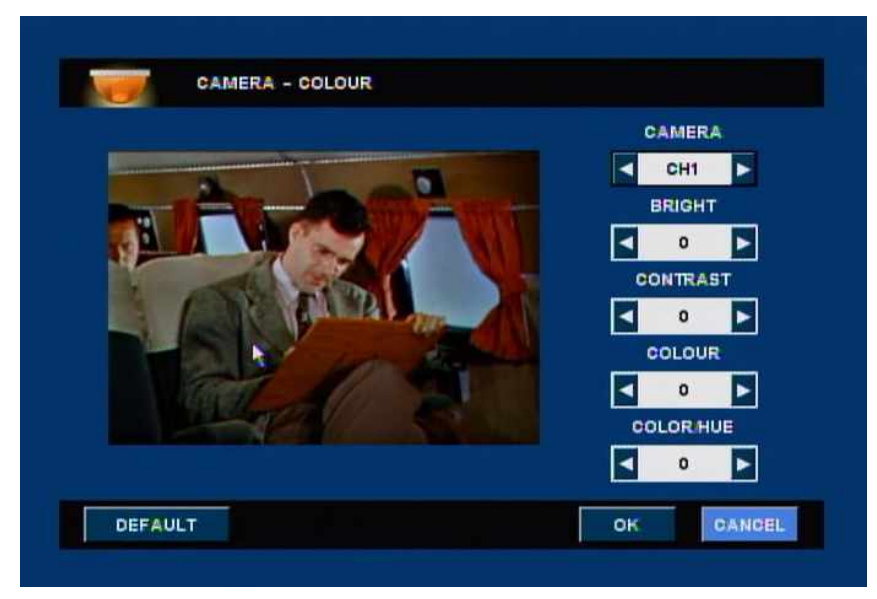

#### •Camera setup – position

- camera select a camera
- > right/left move the camera to right and left.
- default value set it as default value.

| CAMERA - POSITION | CAMERA |
|-------------------|--------|
| Papa              |        |
| DEFAULT           | OK     |

## **Record setup**

## •Record setup – Property

| CH   | RESOLUT | ON | EVE    | NT |    | R | NOR    | MAL |    | -   | h  |
|------|---------|----|--------|----|----|---|--------|-----|----|-----|----|
| 1    | 720x480 | -  | NORMAL | -  | 8  | - | NORMAL | -   | 8  | -   |    |
| 2    | 720x480 | -  | NORMAL | 4  | 8  | - | NORMAL | 4   | 8  | -   |    |
| - 10 | 720x480 | •  | NORMAL | 4  | 8  | • | NORMAL | •   | 8  | - 6 |    |
| - 4  | 720x480 | -  | NORMAL |    | 8  | - | NORMAL | 4   | 8  | -   |    |
| 6    | 720x480 | -  | NORMAL | -  | 8  | • | NORMAL | •   | 8  | -   |    |
| 6    | 720x480 | -  | NORMAL | -  | 8  | - | NORMAL |     | 8  | •   |    |
| 7    | 720x480 | -  | NORMAL | -  | 8  | • | NORMAL |     | 8  | •   |    |
| 8    | 720x480 | -  | NORMAL |    | 8  | - | NORMAL | -   | 8  | - 0 | Ē. |
| -    | A       |    | -      | 1  | Г  | R | H      |     | -7 |     | h  |
| ALL  | 360x240 | -  | NORMAL | -  | 30 | - | NORMAL | -   | 30 | -   |    |

> resolution – set recording resolution for each channel.

| NTSC      | PAL       |
|-----------|-----------|
| 720 x 480 | 720 x 576 |
| 720 x 240 | 720 x 288 |
| 352 x 240 | 352 x 288 |

> quality – set recording quality for each channel.

| Recording quality | Display quality | HDD capacity<br>needed |
|-------------------|-----------------|------------------------|
| Basic             | Low             | Small                  |
| Normal            | Normal          | Medium                 |
| High              | Good            | Large                  |
| best              | Very good       | Very large             |

➤ Frame rate

set frame rate for each channel.

## •Record setup – schedule

- > system records according to set schedule.
- $\succ$  see below to see how to set up schedule.

| С       | Continuous recording         |
|---------|------------------------------|
| E       | Recording when even occurred |
| I       | C(continue)+E(event)         |
| (Blank) | Not recording                |

- (1) Select a channel to set up schedule.
- (2) Select day/time to record and press 'ENTER/OK' button.
- (3) it shifts to different type as you press 'ENTER/OK' button.

| _   |    |     |    |    |    |     |     | ł  | 1   |   |    |   |    |   | 1 | ſ     | 1   |      |     |              |     |     | 1   | - |
|-----|----|-----|----|----|----|-----|-----|----|-----|---|----|---|----|---|---|-------|-----|------|-----|--------------|-----|-----|-----|---|
|     | 1  |     | R  | CC | RD | - 5 | SCH | ED | ULE |   |    | _ |    |   |   |       |     |      |     |              |     |     |     |   |
| ALL | 0  |     | Π  |    | 1  | 5   |     | Γ  | Γ   | Γ | 10 |   |    | - |   | 15    |     |      | Г   | 1            | 20  | Γ   |     | ſ |
| SUN |    |     |    |    |    |     |     |    |     |   |    |   |    |   |   |       |     |      |     |              |     |     |     |   |
| MON |    |     |    |    | 0  |     |     | C  |     | e |    |   |    |   | • | 0     | -   | c    |     | e            |     | 0   |     |   |
| TUE |    |     |    | 6  | 0  | 0   | 6   | C  |     |   | •  | 8 | •  | 0 | 0 |       |     | le i | 0   | 10           |     |     |     | Γ |
| WED |    |     | 12 | c  | 0  | x   | 10  | •  | ic. | 6 | 10 |   | ¢. |   | a | c     | c   | C    |     | <b>10</b> -1 |     | 0   |     |   |
| THU |    |     | 6  | 0  | 0  | 0   | 0   | 0  |     | - |    | 0 |    |   |   | 6     | 6   | -    | 0   |              | 0   |     |     |   |
| FRI |    |     | 0  |    |    | n   |     | 0  | 0   | C |    |   | 6  |   | 0 |       | C   | c    |     |              | D   | 10  | Ţ   |   |
| SAT |    |     |    |    |    |     |     |    |     |   |    |   |    |   |   |       |     |      |     |              | Γ   | Γ   |     | Γ |
|     |    | 1   |    |    |    |     |     |    |     |   |    |   |    |   |   | 10.01 |     |      |     |              |     |     |     |   |
|     | 5  |     |    |    |    |     |     | 1  |     |   |    |   |    |   |   | C:C   | ant | Inu  | ous | HE:          | Eve | int | H(C | ŧ |
| CH  | AN | IEI | A  | 1  |    | Ŧ   |     |    |     |   |    |   |    |   |   |       |     | OK   | R   | 1            | 6   |     | CE  |   |

## •Record setup – miscellaneous

- > overwrite erase previous video data and record over it when HDD is full.
- > auto delete automatically delete data after set date.
- > continuous record you cannot stop recording while it is in process as it continuously records.
- > watermark activate watermarking function.

|   | RECORD - MISC |                   | 100       |
|---|---------------|-------------------|-----------|
| - | OVERWRITE     | ON OO DAYS (0-99) | -         |
| - | REC MODE      |                   |           |
|   |               |                   |           |
|   |               |                   | OK CANCEL |

Note) when setting as 'ON' for 'Water Mark' option, all recording files are applied with watermarking, this recorded file can be checked at Backup Viewer if someone is altered or edited recorded file with intentional purpose.

(please check out Backup-watermark section of user manual.)

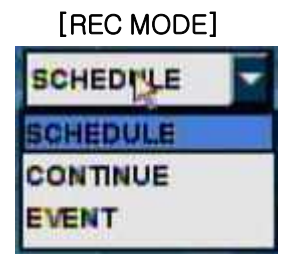

SCHEDULE: Record according to schedule setting. CONTINUE: Continuous recording for all day / time. EVENT: Only recording when the event occurred. Event recording time PRE/POST only records during recording setting time. (In reference to event setup-misc set up page.46)

## **Event setup**

NOTE : you have to set it as 'Even recording' at 'Schedule record setup' to use this function.

When the event (sensor/motion/video loss) is detected on DVR side, DVR alerts by message pop-up, beep sound or E-mail notification. You must setup event recording on schedule record setup to use this function.

#### • Event Setup - Motion

| СН | MOTION-AREA | SENSITIVITY | ALARM-OUT |  |
|----|-------------|-------------|-----------|--|
|    | ALL 🔽       | 5 🔽         | NONE      |  |
| 2  | OFF         | 0           | NONE      |  |
| 3  | ALL         | 0           | NONE      |  |
| 4  | OFF         | 0           | NONE      |  |
| 5  | OFF M       |             | NONE      |  |
| 6  | OFF 🔽       | 0           | NONE      |  |
| 7  | OFF 🔽       | 0           | NONE      |  |
| 8  | OFF 🔽       | 0           | NONE      |  |
|    |             |             |           |  |

- Motion area select detecting area.
  - (1) all detect the whole camera screen.
  - (2) part detect motion detection area.

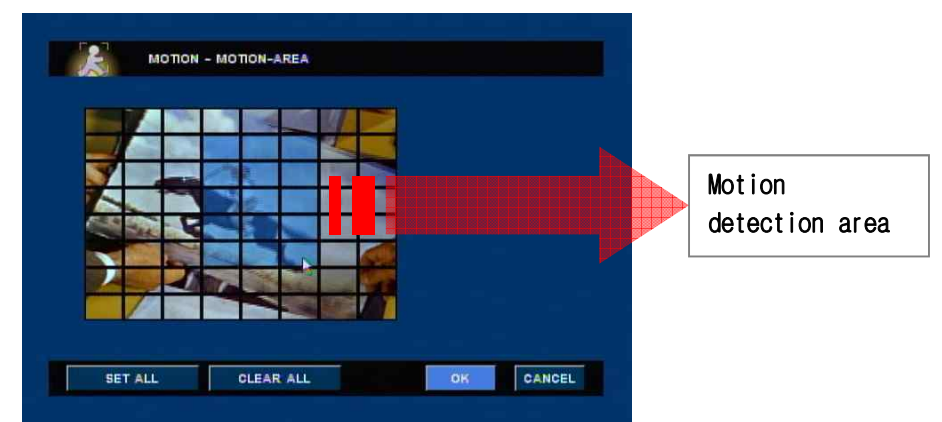

(3) off – no motion detection.

Sensitivity – select a level of detection sensitivity. level of sensitivity : 0 < 1 < 2 < ..... <9</p>

>Alarm out – activate alarm on motion detection.

#### •Event setup - sensor

- > Record select camera to record on sensor detection.
- ➤ Type select sensor type.
- > Alarm out activate alarm out on sensor detection.

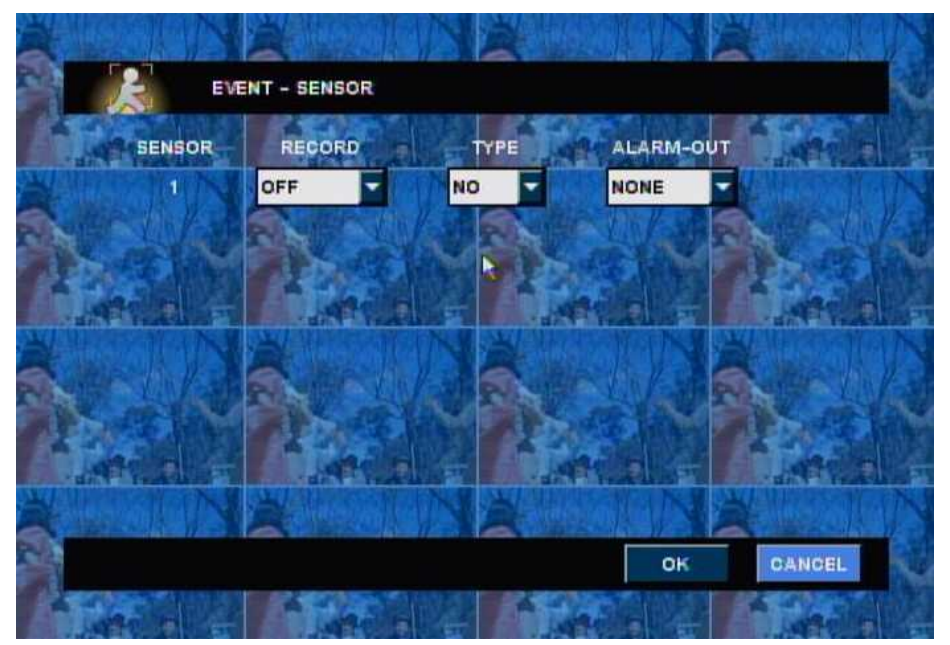

If you choose 'multi' in the previous record menu, you can record all channel or specific channel.

Click channel you want to choose after unchecked "All".

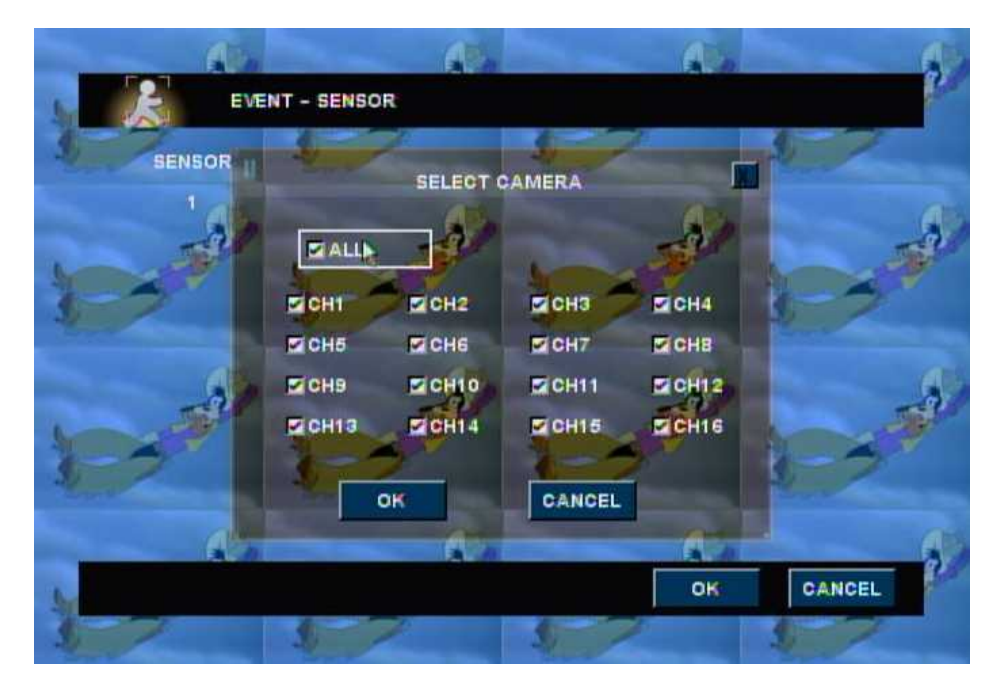

## • Event set up – VLOSS

## ≻ ALARM-OUT – Select Alarm port.

NONE: Alarm port does not output. PORT 1: Beep occurs to the specified Alarm port. Multi : Beep occurs to the selected Alarm port. (Some models do not apply.)

| - Ai                      | di.         | A                                                                                                    | di.    |
|---------------------------|-------------|----------------------------------------------------------------------------------------------------|--------|
| EV                        | ENT - VLOSS |                                                                                                    |        |
|                           |             |                                                                                                    | 1 1 A  |
| CH                        | ALARM-OUT   | CH ALARM-O                                                                                                    | TUT    |
| ali a 1                   | PORT 1      | NONE                                                                                                    |        |
| Sar 2                     | NONE        | 10 NONE                                                                                                    | - SAR  |
|                           | PORT 1      | NONE                                                                                                    |        |
| 4                         | NONE        | 12 NONE                                                                                                    |        |
| A                         | NONE        | 13 NONE                                                                                                    |        |
| A 6                       | NONE        | NONE                                                                                                    |        |
| 7                         | FORT        | 15 NONE                                                                                                    |        |
| 8                         | NONE        | 16 NONE                                                                                                    |        |
| di                        | di          | di                                                                                                    | -      |
| -                         |             | ок                                                                                                    | CANCEL |
| and the local date of the |             | a second second s |        |

#### •Note:

- 1) Alarm output port can be specified by the overlap.
- 2) Alarm port number can be different according to model.

- Event setup E-MAIL
  - EVENT E-MAIL(OFF/ALL\_TIME/Schedule)): Choose an e-mail sending function. If you select 'schedule', you can receive e-mail which is desired day/time as setting 'E-MAIL SCHEDULE'.

| EVENT - E-I  | MAIL          |
|--------------|---------------|
| EVENT E-MAIL | ALL TIME      |
| EVENT TYPE   | OFF CALL TIME |
| E AN E       | 12 VLOSS      |

- Choose EVENT TYPE
  - MOTION(ON/OFF): When motion is detected, you can notice by e-mail.
  - POWER ON : When power is on or booting, you can notice by e-mail.
  - SENSOR(ON/OFF): When sensor is detected, you can notice by e-mail.
  - HDD error: When Internal HDD fails, you can notice by e-mail.
  - VLOSS(ON/OFF): You can notice about camera input down/up.
- > DVR NAME: E-mail as selected DVR-Name.
- > E-MAIL ADDRESS: You can specify up to 3 recipient.

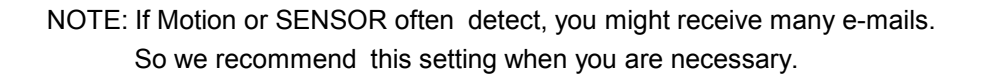

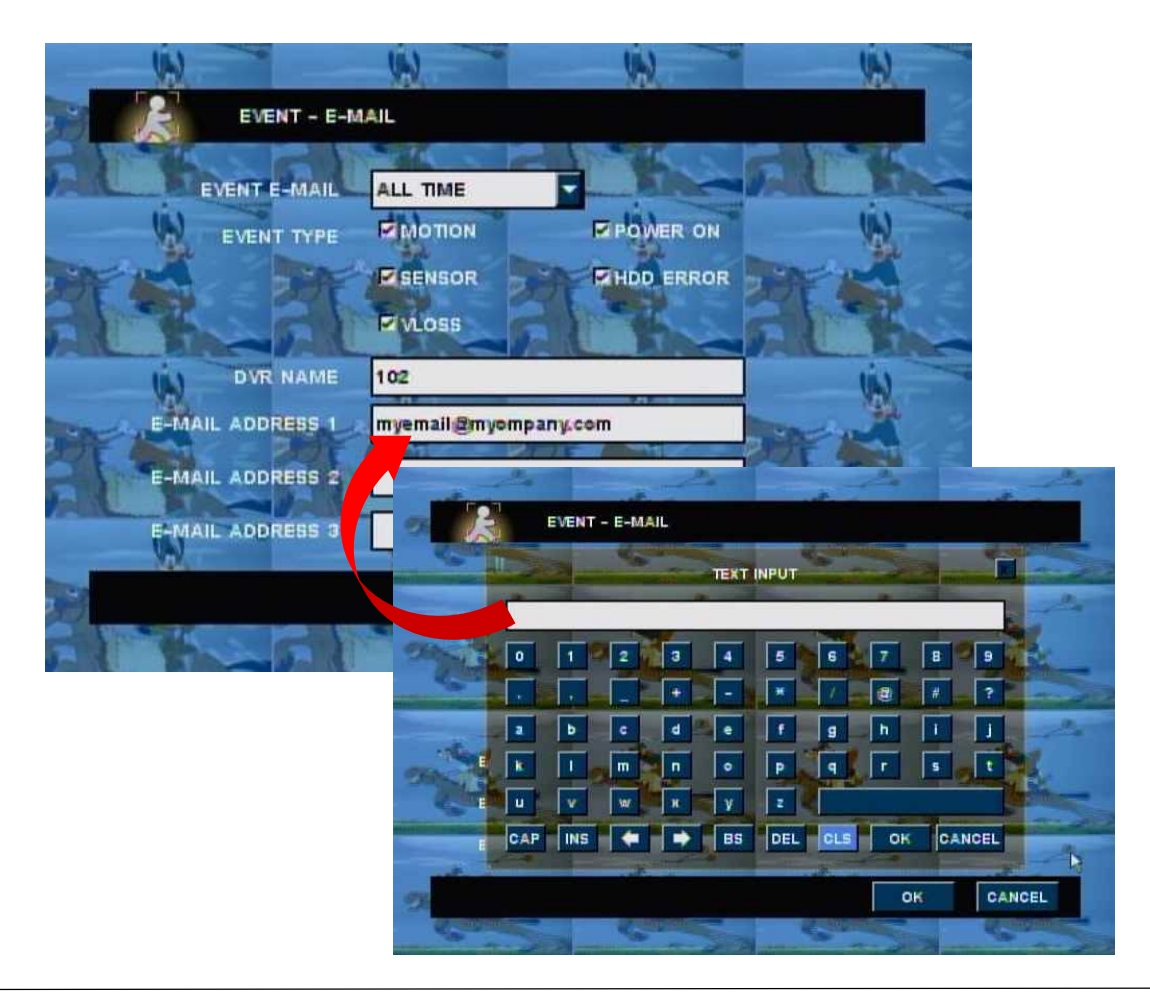

EX. E-mail notification you would receive.

| DVR@dvr                                        | COM EVENT MESSAGE 2000 05 14 /E) 0.74 0-                                                       | 10 100    | 17  |
|------------------------------------------------|------------------------------------------------------------------------------------------------|-----------|-----|
| DVR@dvr.                                       | com EVENT MESSAGE 2009-05-14 (목) 오전 9:<br>com EVENT MESSAGE 2009-05-14 (목) 오전 9:               | 18 4 KB   | 1   |
| 글 날짜: 어제                                       |                                                                                                |           |     |
| 0 J                                            | RE: program release for HSB system upgrade 2009-05-13 (수) 오후 7:                                | 12 296 KB | P   |
| J                                              | RE: NORTHWOOD POS DVR and Technical Upgrade i 2009-05-13 (수) 오후 6:                             | 41 85 KB  | Y.  |
| DVR@dvr.<br>보낸 날짜: 없<br>받는 사람: al              | com<br>18<br>nyryu@fare2000.com                                                                |           | 170 |
| DVR@dvr.<br>보낸 날짜: 없<br>받는 사람: ai              | COM<br>18<br>nyryu@fore2000.com<br>/14 09:18:48] [MYDVR141/192.168.000.141] VLOSS Video input  | ch 8 down |     |
| DVR@dvr.<br>보낸 날짜: 없<br>받는 사람: ai<br>[2009/05/ | .com<br>18<br>nyryu@fore2000.com<br>/14 09:18:48] [MYDVR141/192.168.000.141] VLOSS Video input | ch 8 down |     |
| DVR@dvr.<br>보낸 날짜: 압<br>받는 사람: al              | .com<br>1음<br>nyryu@fore2000.com<br>/14 09:18:48] [MYDVR141/192.168.000.141] VLOSS Video input | ch 8 down |     |
| DVR@dvr.<br>보낸 날짜: 입<br>받는 사람: ai<br>[2009/05/ | .com<br>18<br>nyryu@fore2000.com<br>/14 09:18:48] [MYDVR141/192.168.000.141] VLOSS Video input | ch 8 down |     |
| DVR@dvr.<br>보낸 날짜: 읍<br>받는 사람: al<br>[2009/05, | .com<br>1음<br>nyryu@fore2000.com<br>/14 09:18:48] [MYDVR141/192.168.000.141] VLOSS Video input | ch 8 down |     |

[Example for received email]

## •Event setup – E-MAIL SCHEDULE

- EVENT E-MAIL SCHEDULE ALL SUN MON TUE WED THU FRI SAT OK N CANCEL
- > You can set up schedule for 24 hours a week.

This schedule setting is for received e-mail from Saturday to Sunday at 8:00pm~6:00am. You can notice event happening by an e-mail while you don't work.

## • Event setup – ALARM SCHEDULE

> You can set up schedule for 24 hours a week.

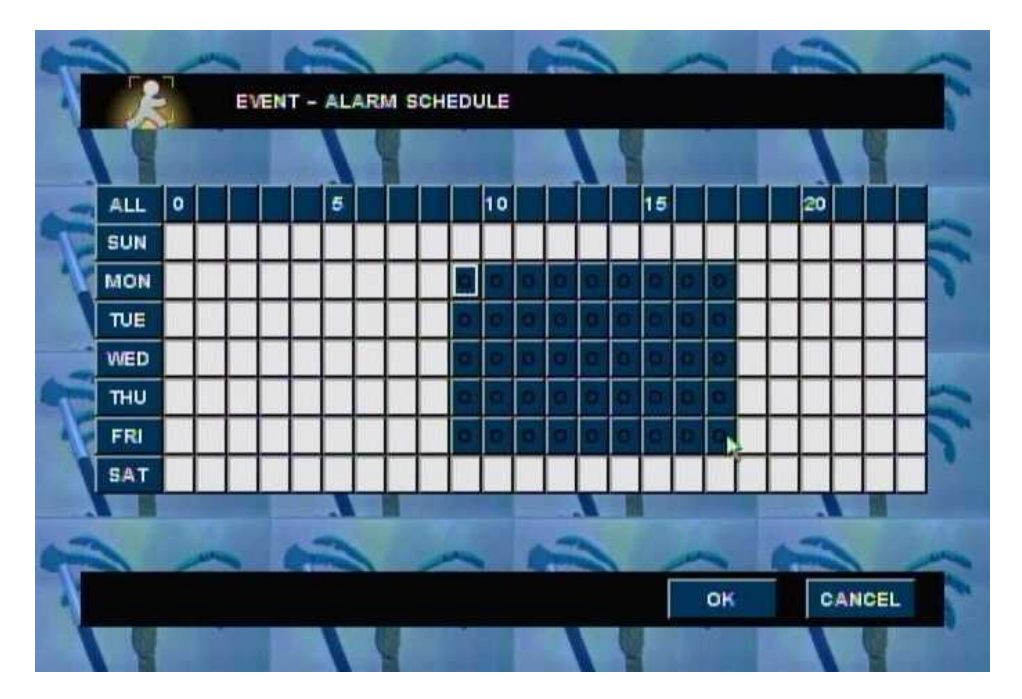

This setting is for alarm from Friday to Monday at 09:00am-5:59pm. You can recognize any events by alarm during working.

## • Event setup – MISC

- $\succ$  pre-recording time setup pre-recording time on the selected event detection.
- > post-recording time –setup post-recording time on the selected event detection.
- > ALARM buzzer enable alarm buzzer on the selected event detection.
- > alarm out time setup duration to activate alarm out on the selected event detection.
- > EVENT POPUP select 'on' to enable message pop-up on the selected event detection.
- > POPUP OUT select type of video out for message pop-up ; VGA or SPOT.
- > POPUP Sequence time setup POPUP sequence time. (1~10sec)

|            | ENT - MISC    |        |               |                    |
|------------|---------------|--------|---------------|--------------------|
| - Buy      | PRE-REC TIME  | 04     | SEC (0-30)    | Lun                |
| Frei P     | POST-REC TIME | 010    | SEC (0-120)   | Sur P              |
| Same Chora | ALARM BUZZER  | ON     | - aniora ford | Annale Contraction |
| - Court A  | LARM OUT TIME | 005    | SEC (0-120)   | - Level            |
| For C.     | EVENT POPUP   | OFF    | C             | Su Co              |
| Kat a      | POPUP OUT     | NORMAL | I marge the   | And a state        |
| POPUP      | SEQUENCE TIME | 103    | SEC (1-60)    | - and              |
| Real       | 1 Sim         |        | S             | 8 -                |

## • HDD Failure – alert by E-mail notification

When HDD fails, the system alerts by error message pop-up, beep sound as well as E-mail notification.

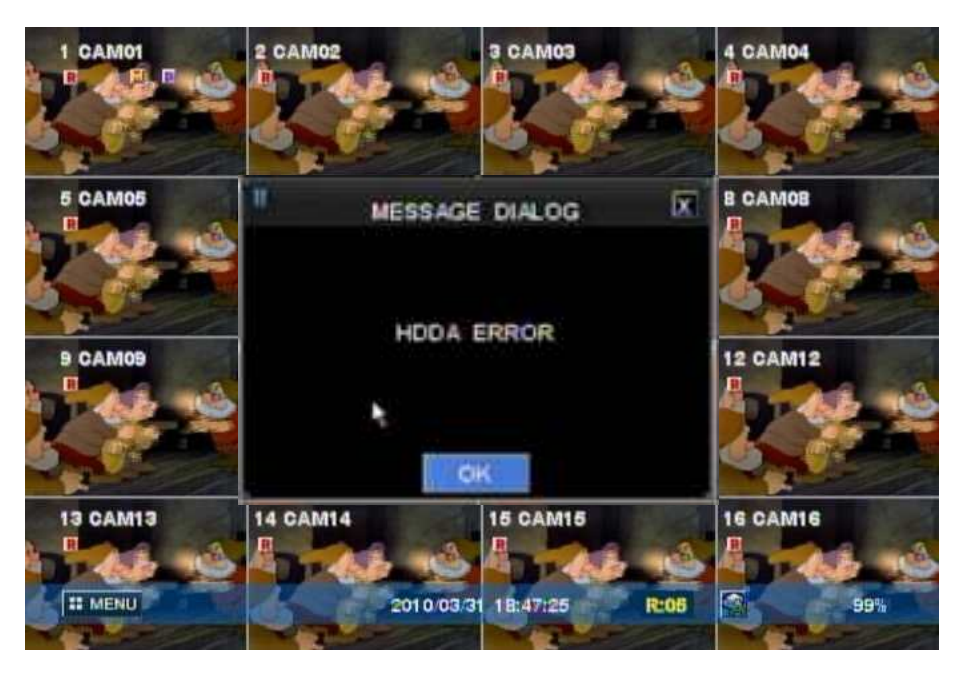

## Storage

## • Storage – HDD format

>You must format HDD when you install HDD.

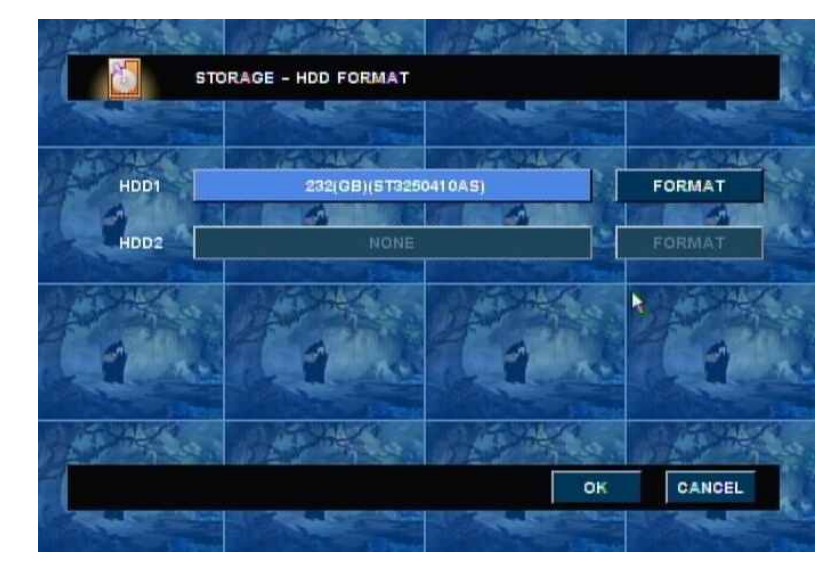

All saved data will be removed after HDD format process!

## • Storage – AUTO-BACKUP

Format: Format HDD the connected USB TYPE.View: Display file info the connected USB TYPE's External HDD.Password: Backup file is a temporary password.

(Only use back up view.)

| TYPE  | OFF 🚽 |      |
|-------|-------|------|
| USB-1 | OFF   | SHOW |
| USB-2 | NONE  | SHOW |
| USB-3 | NONE  | SHOW |
| USB-4 | NONE  | SHOW |

## • STORAGE- HDD SMART

You can check HDD's temperature and if temperature is higher than setting , you can set the alarm.

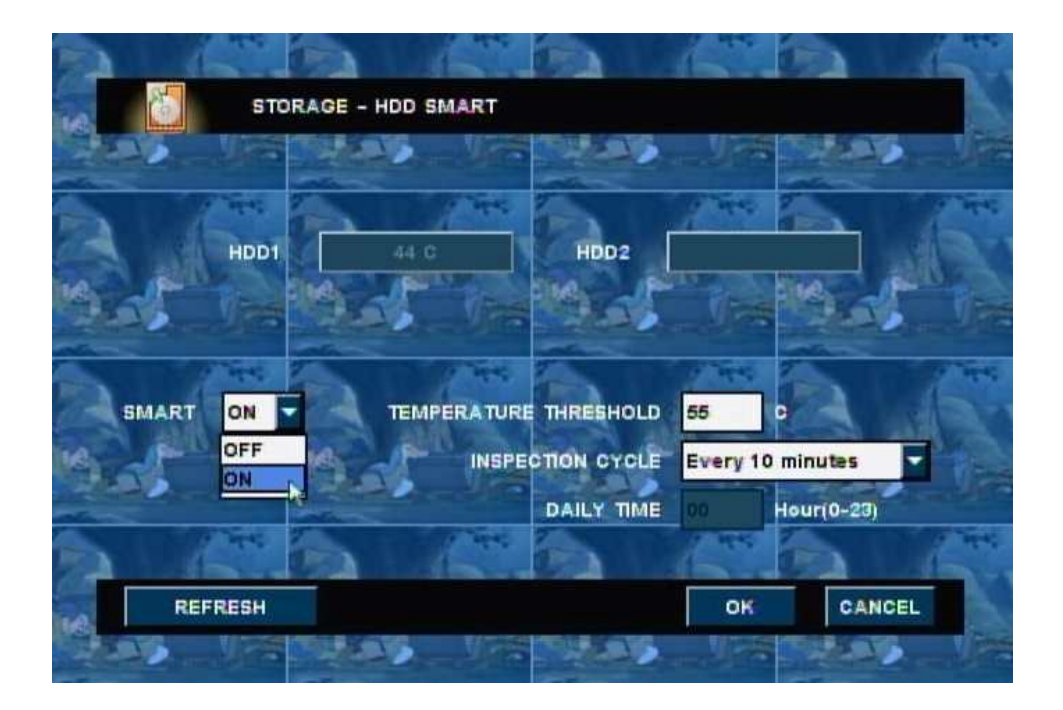

- (1) HDD1, HDD2 : Inform the current temperature and displays for installed HDD.
- (2) SMART ON/OFF: If temperature is higher than setting, you can also set the alarm or not.
- (3) TEMPERATURE THRESHOLD: You can set up when SMART menu is ON.
- (4) INSPECTION CYCLE: Set up inspection cycle .
  - EVERY 10 minutes : Check up each 10 minutes.(00, 10, 20, 30,40,50)
  - Hour : Check up regular time.(00 hour, 01 hour, 02 hours,.....22 hours, 23 hours)
  - Daily : Check up every days as a fixed time.

Example) If you set up 09a.m, Check up every 09:00 a.m.

'REFRESH' button: Display HDD's current temperature as refresh.

## • STORAGE- AUTO-BACKUP

> Auto-Backup function with internal HDD and external HDD to prevent Data loss.

|           | TYPE  | OFF                   | MA A |
|-----------|-------|-----------------------|------|
| -         | USB-1 | OFF<br>EXTEND         | SHOW |
| Termina I | USB#2 | MIRROR<br>SATA MIRROR | SHDW |
| the state | USB-3 |                       | SHOW |
|           | USB-4 | NONE                  | SHOW |
|           | 058-4 |                       |      |

**EXTEND:** User can use EXTEND backup through connected USB external HDD.

Data(which is need to be deleted) will be send to USB external HDD if Main HDD is full. **MIRROR:** User can use MIRROR backup through connected USB external HDD.

Main HDD and external HDD will save same data at the same time.

**SATA MIRROR:** Save same data on 2 separated HDD.(with internal HDD)

## • STORAGE- MISC

- > Beep sound setting for warning message form Disk error.
  - OFF: No beep sound and activate error message.
  - ON : Beep sound on and activate error message.

## Network

- Network setup
  - NETWORK SETUP TYPE STATIC P ADDRESS 192.168.000.102 OATEWAY 192.168.000.001 255.255.255.000 MAC ADDRESS 00-0E1B8/02.7E17E PPPOE ID PASBWORD 00.0E1B8/02.7E17E OK CANCEL
  - static Input static IP address and gateway, net mask.

DHCP – System automatically recognizes IP address. Click "OK", after selecting DHCP. You will have IP address.

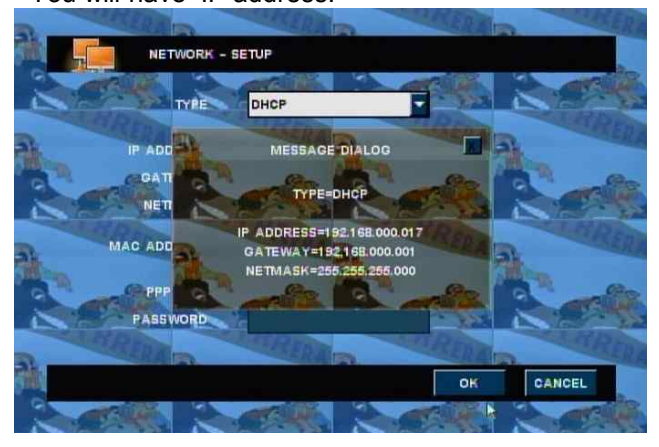

>PPPOE – ADSL only, input registered ID and password.

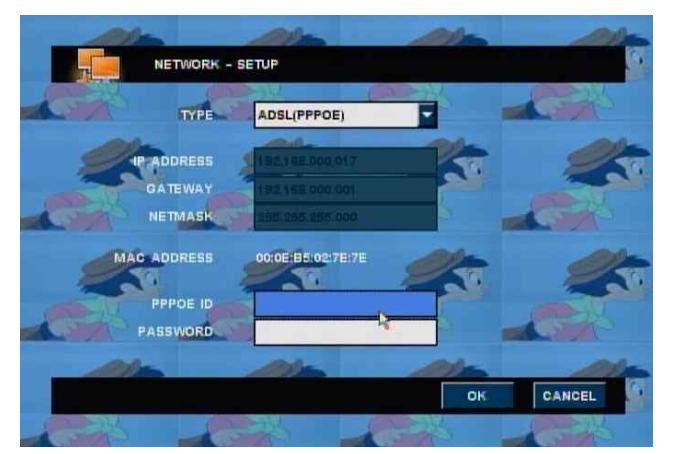

## • NETWORK- STREAM

If CMS or web CMS access, Dual stream function offers in order to reduce the load on the network.(default rate is ON.)

|         |      | DUAL    | STRE | AMING ON | -   |   | - |   |            |
|---------|------|---------|------|----------|-----|---|---|---|------------|
| (       | CH   | RESOLUT | ION  | NOR      | MAL | - | - |   |            |
|         | 1    | 360x240 | -    | NORMAL   |     | 8 | - |   |            |
|         | 2    | 360x240 | -    | NORMAL   | -   | 8 | - | R |            |
|         | 3    | 360x240 |      | NORMAL   |     | 8 | - |   |            |
| aller a | 4    | 360x240 | •    | NORMAL   | -   | 8 | - |   | - And      |
|         | 6    | 360x240 | -    | NORMAL   | -   | 8 | - | - |            |
|         | 6    | 360x240 | -    | NORMAL   |     | 8 | - |   |            |
|         | 7    | 360x240 | -    | NORMAL   | -   | 8 | - |   |            |
|         | 8    | 360x240 | •    | NORMAL   |     | 8 | - |   | the second |
| A       | ULL. | 360x240 | F    | NORMAL   | -   | 8 | - |   |            |

(1) DUAL STREAM

- ON: Transmit to each channel's setting value.
- OFF: Transmit according to DVR Set's recording setting value.
- (2) Resolution: You can choose 3 kinds of resolution.
  - 720x480 / 720x240 / 360x240.
- (3) Normal: You can choose 4 kinds of video quality.
  - Basic / Normal / High/Best
- (4) Frame : You can choose the number of transmitted frame for each channel. The total number of frame can be different according to model.
- (5) If you want to apply all channels, select "All".

Note: If DUAL STREAM is "ON ", network can take the load.

Please use properly this function according to network status.

#### Network - DDNS

#### NOTE : We have own our DDNS Server.(DDNS.FTDVR.COM)

- SERVER select registered server.
- SERVER-URL indicate registered server URL
- ➤ USER ID input ID registered to server.
- > PASSWORD input password registered to server.
- > GROUP ID input group ID registered to server.
- > STATUS indicate operation status of DDNS.
- > TEST- try to connect with ID and password registered to server.

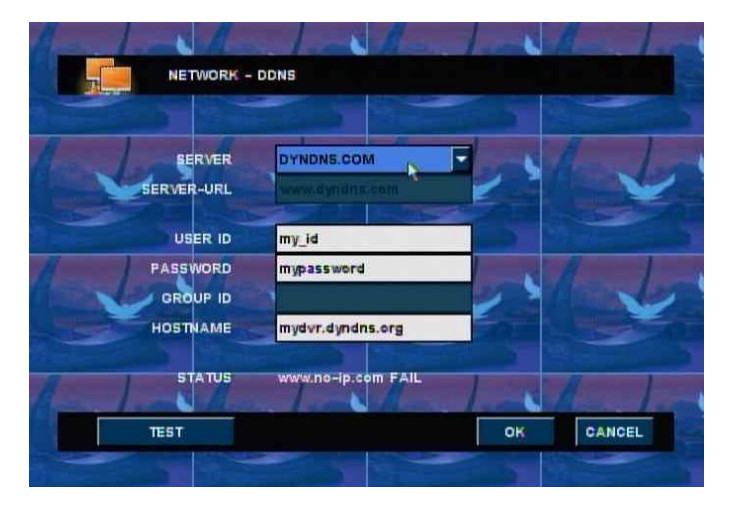

#### Client

- Client port select port to connect.
- > Web port select web port to connect to web browser.
- > Bandwidth limit transmitting data capacity through the network.
- > DVR-Name input DVR name to connect CMS S/W.

|          | ETWORK - CLIENT |         |    |    |        |
|----------|-----------------|---------|----|----|--------|
|          |                 |         |    |    |        |
|          |                 | 7620-76 | 24 |    | 25/54  |
|          | WEB-PORT        | 0080    |    |    |        |
| 2000     | BANDWDTH        | UNLIMIT | ED |    | ala ar |
| -        | DVR NAME        | 102     |    |    | -      |
| 10       | 10.000          |         |    | ок | CANCEL |
| Carrier- | 1.20            |         |    |    |        |

## • Access list

- > System can limit remote-PC, accessing network.
- > Able to register Static IP and only remote-PC with registered IP can access system.

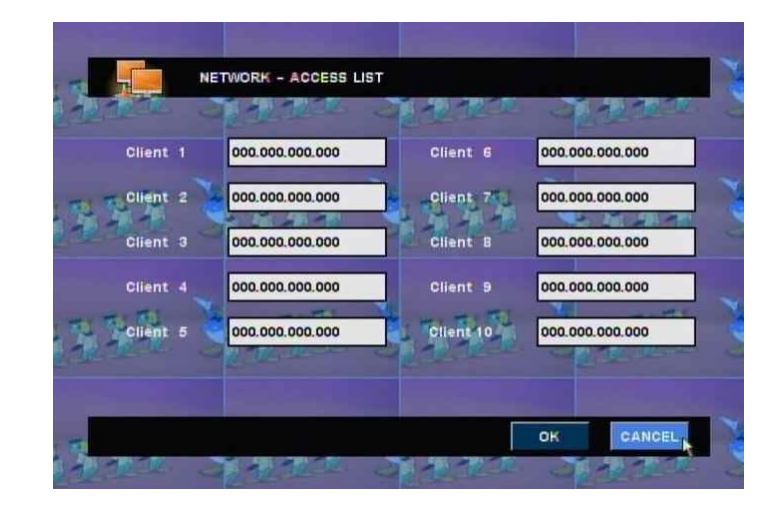

NOTE : the system restricts all the other IPs, those are not registered if you once register an IP. If you want to access with all IP addresses, do not register any IP.

## • Server

- > CC IP input connection info of CAMS CC.
- > PORT input connection port of CAMS CC. (default value: 6500)
- ➤ CMM IP input connection info of CAMS CMM.
- > PORT input connection port of CAMS CMM. (default value:7600)

|                       | Section 1        | The section of  | The state of the |        |   |
|-----------------------|------------------|-----------------|------------------|--------|---|
|                       | IETWORK - SERVER |                 |                  |        |   |
| Con Chi               |                  | No Cont         |                  |        |   |
| -                     | CC IP            | 000.000.000.000 |                  |        |   |
| 1 1 AR                | PORT             | 0000            |                  | 710    |   |
| - Com                 | States and       | And States      |                  | - min  |   |
| and the second second | CMM IP           | 000.000.000.000 |                  |        |   |
|                       | PORT             | 0000            |                  | ALC.   |   |
| Rent                  |                  |                 |                  | 2      | X |
| and the second        |                  |                 |                  |        |   |
|                       |                  |                 | ок               | CANCEL |   |
| The second            |                  | 1000            | 3                | 100 CT |   |

## System

## •System – Configuration info

NOTE : you can save the set values for menu to USB storage.

>Load configuration – loads saved configuration information.

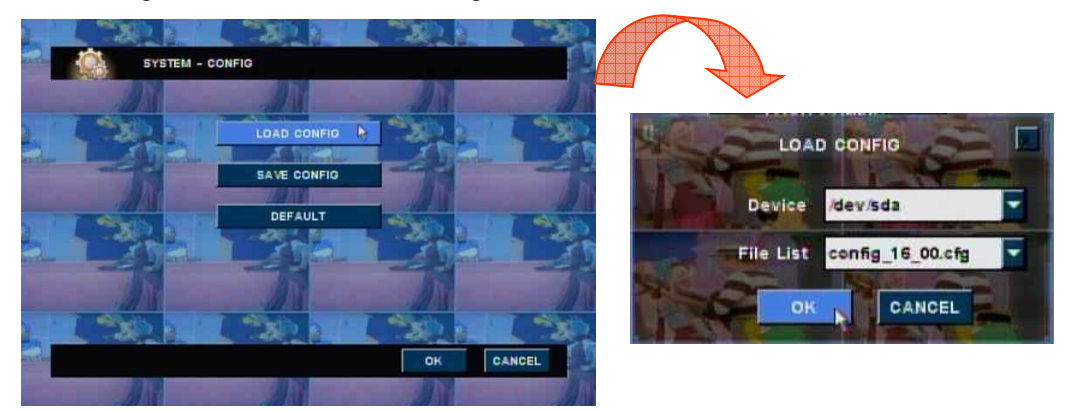

Save configuration – save the values set in the current menu.

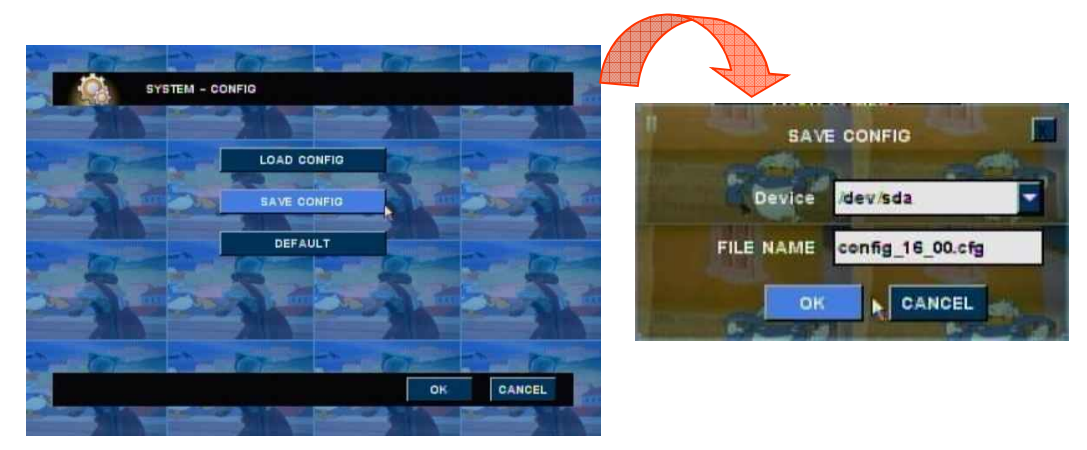

>Default value – set it as default value.

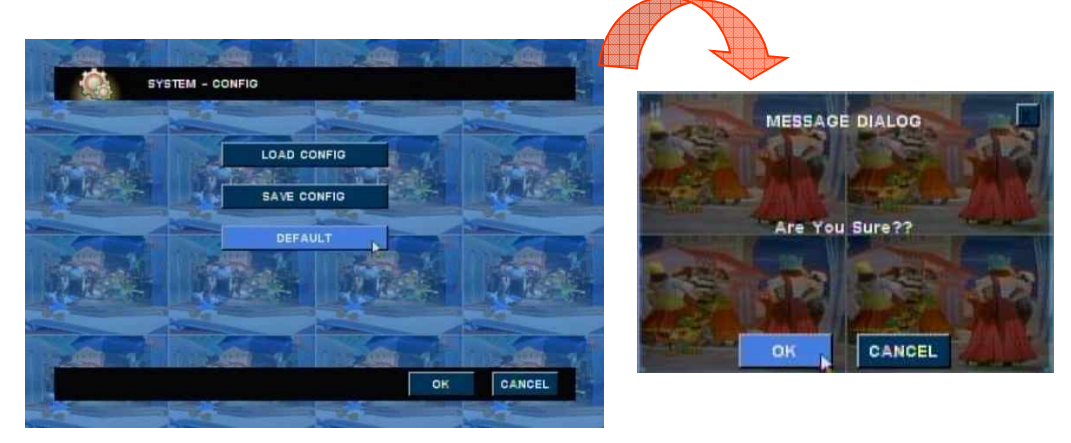

## •System – Time management

|   | CURRENT TIME | 2010/04/01 18:05:19 | 1    |      |  |
|---|--------------|---------------------|------|------|--|
|   | DATE FORMAT  | YY MM DD            | -    |      |  |
|   | TIME FORMAT  | 24HOUR              | -    |      |  |
|   | TIME ZONE    | +09:00 Seoul        |      |      |  |
|   | TIME SYNC    | OFF                 | -    |      |  |
|   | SERVER IP    |                     |      | TEST |  |
|   | 10 55        | 12 55               | - 12 |      |  |
| - |              |                     |      | 4 3  |  |

- > Current time indicates current time of system.
- > Date format select date format to display.

| classification | display    |
|----------------|------------|
| YY/MM/DD       | 2008/03/03 |
| MM/DD/YY       | 03/03/2008 |
| DD/MM/YY       | 03/03/2008 |

> Time format – select time format to display.

| classification | display     |
|----------------|-------------|
| AM/PM          | 01:39:01 PM |
| 24 HOURS       | 13:39:01    |

- > Day Light Saving Day light Saving Time area sets up automatically.
- Time zone Select the time different from standard time of Time-Server then check automatically the check-box of on/off option.

| CURRENT TIME<br>DATE FORMAT<br>TIME FORMAT<br>TIME ZONE | ME<br>2008/12/30 15: 57: 44<br>YY/MM/DD<br>24HOUR<br>+09: 80 Seoul<br>GMT Greenwich Meau, Time                                               |      | SYSTEM - T                                              | ME                                |
|---------------------------------------------------------|----------------------------------------------------------------------------------------------------|------|---------------------------------------------------------|-----------------------------------|
| SERVER IP                                               | GMT Casablanca, Monrovia<br>+81:88 Belgrade, Bratislavi<br>+81:88 Brajevo, Skopje, '<br>+81:88 Brussels, Copenha<br>•81:88 Brussels, Copenha | TEST | CURRENT TIME<br>DATE FORMAT<br>TIME FORMAT<br>TIME 20NE | 2888/12/38 15: 58: 84<br>YY/MM/DD |
| CHANGE TIME                                             | ОК                                                                                                    | CANC | DAY LIGHT SAVING<br>TIME SYNC<br>SERVER IP              |                                   |

Time synchronization

When using TIME SYNC Function, please select "SNTP". And then, System can Automatically connects to internet time-server to check current time.

> Server IP – input time-server IP address.

Omit 'www'. Select 'ENTER/OK' and check if time-server works. example) time.kriss.re.kr → correct input www.time.kriss.re.kr → wrong input

Change time – change system time.

NOTE : be cautious when you change system time. Because if you set the system time earlier than the time originally set, the saved data after changed system time will be deleted.

#### • SYSTEM – MISC

|                           |              | a mar    | a made      |
|---------------------------|--------------|----------|-------------|
| SYS                       | TEM - MISC   |          | 1           |
| - The second              |              |          | The state   |
| 500                       | SYSTEM-ID 05 |          | 5000        |
| Contraction of the second | HEYBOARD NON |          | Color       |
|                           | KEY-TONE ON  | Tweller' | Calibra 187 |
| A CONTRACTOR              | CQ           | Q.       | - Sec       |
| 2                         |              | ок       | CANCEL      |
|                           | - Sec        |          | 392         |

- > SYSTEM- ID To use RS-485 or remote control, you must input SYSTEM ID.
- > KEYBOARD You can use keyboard controller.

Supported keyboard controller as follows.

- WONWOO
- CHUBB
- HISHARP
- Key -TONE : When you use a mouse, front keyboard or remote control etc, you can turn on/off the sound.

| -          |               |         |            |             |                    |
|------------|---------------|---------|------------|-------------|--------------------|
|            | SYSTEM - USER | 2       |            |             | j.                 |
| USER       | PASSWORD      | SETUP   | REC.F      | NETWORK     | MONITOR            |
| ADMIN      | ****          |         |            |             | 2                  |
| NETUSER    | ****          | NR -    | Less       |             | Pro-Later-         |
| USER1      | ****          |         |            |             |                    |
| USER2      | ****          |         |            |             |                    |
| USER3      | ****          |         |            |             | 2                  |
| USER4      | ****          |         | - Leve     | State -     | Part Provide State |
| $\bigcirc$ | C             |         | REC.F : RE | C + PLAYBAC | K + BACKUP         |
| TIME OUT   | OFF           | 05 (min |            |             |                    |
| 3          |               |         |            | ок          | CANCEL             |
|            |               |         |            |             |                    |

• System – USER/Password management

- > ADMIN password change the administrator password.
- > NETUSER password from network user password by CMS.
- > USER password change the USER and user password for CMS.
- > SETUP check set whether to input user password or not before accessing system menu.
- > REC.F check set whether to Record + Playback + Network and Backup.
- > NETWORK check via network user by CMS.
- > MONITOR check Monitor this DVR system.
- > TIME OUT If there is no input during schedule time, automatically logout.

#### • System – Software

- Show current software version.
- > Upgrade firmware software.

|                       |               |                 |            | CORD SC |
|-----------------------|---------------|-----------------|------------|---------|
| and the second second | ENC. FIRMWARE |                 |            |         |
|                       | DEC. FIRMWARE |                 |            |         |
|                       | BOOTLOADER    | cs1648.0.3      |            |         |
| 1215                  | KERNEL        | 2.6.15 cs3      | 205        | 1-1215* |
| NH C                  | APP. VERSION  | cs1648-ft_16-v3 | 5_4-100331 |         |
|                       | UI            | 5.9.2           |            |         |
|                       | DB            | 2.11.0          |            |         |
| 136                   | RECORDER      | 1.6.1           |            | *       |
| AN A                  | PLAYER        | 1.7.12          |            |         |
|                       | NETWORK       | 1.11.2          |            |         |
| INSTRUME AND ADDRESS  |               |                 |            |         |

## •System – System shutdown

Select "System shutdown". If you see the message "system will shutdown", you can shutdown system.

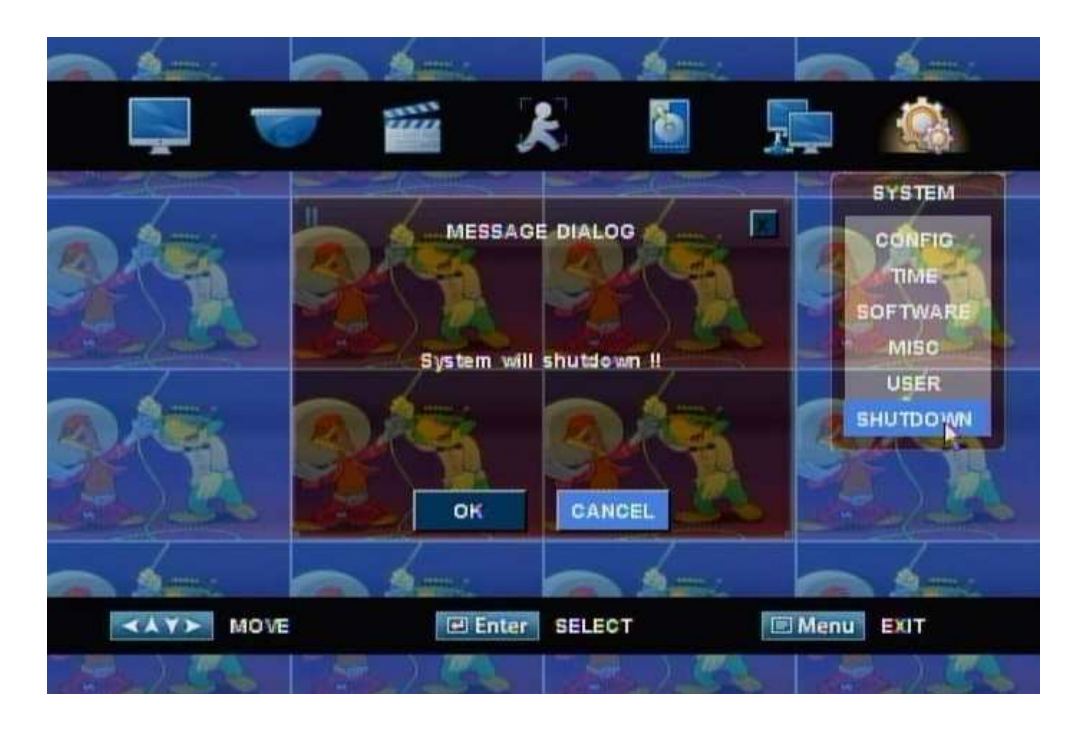

Note: To protect your computer system, If you want to you turn off on your computer's power, you must turn off after selecting shutdown on system menu.

If you don not follow up, your computer can be damaged firmware or can be occurred a fatal error in the system.

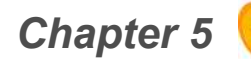

# Chapter 5 S Firmware Upgrade

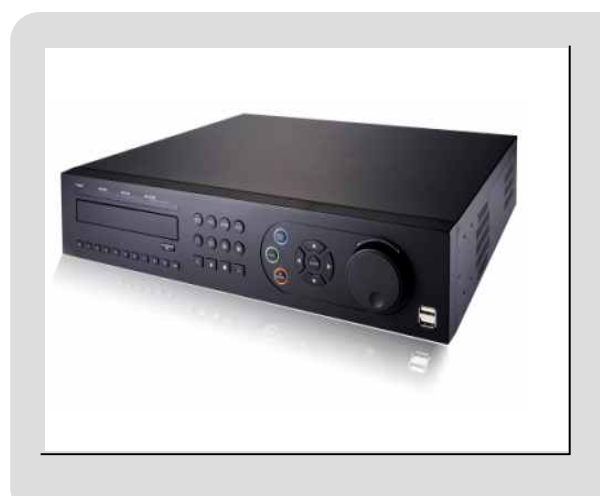

**NOTE** : There are two ways to upgrade firmsare.

- (1) USB upgrade upgrade system using USB memory stick.
  - (2) NETWORK upgrade upgrade system by internet connection.

## USB upgrade

(1) Copy the provided firmware file to USB memory stick.

NOTE : The firmware file should be saved in route directory of the USB device.

- (2) Connect USB memory stick to system USB port.
- (3) Press 'Menu' button and move to the next software. [menu ) system ) software]
- (4) You will see a new box if you select 'Upgrade'
- (5) You will see menu like below if you select 'USB upgrade'.

| SYSTEM - SC     | OFTWA | RE         |              |              |                                                                                                    |         |
|-----------------|-------|------------|--------------|--------------|----------------------------------------------------------------------------------------------------|---------|
| ENC. FIRMW      | ARE   |            |              |              |                                                                                                    |         |
| DEC. FIRMW      | ARE   |            |              |              | A second second s |         |
| BOOTLOA         | DER   | cs1648.0.3 |              |              |                                                                                                    |         |
| KEI             | RNEL  | 2.6.15 cs3 |              |              |                                                                                                    |         |
| APP. VER        | SION  | cs1648-ft  | 16-v3_5_4-10 | 00331        |                                                                                                    |         |
|                 | UI    | 5.9.2      |              |              |                                                                                                    |         |
| UPGRADE         | PB    | 2.11.0     |              |              |                                                                                                    |         |
| USB UPGRADE     | ER    | 1.6.1      |              | <b>1</b> 00- |                                                                                                    |         |
| NETWORK UPGRADE | ER    | 1.7.12     |              |              | USB OFGRADE                                                                                                    |         |
|                 | ŧК    | 1.11.2     |              | Device       | /dev/sdb                                                                                                    |         |
| UPGRADE         |       |            |              | File List    | flash-480-ft_16-08                                                                                                    | 0725-84 |
|                 |       |            | 11-10        |              | OK                                                                                                    | EL      |

- (6) Device select USB device with firmware file.
- (7) File list select the right firmware file.
- (8) Select 'ENTER/OK'. System automatically upgrades. System will reboot after upgrade is completed.

## Network upgrade

#### Network upgrade

- (1) Press 'Menu' button and move to the next software.[Menu ) system ) software]
- (2) You will see a new box if you select 'Upgrade'.
- (3) Select 'Network upgrade'.

| March 1    | N. S.L.           |                  | State.                                                                                                    |    | L. States                                                                                                    |
|------------|-------------------|------------------|----------------------------------------------------------------------------------------------------|----|----------------------------------------------------------------------------------------------------|
| SYST       | TEM - SOFTWA      | RE               |                                                                                                    |    | 1                                                                                                    |
| ENC        | . FIRMWARE        | 9                |                                                                                                    | 9  |                                                                                                    |
| DEC        | FIRMWARE          | -                | 1251.4                                                                                                    | 14 | Margaret Margaret                                                                                               |
|            | the second second | ETWORK UP        | ORADE                                                                                                    |    |                                                                                                    |
| 6.48       | SERVER IP         | smart-dvr.c      | om                                                                                                    |    | 6,30                                                                                                    |
| M. Hickory | FILE NAME         | 480-ft_16.ta     | r.gz                                                                                                    |    | Margare 1                                                                                                    |
| w. are an  | We de             | ок               | CANCEL                                                                                                    |    | a complete                                                                                                    |
|            |                   |                  | successive of the local division of the local division of the loca |    | the second second second second second second second second second second second second second second second se |
| Contra -   | PLAYER            | 1.7.12           | COVE                                                                                                    |    |                                                                                                    |
| Millional  | PLAYER            | 1.7.12           | ul Minu                                                                                                    |    |                                                                                                    |
| UPGRADE    | PLAYER            | 1.7.12<br>1.11.2 | J. King                                                                                                    | ок | CANCEL                                                                                                    |

- (4) Select 'Server IP' with firmware file and file name. then select 'ENTER/OK'.
- (5) You can manually input server IP and file name if the system appointed server IP and file name is different.
- (6) System will automatically reboot after upgrade is completed.

NOTE : Network upgrade function is an upgrade method by using internet. It depends on network place or internet status, user cannot be accessed.

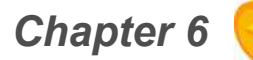

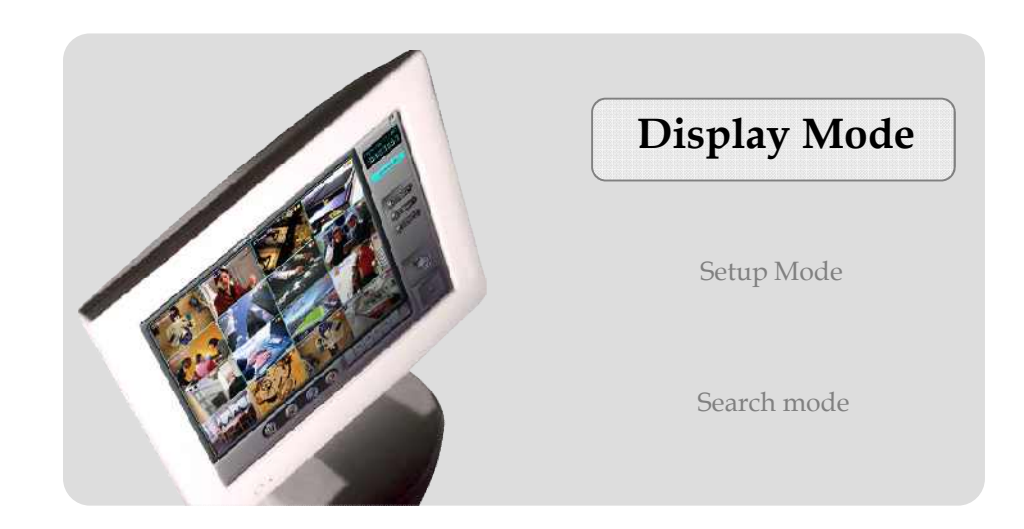

## **User Interface**

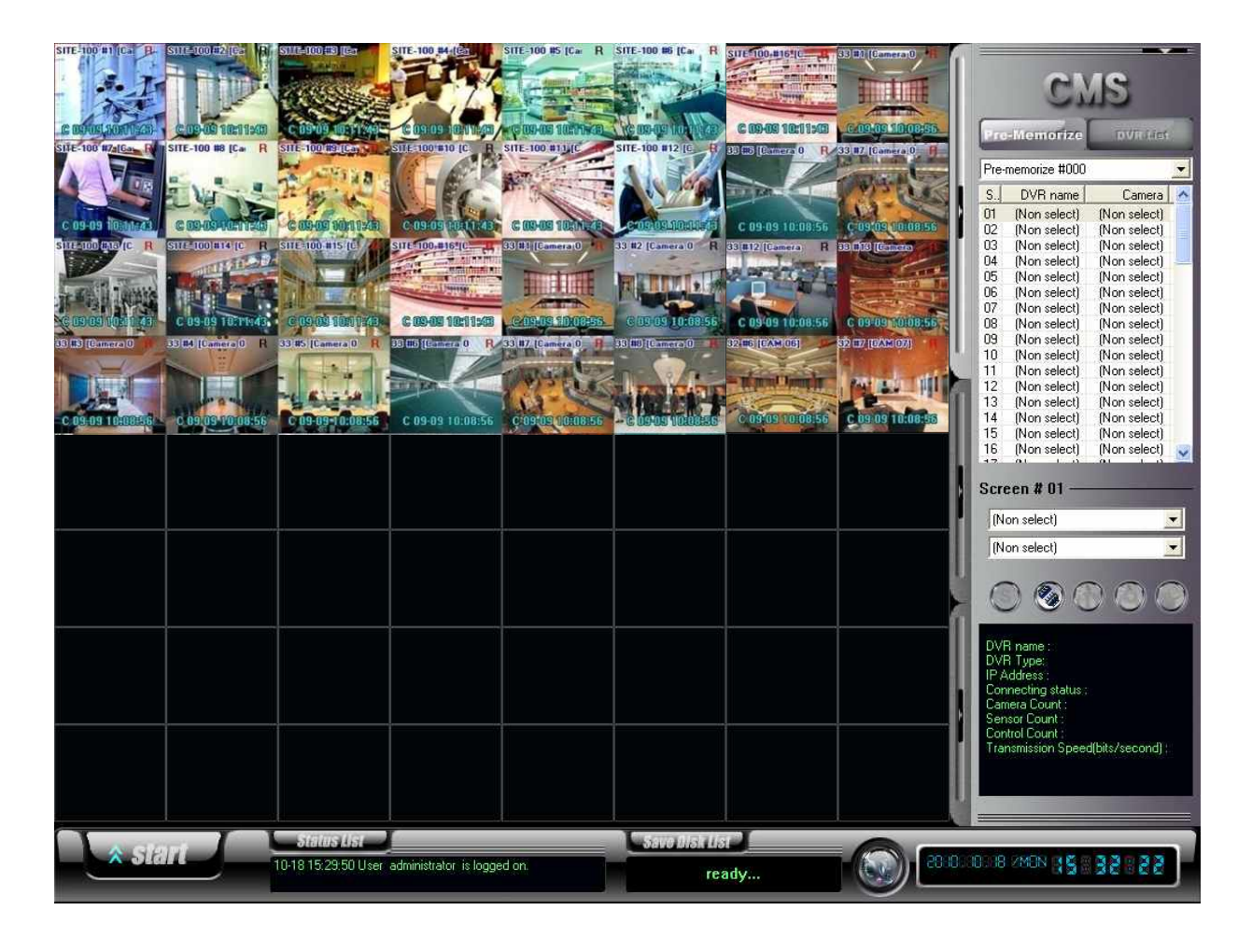

**Search** : search saved image by remote or local search.

**Setup :** setup on CMS system.

**E-Map :** Monitor DVR sites, Camera, Sensor, and Control through E-MAP.

Log Viewer : can check or print 'Log file' in the CMS system.

Log out : Log in/out

SEL

Start : can execute overall CMS functions such as log in/out, Setup, Search.

## **Display screen**

- DXR #1 [CANOII] : It represents site code, screen number, and camera name.
- **I**: "R" It represents this image is saving on CMS.
- 🚺 : It represents this image is with audio data.
- C10-18 16:41:15 : It represents the time of data transmitted.

"10-12 16:30:14" DVR System time

- E-Map : Olick this button to enable 'E-MAP'.
- Print : O Click the button to print the image.
- Snapshot:

Click the button to save the appropriated image. (Location for saving - C:\CMS\_2KV3\Image)

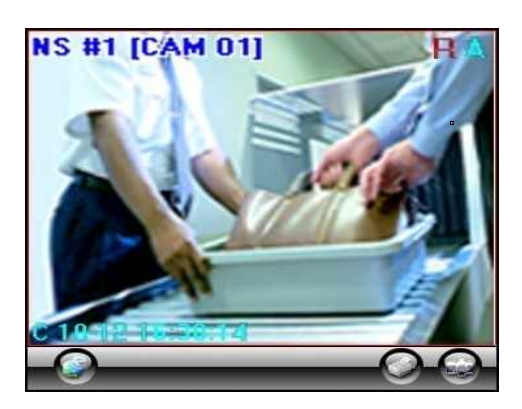

E-Map, Print, Snapshot button shown on one division screen.

• Screen Switch on Display mode : put the mouse on the screen, and click right mouse button and drag to the desired screen to display.

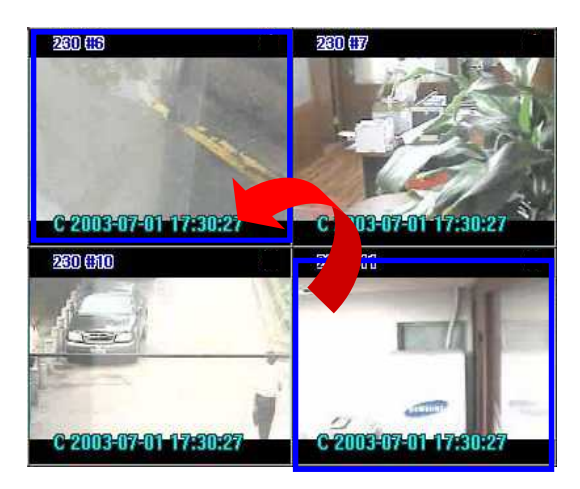
- Full Screen Mode : Only normal main screen is available to apply full screen mode in CMS function.
  - Normal Mode  $\rightarrow$  Full Screen Mode
    - Double click right button of mouse on normal main screen.
    - Enter ID and password and click "OK".

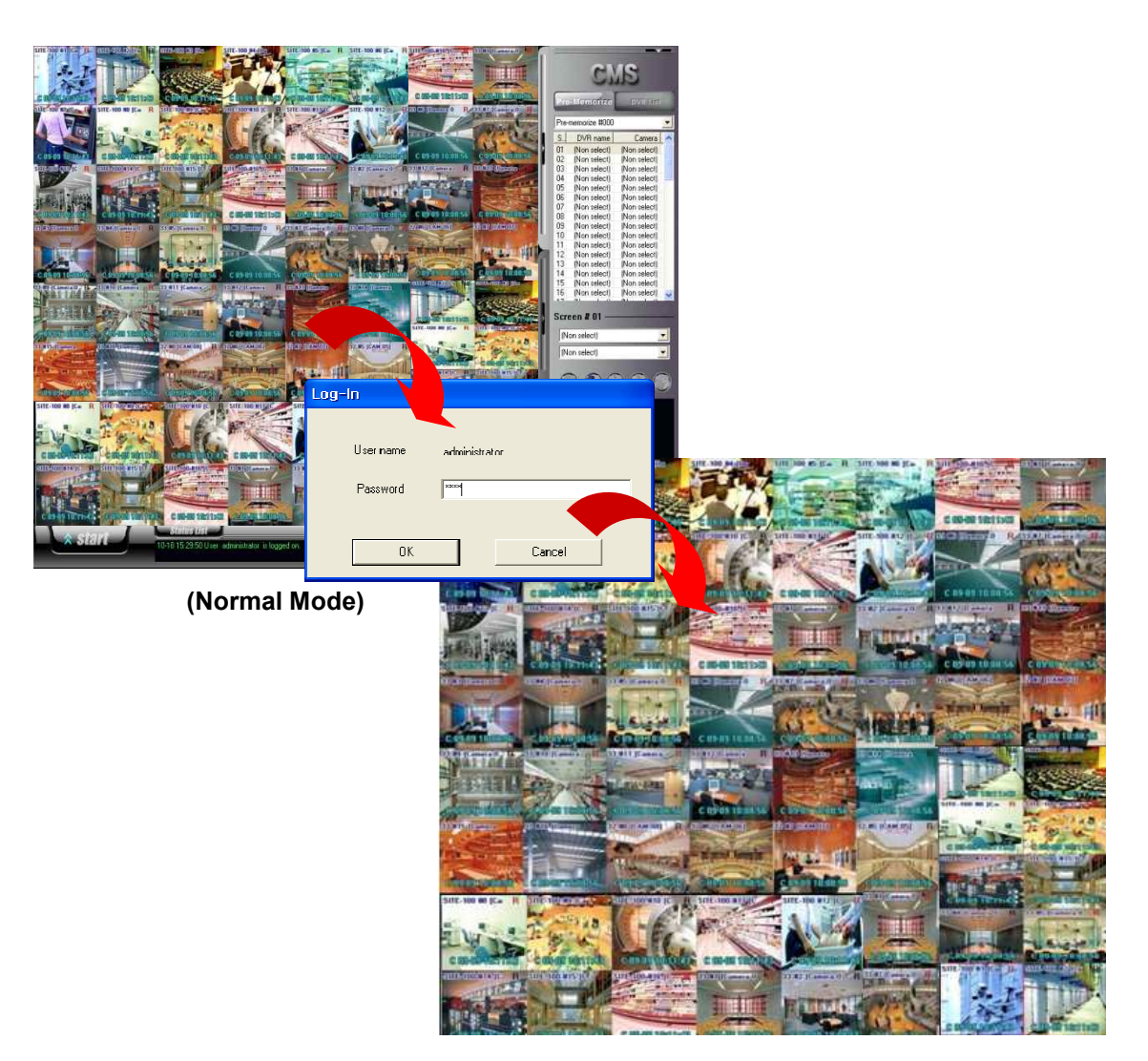

(Full Screen Mode)

### ■ Full Screen Mode → Normal Mode

- Double click right button of mouse on full screen mode.
- Enter ID and password and click "OK".

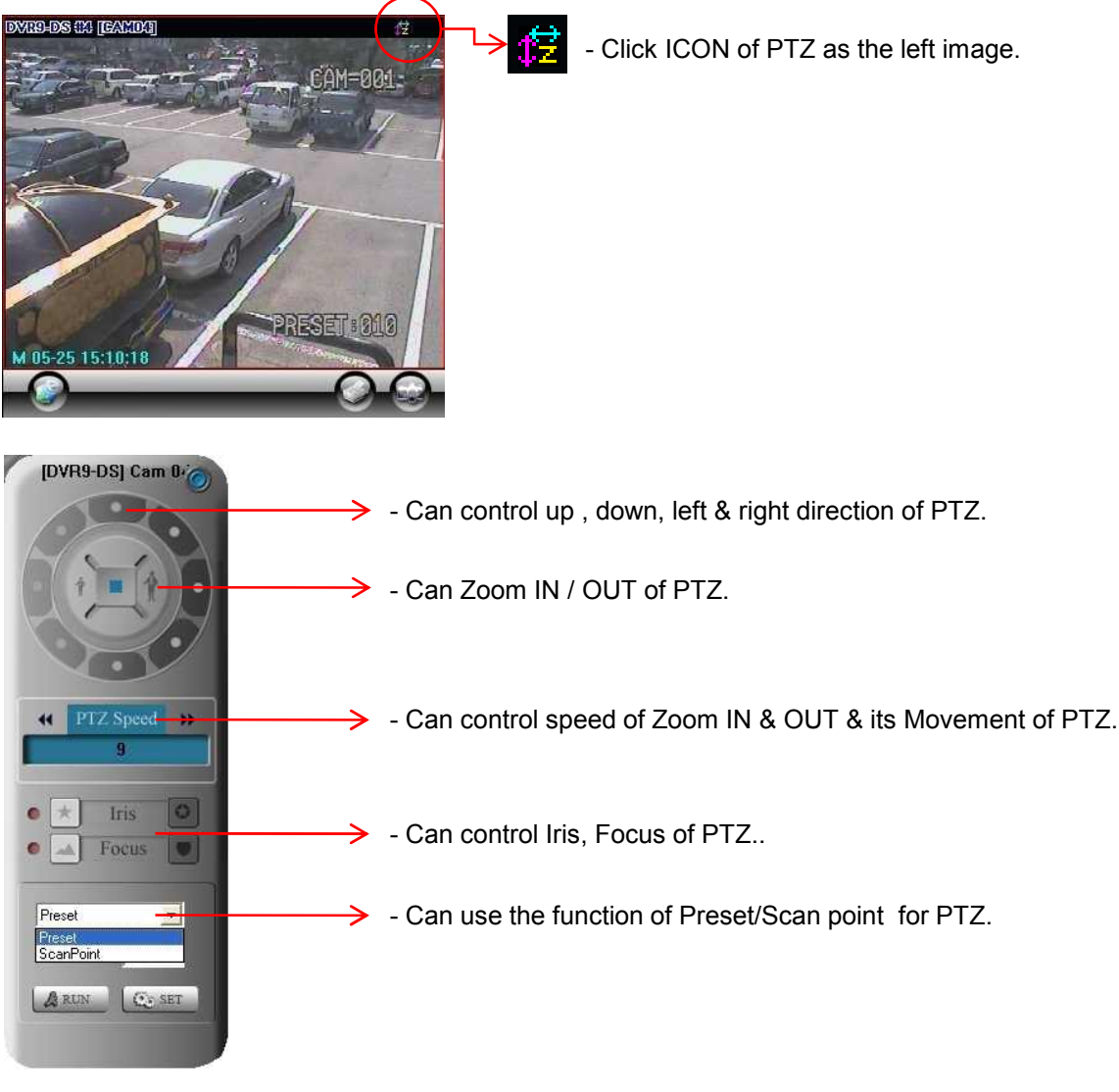

• PTZ Controller: can control PTZ from the remote site of CMS via network.

- Preset Setting: after selecting Preset, click SET button.

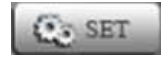

|      |         | P   | age  01 |        | -     |     |       |
|------|---------|-----|---------|--------|-------|-----|-------|
| Pres | et Name |     |         | Preset | Name  |     |       |
| 1    | PTZ01   | Set | Clear   | 9      | PTZ09 | Set | Clear |
| 2    | PTZ02   | Set | Clear   | 10     | PTZ10 | Set | Clear |
| 3    | PTZ03   | Set | Clear   | 11     | PTZ11 | Set | Clear |
| 4    | PTZ04   | Set | Clear   | 12     | PTZ12 | Set | Clear |
| 5    | PTZ05   | Set | Clear   | 13     | PTZ13 | Set | Clear |
| 6    | PTZ06   | Set | Clear   | 14     | PTZ14 | Set | Clear |
| 7    | PTZ07   | Set | Clear   | 15     | PTZ15 | Set | Clear |
| 8    | PTZ08   | Set | Clear   | 16     | PTZ16 | Set | Clear |

User move PTZ on the direction of up, down, left & right, with Zoom In & Out to the position which user want to move, and then click Set Button.

Preset setting can be available up to 64 times.

-Preset Operation: select Preset at PTZ Main controller, and then input Preset number at Number, if click RUN Button, move to Preset position which was input number.

- ScanPoint Setting: after selecting ScanPoint click SET Button.

| Point | Preset | Time | Point | Preset | Time |
|-------|--------|------|-------|--------|------|
| 1     | 01 💌   | 05 💌 | 9     | 09 💌   | 05 💌 |
| 2     | 02 💌   | 05 💌 | 10    | 10 💌   | 05 💌 |
| 3     | 03 💌   | 05 💌 | 11    | 11 💌   | 05 👻 |
| 4     | 04 💌   | 05 💌 | 12    | 12 💌   | 05 💌 |
| 5     | 05 💌   | 05 💌 | 13    | 13 💌   | 05 💌 |
| 6     | 06 💌   | 05 💌 | 14    | 14 💌   | 05 💌 |
| 7     | 07 💌   | 05 💌 | 15    | - •    | 03 💌 |
| 8     | 08 💌   | 05 💌 | 16    | - •    | 03 💌 |

According to the order of the left image menu, select Preset number & dwell time.

ScanPoint can be set up to 4 times per camera.

- ScanPoint Operation: Select ScanPoint at PTZ Main controller, input ScanPoint number on number, and then click RUN Button, can be operation for Scanpoint function.

## **Connection list & Sensor/Control & Screen Division**

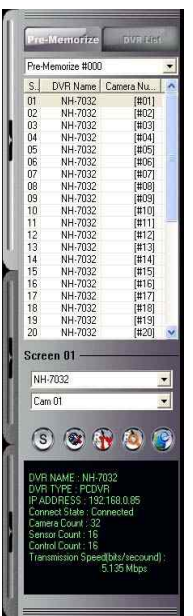

### Connection list

- There are two ways which are Pre-Memorize and DVR list on the connection list.
- Pre-Memorize

show the information for each DVR site on the list.

Screen list:

can change the position of camera after selecting screen or list.

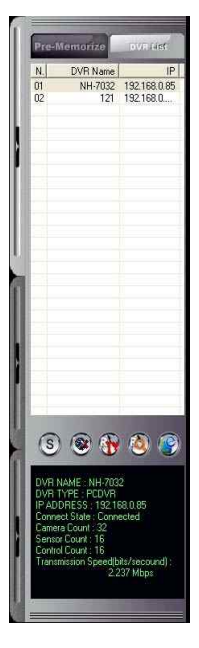

### ♦DVR list

Monitor each screen in order without extra display setup.

- Single / Multiple Mode : Click the button to activate single or multiple mode as pre memorize access.
- Connection : Click the button to connect or disconnect to DVR.
- Remote Setup : Click the button to use remote setup for selected DVR.
- Remote Search (1): Click the button to use remote search for selected DVR
- •.E-map () : Click the button to use E-MAP for selected DVR.
- Status : It represents the information and the status of accessed DVR.

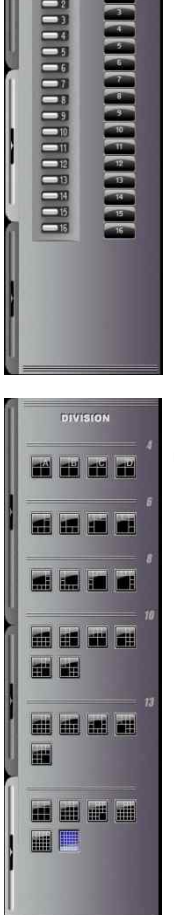

## Sensor/Control

- Select the registered site name, then, click each button of sensor and control to activate.

### Screen Division

- Various surveillance modes available through division buttons.

### Status

•Status List : It represents the event message of CMS program.

 ${\it Status}\ {\it List}$  : Click the button to check the details of event message.

| Status List<br>17:12:23 (SITE) Sensor is detected by NS #1.<br>17:12:23 (SITE) Control is detected by NS #1. |                   |                                 |          |
|----------------------------------------------------------------------------------------------------|-------------------|---------------------------------|----------|
|                                                                                                    | Message Board     |                                 |          |
|                                                                                                    | Tirre             | Message                         |          |
|                                                                                                    | 3 10-13 15 29:50  | User administrator is logged on |          |
|                                                                                                    | 🐌 10-13 15 37:17  | DVR Control #1 is detected      |          |
|                                                                                                    | 🐌 10-13 15 37:19  | DVR Control #1 is detected      |          |
|                                                                                                    | 🐌 10-13 15 37:23  | DVR Control #1 is detected      | _        |
|                                                                                                    | 🐌 10-13 15 37:27  | DVR Control #1 is detected      |          |
|                                                                                                    | 20 10-13 15 37:28 | DVR Control #1 is detected      |          |
|                                                                                                    | 3 10 13 15 37:30  | DVR Control #1 is detected      |          |
|                                                                                                    | 2010-13 15 38:00  | DVB Control #1 is detected      |          |
|                                                                                                    | 2010-13 15 38:01  | DVR Control #1 is detected      |          |
|                                                                                                    | 2010-13 15 38:16  | DVR Control #1 is detected      |          |
|                                                                                                    | X                 | NUMBER FRANKER FRANKER          | <u> </u> |

• Save Disk List : Select the drive to setup save disk for the data from each DVR site. Save Disk List : Free space of and the status of each drive can be checked.

| :₩ 30% Free | Save drive | (s) list : |             |              |
|-------------|------------|------------|-------------|--------------|
|             |            |            |             |              |
|             | DVN        | Ο.         | Clave drive | Remaining Dr |
|             | NSCVT      | ×          | ZANSDVE     | 9.050GD      |
|             | DVE        | Π          | ZADVE       | 9.358GB      |
|             |            |            |             |              |
|             |            |            |             |              |
|             |            |            |             |              |
|             |            |            |             |              |
|             |            |            |             |              |
|             |            |            |             |              |
|             |            |            |             |              |

• 2WAY AUDIO : Audio communication between CMS and DVR available.

Click 'AUDIO CHAT' button on CMS, and select DVR name to talk, then, click 'Talk' button to send

\* request to DVR site: Audio chat button will be flashed on/off on DVR site by requesting audio communication from CMS.

| · · · · · · · · · · · · · · · · · · · |                                                                             |                                                                                                    |
|---------------------------------------|-----------------------------------------------------------------------------|----------------------------------------------------------------------------------------------------|
|                                       |                                                                             |                                                                                                    |
|                                       |                                                                             |                                                                                                    |
| Lype                                  | II*Address                                                                  | status                                                                                                    |
| NS-DVR                                | 192.168.0.76                                                                | Disconnect                                                                                                    |
| NS-DVII                               | 192,160,0,192                                                               | Disconnect                                                                                                    |
|                                       |                                                                             |                                                                                                    |
|                                       |                                                                             |                                                                                                    |
|                                       |                                                                             |                                                                                                    |
|                                       |                                                                             |                                                                                                    |
|                                       |                                                                             |                                                                                                    |
|                                       |                                                                             |                                                                                                    |
| DVR                                   |                                                                             |                                                                                                    |
| NS-DV                                 | 'n                                                                          |                                                                                                    |
| 152.16                                | an 102                                                                      |                                                                                                    |
| (Second                               |                                                                             |                                                                                                    |
| Discur                                | inicol                                                                      |                                                                                                    |
|                                       |                                                                             |                                                                                                    |
|                                       | DVR<br>NSDVR<br>NSDVR<br>NSDVR<br>NSDVR<br>NSDVR<br>NSDV<br>10210<br>Discor | 1)954    11*4459931   <br>NG-VVF     122:158,076<br>NG-VVF     122:102.072<br>   122:102.072<br>   122:102.072<br>   122:102.072<br>   122:102.072<br>   122:102.072<br>   122:102.072 |

• Setup the port for 2way audio communication. Control the setup and volume of

microphone by volume button.

| CD Player       | Microphone       | Line In  |
|-----------------|------------------|----------|
| Balance:<br>D 4 | Balance:         | Balance: |
| Volume:         | Volume:          | Volume:  |
|                 | ✓ <u>S</u> elect | Select   |

Digital-Clock : 2005-0-28 / HU 23

It represents the date of CMS system. Display format can be changed.

### System Utility

b Search

**Search** : access to various search mode, general search, special search (real time, multi time, day search), object search etc.

### 🗕 Setup

•Setup : Setup on CMS system.

💣 E-Map

• E-Map : Monitor the position of DVR, Camera, Sensor, and Control through E-MAP.

### 🙀 Log Viewer

• Log Viewer : Check 'Log file' in the CMS system by clicking the button.

👌 Log out

**Logout :** log in or out, shutdown, EMC Standby , cancel the program.

Default User ID : administrator / Password : 1234 Ask administrator or dealer if you forgot ID or PW.

# CMS – Setup Mode

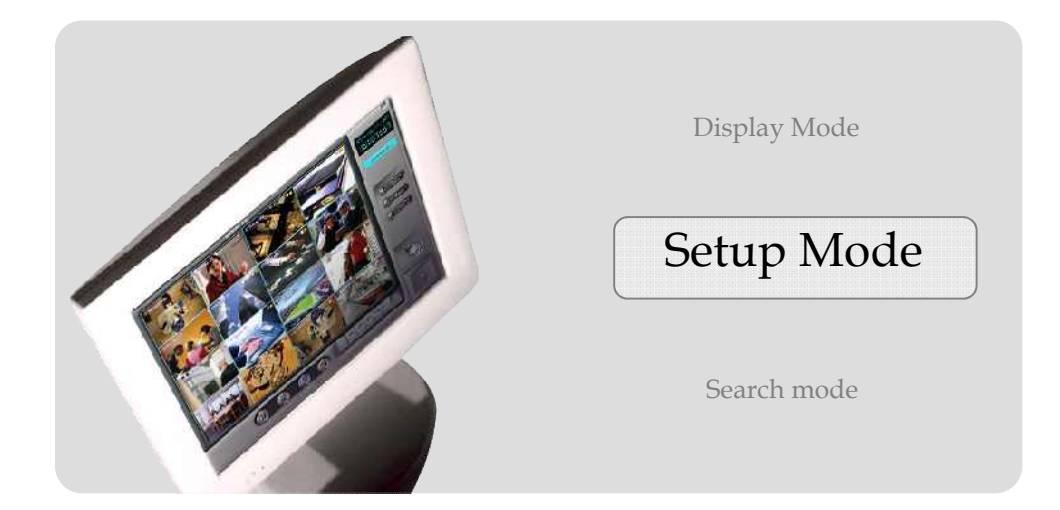

## Setup

| CMS Setup (v4, 1, 10, 101                                                                                                    | 4)                                     |            |                                                          |               |              |
|----------------------------------------------------------------------------------------------------|----------------------------------------|------------|----------------------------------------------------------|---------------|--------------|
| CMS Setup (v4, 1, 10, 10)         Image: Constraint of the setup of the setup | 4)  Registeric user ist  ADMINISTRATOR | Vy I nage. | User name<br>Password<br>E-mail<br>User gloup<br>Pivlege | Administrator | [Aa-22, U-9] |
|                                                                                                    |                                        |            | Nogister m                                               | 5// USCI      | Close        |

•USER : make the user group with different privilege. Default is 'ADMINISTRATOR'.

- Registered user list : It represents the group of registered users.
- Register new user : Register new user : click this button to add new user, and click 'Apply'.
- Privilege : you can assign different privilege to each user.
- My image : change the image with that you prefer such as company logo.

| CMS Setup (v4, 1, 10, 101- | 4)                          |               |                           |                                                 |
|----------------------------|-----------------------------|---------------|---------------------------|-------------------------------------------------|
|                            | DV/D Satura                 |               |                           |                                                 |
|                            | DWIJeup                     |               |                           |                                                 |
|                            | Registered DVR list (2 DVR) |               | IP address of my computer | 192 168 0 123                                   |
|                            |                             |               | -Туре                     | ,                                               |
| UVH Setup                  | DVR name                    | DVR IP        | DVR name                  | NSDVR                                           |
| 3                          |                             | 192 168 0 76  |                           |                                                 |
| DISPLAY                    | 野_DVH                       | 192.168.0.132 | DVR Info                  | STANDALONE DVR_NS                               |
|                            |                             |               | Data port                 | 7621                                            |
|                            |                             |               | Stream purt               | 7622                                            |
| Save drive                 |                             |               | Device                    | ETHERNET                                        |
| 🧕 ЕМС                      |                             |               | Device name               | Realtek RTL8139 Family PCI Fast Ethernet<br>NIC |
|                            |                             |               | Connect by Ethernet –     |                                                 |
|                            |                             |               | C DOMAIN                  |                                                 |
|                            |                             |               | OVR IP                    | 132 . 168 . 0 . 76                              |
|                            |                             |               |                           |                                                 |
|                            | Conn. Setting               | Name 1/0      |                           | Edit DVR                                        |
|                            | DVR Info                    | Version       | Add DVR                   | Delete                                          |
|                            |                             |               |                           |                                                 |
|                            |                             |               |                           | Close                                           |
|                            |                             |               |                           |                                                 |

• DVR Setup : setup the network connection.

• Registered site list : It represents registered DVR LIST.

• IP address of my computer : It represents IP information of CMS System.

•DVR Info : Input the information of Network connection as DVR is registered.

Add site : Input Site name, DVR Type, PORT, and Site IP.

| DVB name                                   | 1.41                                                               |
|--------------------------------------------|--------------------------------------------------------------------|
| Divitinging                                | Tear                                                               |
| DVR Type                                   | STANDALONE DVR_NS                                                  |
| DATA PORT                                  | 7621                                                               |
| STREAM PORT                                | 7622                                                               |
| Device                                     | ETHERNET                                                           |
| Device name                                | Broadcom NetLink (TM) Gigabit Etherne<br>Packet Scheduler Miniport |
|                                            |                                                                    |
| Connect by Etherne                         |                                                                    |
| Connect by Ethernel                        |                                                                    |
| Connect by Etherne                         | 192 , 168 , 0 , 141                                                |
| Connect by Etherne<br>C DOMAIN<br>C DVR IP | 1 192 , 168 , 0 , 141<br>Edit DVR                                  |

- **Delete** : click it to remove the registered site.
- Edit site : edit setup information.
- Conn. Setting : it is for modem connection setup. You should setup Modem on OS, and this button will be enabled. Adjust the time for retrying connection. If there is no response from the site system, the system will retry connection as you set up.

| Retrying count       | 3  | • |
|----------------------|----|---|
| Retrying interval    | 8  | • |
| No response interval | 30 | • |

• Name I/O : you can change the name of sensor and control. Double click 'Enter name', and it will be enabled to put the name.

| ensor name                                                            |                                        |   |
|-----------------------------------------------------------------------|----------------------------------------|---|
| Sensor name                                                           | Sensor                                 | ^ |
| Enter name                                                            | Sensor #1                              |   |
| Enter name                                                            | Sensor #2                              |   |
| Enter name                                                            | Sensor #3                              |   |
| Enter name                                                            | C                                      |   |
| E                                                                     | Sensor #4                              | ~ |
| ontrol name                                                           | Sensor #4                              | ~ |
| ontrol name<br>Control name<br>Enter name                             | Control                                | ~ |
| ontrol name<br>Control name<br>Enter name<br>Enter name               | Control #1<br>Control #2               | ~ |
| ontrol name<br>Control name<br>Enter name<br>Enter name<br>Enter name | Control #1<br>Control #1<br>Control #3 | ~ |

| MS Version             |               | SITE Version           | Send site-version |   |
|------------------------|---------------|------------------------|-------------------|---|
|                        | Version       |                        | Version           | 1 |
| Calendar.dll           | 2, 1, 6, 905  | Calendar.dll           | 2, 1, 6, 905      | T |
| ClientRes.dll          | 3, 1, 6, 1009 | CPTZ.dll               | 1, 1, 6, 926      |   |
| CSocket2.dll           | 2, 0, 6, 706  | cRs232.dll             | 1, 0, 6, 221      |   |
| DDvpe.dll              | 1, 0, 4, 521  | CSocket2.dll           | 2, 0, 6, 706      |   |
| DVRCODEC_Interface.dll | 1, 0, 5, 1021 | CVidFilter.dll         | 1, 0, 4, 216      |   |
| DVRDiskI0.dll          | 3, 0, 6, 922  | DVRBoard.dll           | 3, 0, 6, 1010     |   |
| LangRes.dll            | 1, 1, 6, 920  | DVRCODEC Interface.dll | 1, 0, 5, 1021     |   |
| Datal0.dll             | 3, 0, 6, 911  | DVRDiskI0.dll          | 3, 0, 6, 922      |   |
| DVRSETUP MANAGE        | 3, 0, 6, 1011 | DVRSETUP MANAGE        | 3, 0, 6, 1010     |   |
| iil20.dll              | 2.0.15.47     | LangRes.dl             | 1, 1, 6, 920      |   |
| EMapSkinRes.dll        | 2, 0, 5, 420  | LogoRes.dll            | 1, 1, 2, 1024     |   |
| EMV_DLL.dll            | 2, 0, 6, 907  | PtzRes.dll             | 3, 0, 6, 926      |   |
| CPTZ.dll               | 1, 1, 6, 926  | SiteSkinRes.dll        | 3, 0, 6, 1009     |   |
| PtzRes.dll             | 3, 0, 6, 926  | DVR Site.exe           | 3, 0, 6, 1009     |   |
| DVDWriter.dll          | 2, 0, 1, 1210 | audio.dll              | 3, 0, 6, 922      |   |
| GDIPlus.dll            | 5.1.3102.2180 | cooker.exe             | 1.0.5.1222        |   |
|                        |               | cookerDil dil          | 1001              | 1 |

• **Show versions :** shows the version of CMS currently using, click 'Send site version' to show the information of site version.

• **DVR Info.:** shows the information of connecting site, program version, time, capture card type, the number of sensor and control.

| SITE-100 Info. |                                 |
|----------------|---------------------------------|
| Version        | 1.0.6.6                         |
| Site timezone  | GMT+09:00 Korea Standard Time   |
| Board Type     | 32 channel 480 FPS Rev. 1.255.0 |
| Sensor         | 16                              |
| Control        | 16                              |
|                |                                 |

### Display

| N50%R<br>N50%R<br>N50%R<br>N50%R<br>N50%R<br>N50%R<br>N50%R<br>N50%R<br>N50%R<br>N50%R<br>N50%R<br>N50%R<br>N50%R<br>N50%R<br>N50%R<br>N50%R<br>N50%R<br>N50%R<br>D50%R<br>0%R<br>0%R<br>0%R<br>0%R                                 | Can 011<br>Can 02<br>Can 02<br>Can 03<br>Can 05<br>Can 05<br>Can 06<br>Can 07<br>Can 08<br>Can 09<br>Can 09<br>Can 01<br>Can 12<br>Can 13<br>Can 13<br>Can 13<br>Can 13<br>Can 14<br>Can 01<br>Can 03<br>Can 03<br>Can 03<br>Can 04<br>(Van selec)                                                                                                    | Nane<br>DVR Group1                                                                                                    | Pre-memorize<br>Pre-memorize †000<br>Pre-memorize †000                                                                                                    |
|----------------------------------------------------------------------------------------------------|----------------------------------------------------------------------------------------------------|----------------------------------------------------------------------------------------------------|----------------------------------------------------------------------------------------------------|
| N 30V-R<br>N 30V-R<br>N 30V-R<br>N 30V-R<br>N 30V-R<br>N 30V-R<br>N 30V-R<br>N 30V-R<br>N 30V-R<br>N 30V-R<br>N 30V-R<br>N 30V-R<br>N 30V-R<br>N 30V-R<br>N 30V-R<br>D 0V-R<br>0V-R<br>0V-R<br>0V-R<br>0V-R<br>0V-R<br>0V-R<br>0V-R | (ran 02)<br>Can 03)<br>Lan 041<br>Can 051<br>Can 051<br>Can 051<br>Can 071<br>Can 071<br>Can 091<br>Can 091<br>Can 091<br>Can 091<br>Can 31<br>Can 31<br>Can 31<br>Can 041<br>Can 041<br>Can | Name<br>DVR Group1                                                                                                    | Pre-memorize  <br>Pre-memorize   1000                                                                                                    |
| N DVH<br>N DVH<br>N SDVH<br>N SDVR<br>N SDVR<br>N SDVR<br>N SDVR<br>N SDVR<br>N SDVR<br>N SDVR<br>N SDVR<br>N SDVR<br>N SDVR<br>N SDVR<br>N SDVR<br>N SDVR<br>N SDVR<br>DVR<br>DVR<br>DVR<br>DVR<br>DVR<br>DVR<br>DVR<br>DVR<br>DVR | Can 00]           Lan 04]           Can 06]           Can 06]           Can 07]           Can 08]           Can 09]           Can 01]           Can 30]           Can 30]           Can 31]           Can 31]           Can 31]           Can 31]           Can 31]           Can 31]           Can 31]           Can 31]           Can 03]           Can 04]           (Non select)           (Non select)                                                                                                    | Name<br>DVR Group1                                                                                                    | Pre-memorize<br>Pre-memorize 1000                                                                                                    |
| N-30%H<br>N-30%R<br>N-30%R<br>N-30%R<br>N-30%R<br>N-30%R<br>N-30%R<br>N-30%R<br>N-30%R<br>N-30%R<br>N-30%R<br>N-30%R<br>D-0%R<br>D-0%R<br>D-0%R<br>D-0%R<br>D-0%R<br>D-0%R<br>D-0%R                                                 | Lan U4,<br>Can 05,<br>Can 07,<br>Can 07,<br>Can 08,<br>Can 09,<br>Can 09,<br>Can 09,<br>Can 10,<br>Can 11,<br>Can 12,<br>Can 3,<br>Can 4,<br>Can 04,<br>(Van selec)<br>(Van selec)                                                                                                    | Name<br>DVR Groupt                                                                                                    | Pre-memorize  <br>Pre-memorize +000                                                                                                    |
| N 50V-R<br>N 50V-R<br>N 50V-R<br>N 50V-R<br>N 50V-R<br>N 50V-R<br>N 50V-R<br>N 50V-R<br>N 50V-R<br>0V-R<br>0V-R<br>0V-R<br>0V-R<br>0V-R<br>0V-R<br>0V-R                                                                             | Can 06 <br>Can 07 <br>Can 07 <br>Can 08 <br>Can 09 <br>Can 09 <br>Can 09 <br>Can 10 <br>Can 31<br>Can 31<br>Can 31<br>Can 31<br>Can 31<br>Can 01 <br>Can 02 <br>Can 03 <br>Can 03 <br>Can 03 <br>Can 03 <br>Can 04 <br>(Van select)<br>(Van select)                                                                                                    | DVR Group1                                                                                                    | Pre-nemorize +000<br>Screen #UI                                                                                                    |
| N50VR<br>N50VR<br>N50VR<br>N50VR<br>N50VR<br>N50VR<br>N50VR<br>N50VR<br>N50VR<br>N50VR<br>N50VR<br>DVR<br>DVR<br>DVR<br>DVR<br>DVR<br>DVR<br>DVR<br>DVR<br>DVR                                                                      | Can 06 <br>Can 08 <br>Can 08 <br>Can 09 <br>Can 09 <br>Can 01 <br>Can 12 <br>Can 12 <br>Can 3 <br>Can 3 <br>Can 6 <br>Can 6 <br>Can 02 <br>Can 03 <br>Can 04 <br>(Non select)<br>(Non select)                                                                                                    | Screen Into                                                                                                    | Screen # UI                                                                                                    |
| N 20VR<br>N 30VR<br>N 50VR<br>N 50VR<br>N 50VR<br>N 30VR<br>N 30VR<br>N 50VR<br>N 50VR<br>D VR<br>D VR<br>D VR<br>D VR<br>D VR<br>D VR<br>D VR<br>D                                                                                 | Can 07]<br>Can 08]<br>Can 09]<br>Can 09]<br>Can 10]<br>Can 11]<br>Can 11]<br>Can 12]<br>Can 31<br>Can 4]<br>Can 6]<br>Can 01]<br>Can 03]<br>Can 03]<br>Can 03]<br>Can 03]<br>Can 03]<br>Can 03]<br>Can 04]<br>(Van select)<br>(Van select)                                                                                                    | Screen Intc                                                                                                    | Screen #UI                                                                                                    |
| N 30VR<br>N 30VR<br>N 30VR<br>N 30VR<br>N 30VR<br>N 30VR<br>N 30VR<br>N 30VR<br>N 30VR<br>D VR<br>D VR<br>D VR<br>D VR<br>D VR<br>D VR<br>D VR<br>D                                                                                 | Can 08 <br>Can 09 <br>Can 10 <br>Can 11 <br>Can 2 <br>Can 3 <br>Can 3 <br>Can 4 <br>Can 5 <br>Can 6 <br>Can 01 <br>Can 03 <br>Can 03 <br>Can 03 <br>Can 04 <br>(Nor select)<br>(Non select)                                                                                                    | Screen Inte                                                                                                    | Screen # UI                                                                                                    |
| N 20VR<br>N 30VR<br>N 30VR<br>N 30VR<br>N 30VR<br>N 30VR<br>N 30VR<br>D VR<br>D VR<br>D VR<br>D VR<br>D VR<br>D VR<br>D VR<br>D                                                                                                    | Can 09 <br>Can '0  ≡<br>Can '12<br>Can '2<br>Can '2<br>Can '3<br>Can '4<br>Can '6<br>Can '6<br>Can 01<br>Can 02<br>Can 03<br>Can 04<br>(Van selec)<br>(Van selec)                                                                                                    | Screen Inte                                                                                                    | Screen # UI                                                                                                    |
| N30VR<br>N30VR<br>N30VR<br>N30VR<br>N30VR<br>N30VR<br>N30VR<br>0VR<br>0VR<br>0VR<br>0VR<br>0VR<br>0VR<br>0VR<br>0VR<br>0VR                                                                                                    | Can '0  =<br>Can '1 <br>Can '2 <br>'Can '3 <br>Can '4 <br>Can '4 <br>Can '6 <br>Can 0 <br>Can 00 <br>Can 03 <br>Can 03 <br>Can 03 <br>Can 04 <br>(Noriselect)<br>(Non select)                                                                                                    | Screen Into                                                                                                    | Screen #UI                                                                                                    |
| N30VR<br>N30VR<br>N30VR<br>N30VR<br>N30VR<br>0VR<br>0VR<br>0VR<br>0VR<br>0VR<br>0VR<br>0VR<br>0VR<br>0VR                                                                                                    | Can '11           Can '21           Can '31           Can '41           Gan '51           Can '61           Gan 011           Can 021           Can 031           Can 041           (Van select)           (Van select)           (Van select)           (Van select)                                                                                                    | Screen Inte                                                                                                    | Screen # UI                                                                                                    |
| N30VR<br>N30VR<br>N30VR<br>N30VR<br>DVR<br>DVR<br>DVR<br>DVR<br>DVR<br>DVR<br>DVR<br>DVR<br>DVR<br>D                                                                                                    | Can * 2]<br>Can * 3]<br>Can * 3]<br>Can * 4]<br>Can * 6]<br>Can 01]<br>Can 03]<br>Can 03]<br>Can 03]<br>Can 03]<br>(Von select)<br>(Von select)<br>(Von select)                                                                                                    | Screen Into                                                                                                    | Screen #UI                                                                                                    |
| N50VR<br>N50VR<br>N50VR<br>DVR<br>DVR<br>DVR<br>DVR<br>DVR<br>DVR<br>DVR<br>DVR<br>DVR<br>D                                                                                                    | Can '3]<br>Can '4]<br>Can '5]<br>Can '5]<br>Can 0]<br>Can 02]<br>Can 03]<br>(Can 03]<br>(Can 04]<br>(Non select)<br>(Non select)                                                                                                    | Screen Into                                                                                                    | Screen #UI                                                                                                    |
| N 20VFI<br>N 50VFI<br>DVFI<br>DVFI<br>DVFI<br>DVFI<br>DVFI<br>DVFI<br>DVFI<br>D                                                                                                    | Can '4 <br>Lan '5 <br>Can '5 <br>Can 01 <br>Can 02 <br>Can 03 <br>Can 04 <br>(Vorselec)<br>(Vorselec)<br>(Vorselec)                                                                                                    | Screen Into                                                                                                    | Screen #UI                                                                                                    |
| N 50%H<br>N 30%R<br>DVR<br>DVR<br>DVR<br>DVR<br>DVR<br>DVR<br>DVR<br>DVR<br>DVR<br>DV                                                                                                    | Lan '51<br>Can '61<br>Can 021<br>Can 021<br>Can 03<br>Can 04<br>(Norrsetec)<br>(Non selec)<br>(Non selec)                                                                                                    | Screen Into                                                                                                    | Screen #UI                                                                                                    |
| NB0VR<br>DVR<br>DVR<br>DVR<br>DVR<br>DVR<br>DVR<br>DVR<br>DVR<br>DVR                                                                                                    | Can 16<br>Can 01<br>Can 02<br>Can 03<br>Can 04<br>(Non selec.)<br>(Non selec.)<br>(Non selec.)                                                                                                    | Screen Into                                                                                                    | Screen #UI                                                                                                    |
| DVR<br>DVR<br>DVR<br>DVR<br>DVR<br>DVR<br>DVR<br>DVR<br>DVR                                                                                                    | Can 011<br>Can 021<br>Can 031<br>Can 041<br>(Vori selec.)<br>(Vori selec.)<br>(Vori selec.)<br>(Vori selec.)                                                                                                    | Screen Into                                                                                                    | Screen #UI                                                                                                    |
| DVR<br>DVR<br>DVR<br>DVR<br>DVR<br>DVR<br>DVR<br>DVR                                                                                                    | Cam 02<br>Cam 03<br>Cam 03<br>(Cam 04<br>(Non seleo:)<br>(Non seleo:)<br>(Non seleo:)                                                                                                    | Screen Into                                                                                                    | Screen #UI                                                                                                    |
| DVR<br>DVR<br>DVR<br>DVR<br>DVR<br>DVN<br>DVN                                                                                                    | Cam 03<br>Cam 04<br>(Num seleut)<br>(Num selent)<br>(Num selent)<br>(Num selent)                                                                                                    | Screen Info                                                                                                    | Screen #UI                                                                                                    |
| DVR<br>DVR<br>DVR<br>DVR<br>DVR<br>DVR                                                                                                    | (Cam 04)<br>(Norriseled)<br>(Non selent)<br>(Non select)<br>(Non select)                                                                                                    | Screen Into                                                                                                    | Screen #UI                                                                                                    |
|                                                                                                    | (Non selec.)<br>(Non selec:)<br>(Non selec:)<br>(Non selec:)                                                                                                    | Justini                                                                                                    | Screen # UI                                                                                                    |
| DVR<br>DVN<br>DVR                                                                                                    | (Non select)<br>(Non select)<br>(Non select)                                                                                                    |                                                                                                    | Screen #UI                                                                                                    |
| DVN<br>DVR                                                                                                    | (Non select)<br>(Non select)                                                                                                    |                                                                                                    | Scieen # OI                                                                                                    |
| DVR                                                                                                    | (Moniselect)                                                                                                    |                                                                                                    |                                                                                                    |
| AL US                                                                                                    | (401100100.)                                                                                                    |                                                                                                    |                                                                                                    |
| VVH                                                                                                    | (Non selec:)                                                                                                    | LWB name                                                                                                    | MSDVB                                                                                                    |
| DVH                                                                                                    | Non selec:                                                                                                    | o minano                                                                                                    |                                                                                                    |
| DVR                                                                                                    | (Non selec:)                                                                                                    |                                                                                                    | C (( ))                                                                                                    |
| DVR                                                                                                    | (Non selec:)                                                                                                    |                                                                                                    | CHAR                                                                                                    |
| DVR                                                                                                    | (Non selec:)                                                                                                    |                                                                                                    | PTZ info                                                                                                    |
| DVR                                                                                                    | (Non selec:)                                                                                                    |                                                                                                    |                                                                                                    |
| DVR                                                                                                    | (Non select)                                                                                                    |                                                                                                    |                                                                                                    |
| DVR                                                                                                    | (Nun selec.)                                                                                                    | Camera                                                                                                    | Com Of                                                                                                    |
| (Non select)                                                                                                    | (Non select)                                                                                                    | Como a                                                                                                    | carror                                                                                                    |
| (Non seect)                                                                                                    | (Non selec:)                                                                                                    |                                                                                                    |                                                                                                    |
| (Non select)                                                                                                    | (Non select)                                                                                                    |                                                                                                    |                                                                                                    |
| (Non select)                                                                                                    | (Non solee:) 👿                                                                                                    |                                                                                                    |                                                                                                    |
|                                                                                                    | DVR<br>DVR<br>DVR<br>DVR<br>I (Non seet)<br>(Non seet)<br>(Non seet)<br>(hon seet)                                                                                                    | DVR (Von selec)<br>DVR (Von selec)<br>DVR (Von selec)<br>DVR (Von selec)<br>DVR (Von selec)<br>(Non seect) (Von selec)<br>(Non seect) (Von selec)<br>(Non seect) (Von selec)<br>(Non sect) (Von selec)<br>(Non sect) (Von selec) | DVR     (Non selec)       DVR     (Non selec)       DVR     (Non selec)       DVR     (Non selec)       DVR     (Non selec)       Camera     (Non selec)       (Non seet)     (Non selec)       (Non seet)     (Non selec)       (Non seet)     (Non selec)       (hon seet)     (Non selec)       (hon seet)     (Non selec) |

• **DISPLAY** : It represents CMS DISPLAY SCREEN and setup information on the LIST.

• Setup Pre-Memorize : Display list can be generated by clicking "+" and "-" after setup display.

• SCREEN Info : Select DVR name and camera after selecting Display List to monitor the appropriate image.

• PTZ info Check the information of PTZ setup of each DVR.

| OTTE TOO                 |                           |           |          |
|--------------------------|---------------------------|-----------|----------|
|                          |                           |           |          |
| PTZ connecti<br>Camera # | on info PTZ Name(Address) | Baud rate | Protocol |
| camera 14                | AMERICANDYNAMI            | 4800      | RS485    |
|                          |                           |           |          |
|                          |                           |           |          |

### ♦ SCHDULER

| DVR Setup       TEST       N         ISPLAY       PINNALLEM       N         BS CHEDULER       PINALEM       N         Sove drive       PIP044       PIP044         PIP044       PIP044       PIP044         PIP044       PIP044       PIP044         PIP044       PIP044       PIP044         PIP044       PIP044         PIP044       PIP044<                                                                                                    | USER USER  | SCHEDULER<br>DVR name |          |    |     |      |    |    |    |    |    |    |       |     |    |    |    |    | мор | E  |    |    |    |    |    | 1  |   |
|----------------------------------------------------------------------------------------------------|------------|-----------------------|----------|----|-----|------|----|----|----|----|----|----|-------|-----|----|----|----|----|-----|----|----|----|----|----|----|----|---|
| ALL       00       01       02       03       04       05       06       07       08       09       10       11       12       13       14       15       16       17       18       19       20       21       22       22       22       22       22       22       22       22       22       22       22       22       22       22       22       22       22       22       22       22       22       22       22       22       22       22       22       22       22       22       22       22       22       22       22       22       22       22       22       22       22       22       22       22       22       22       22       23       24       22       23       24       22       23       24       22       24       24       24       24       24       24       24       24       24       24       24       24       24       24       24       24       24       24       24       24       24       24       24       24       24       24       24       24       24       24       24       24       24 <t< th=""><th>DVR Setun</th><th>TEST<br/>NI-S100</th><th><u> </u></th><th></th><th>DVR</th><th>name</th><th></th><th></th><th></th><th></th><th></th><th>S</th><th>ITE-1</th><th>100</th><th></th><th></th><th></th><th></th><th>F</th><th>1</th><th></th><th></th><th></th><th></th><th>_</th><th></th><th></th></t<>                                                                                                    | DVR Setun  | TEST<br>NI-S100       | <u> </u> |    | DVR | name |    |    |    |    |    | S  | ITE-1 | 100 |    |    |    |    | F   | 1  |    |    |    |    | _  |    |   |
| DISPLAY       P1-04-2       P1-04-2       P1-04-2       P1-04-2       P1-04-2       P1-04-2       P1-04-2       P1-04-3       P1-04-4       P1-04-4                                                                                                    |            | PINNACLEM<br>NS-5016  | ALL      | 00 | 01  | 02   | 03 | 04 | 05 | 06 | 07 | 08 | 09    | 10  | 11 | 12 | 13 | 14 | 15  | 16 | 17 | 18 | 19 | 20 | 21 | 22 | 2 |
| VOLGAN       P1:04-3       P1:04-4       P1:04-4       P1:04-4       P1:04-4       P1:04-4       P1:04-4       P1:04-4       P1:04-5       P1:04-5                                                                                                    |            | IP1-04-1<br>IP1-04-2  | MON,     | R  | R   | R    | R  | R  | R  | R  | R  | R  | R     | R   | R  | R  | R  | R  | R   | R  | R  | R  | R  | R  | R  | R  | R |
| SCHEDULER       IP:2041       IP:2043         Save drive       IP:2044.       IP:2044.         Save drive       IP:2044.         IP:3042       IP:3044.         IP:3044.       IP:3044.         IP:3044.       IP:3044.         IP:3044.       IP:3044.         IP:3044.       IP:3044.         IP:3044.       IP:3044.         IP:3044.       IP:3044.         IP:3044.       IP:3044.         IP:3044.       IP:3044.         IP:3044.       IP:3044.         IP:4022       IP:3044.         IP:4022.1       IP:4022.1         IP:4022.1       IP:4022.1         IP:4022.1       IP:4022.1         IP:4022.1       IP:4022.1         IP:4022.1       IP:4022.1         IP:4022.1       IP:4022.1         IP:4022.1       IP:4022.1         IP:4022.1       IP:4022.1         IP:4022.1       IP:4022.1         IP:4022.1       IP:4022.1         IP:4022.1       IP:4022.1         IP:4022.1       IP:4022.1         IP:4022.1       IP:4022.1         IP:4022.2       IP:4022.1         IP:4022.1       IP:402.1                                                                                                    | DISTERI    | IP1-04-3              | TUE,     | R  | R   | R    | R  | R  | R  | R  | R  | R  | R     | R   | R  | R  | R  | R  | R   | R  | R  | R  | R  | R  | R  | R  | R |
| SCHEDULER       SITE 1000       IP2044.3       IP2044.3       IP2044.4       IP3044.1       IP3044.1       IP3044.1       IP3044.4       IP3044.4       IP4022.1       IP3044.4       IP4022.1       IP3044.4       IP4022.2       IP3044.4       IP4022.1       IP3044.4       IP4022.1       IP4022.1       IP402.1 <t< td=""><td>1</td><td>IP1-04-4</td><td>WED,</td><td>R</td><td>R</td><td>B</td><td>R</td><td>B</td><td>B</td><td>B</td><td>R</td><td>R</td><td>R</td><td>R</td><td>B</td><td>B</td><td>B</td><td>R</td><td>B</td><td>R</td><td>R</td><td>R</td><td>R</td><td>B</td><td>B</td><td>B</td><td>B</td></t<>                                                                                                    | 1          | IP1-04-4              | WED,     | R  | R   | B    | R  | B  | B  | B  | R  | R  | R     | R   | B  | B  | B  | R  | B   | R  | R  | R  | R  | B  | B  | B  | B |
| Save drive       IP20444       IP3042       IP3042 </td <td>SCHEDULER</td> <td>SITE-100<br/>IP2-04-3</td> <td>THU,</td> <td>R</td> <td>R</td> <td>R</td> <td>R</td> <td>R</td> <td>B</td> <td>R</td> <td>R</td> <td>R</td> <td>R</td> <td>R</td> <td>B</td> <td>R</td> <td>R</td> <td>B</td> <td>R</td> <td>R</td> <td>R</td> <td>R</td> <td>R</td> <td>R</td> <td>B</td> <td>B</td> <td>B</td>                                                                                                    | SCHEDULER  | SITE-100<br>IP2-04-3  | THU,     | R  | R   | R    | R  | R  | B  | R  | R  | R  | R     | R   | B  | R  | R  | B  | R   | R  | R  | R  | R  | R  | B  | B  | B |
| > Save drive         IP3042<br>IP3043<br>IP3043         SAT.         B         B                                                                                                    | 1          | IP2-04-4              | EBI.     | B  | B   | B    | B  | B  | B  | B  | B  | R  | B     | B   | B  | B  | B  | B  | B   | B  | B  | B  | B  | B  | B  | B  | B |
| EMC<br>0THER<br>( ) 0THER<br>( ) 0THER | Save drive | IP3-04-2              | SAT.     | R  | R   | B    | R  | R  | B  | B  | R  | R  | B     | B   | B  | B  | B  | B  | B   | R  | B  | B  | B  | B  | B  | B  | R |
| EMC   P4021<br> P4022<br>N1-200                                                                                                    | Ϋ́         | IP3-04-3<br>IP3-04-4  | SUN.     | R  | R   | R    | R  | R  | B  | R  | R  | R  | R     | R   | B  | R  | R  | R  | B   | R  | R  | R  | R  | R  | R  | R  | R |
|                                                                                                    | OTHER      | ■ IP4-02-2<br>NI-200  |          |    |     |      |    |    |    |    |    |    |       |     |    |    |    |    |     |    |    |    |    |    |    |    |   |

- **DVR list** : shows a list of registered DVR.
- Recording Schedule : setup save schedule for the selected DVR from the DVR
  - Select DVR to save from DVR List.
  - Drag or click to select the date/time to change the schedule.
  - Click 'R' (Recording), 'N' (Not Recording) buttons to change the schedule.

### SAVE DISK

| CMS Setup (v4, 1, 10, 1014) |                                         |             |                    |             |                                     |
|-----------------------------|-----------------------------------------|-------------|--------------------|-------------|-------------------------------------|
| Sa<br>USER                  | ve Drive<br>- Installed drive(s) list : |             |                    |             |                                     |
| DVR Setup                   | N                                       | ame         | Type Remaining     | Drive Spac  | <ul> <li>C Network Drive</li> </ul> |
| bisplay                     |                                         |             |                    |             | Network Drive Add                   |
|                             |                                         |             |                    |             |                                     |
| Save drive                  | Add Disk                                | Delete Disk |                    |             |                                     |
| ЕМС                         | Save drive                              |             |                    |             |                                     |
| OTHER                       | N                                       | ame Ren     | naining Drive Spac | Working-on  |                                     |
|                             | D<br>E<br>F                             | ₩<br>₩      | 72<br>5<br>19      | U<br>X<br>X |                                     |
|                             |                                         |             |                    |             | I✓ Recycle drive                    |
|                             |                                         |             |                    |             |                                     |
|                             |                                         |             |                    |             |                                     |
|                             |                                         |             |                    |             | Close                               |

- Install drive(s) list: shows a drive list of CMS system.
- Save drive: shows the list of drives to DVR data, transmitted to CMS.

Setting up 'Local Drive'

- 1) Select a drive to save data from 'Installed drive(s) list'
- 2) Click 'Add Disk' button to add it as 'Save drive'.

you can use 'Recycle drive' function when you added more than 2 drives.

Setting up 'Network Drive'

- 1) Checkmark 'Network Drive' and click 'Network Drive Add' button.
- 2) 'Network Drive' will be generated. Then, Click 'Add Disk' button to add it as 'Save drive' from the list.

You cannot use 'Recycle drive' function.

| HISEB      | DVB name                                               | Enable                                   | EMC Auto pop-up          |
|------------|--------------------------------------------------------|------------------------------------------|--------------------------|
| U COLLI    | 153                                                    | Sensor/C                                 | ontrol Monitorina screen |
|            | 121                                                    | 0.000 500 500 500 500 500 500 500 500 50 | X X                      |
| DV/P Colum | 154                                                    | Sensor/Control/N                         | 1otion Monitoring screen |
| Unit occup | 155                                                    | h                                        | fotion Single screen     |
|            |                                                        | Sensor/E                                 | iontrol X                |
|            | HANIL                                                  |                                          | -0                       |
| DISPLAT    |                                                        |                                          | ^^                       |
| SCHEDULER  |                                                        |                                          |                          |
| Save drive |                                                        |                                          |                          |
| 🏹 емс      |                                                        |                                          |                          |
| OTHER      | 155 : 192.168.0.155 (ETHERNET<br>No save drive exists. | )                                        |                          |
|            | EMC camera<br>#1 #2 #3 #4                              |                                          |                          |
|            | Finable EMC                                            |                                          |                          |
|            |                                                        | Auto pop-up                              | Enable alarm sound       |
|            | Sensor or Control                                      | C Monitoring screen                      |                          |
|            |                                                        | g                                        | 🚔 *.wav                  |
|            | I Motion                                               | Single screen                            |                          |
|            |                                                        |                                          |                          |
|            |                                                        |                                          |                          |

EMC (Emergency Management Center)

- **EMC mode** : when the emergency event happen on the site, the event image is sent to CMS system automatically with multiple or single screen.
- Enable EMC : checkmark to enable EMC. Select the event mode either by motion or by sensor or control.
- Auto pop-up : when EMC is activated by motion or sensor/control, the event will come up with monitoring screen or single screen.
- Enable alarm sound : checkmark to enable alarm sound when EMC is activated. Open the

folder and select wave file.

• EMC activation : after setup is completed, go to monitoring mode. Click 'log out' button, and you can see 'EMC standby' button. Select it, it will go to EMC mode. EMC icon will be generated on the right corner of the bottom.

When EMC mode is activated by motion or sensor/control, the event screen will automatically pop-up, and the icon will be turn in red.

| Log-Out User administrator is logged on. Logon Date : 2006-10-12 23:45:0 (connecting time : 0-0-1 65512:53:8) Log Out Exit Shutdown EMC Standby Cancel   | Log out |                                               |                                             |                           |
|----------------------------------------------------------------------------------------------------|---------|-----------------------------------------------|---------------------------------------------|---------------------------|
| User administrator is logged on.<br>Logon Date : 2006-10-12 23:45:0 (connecting time : 0-0-1 65512:53:8)<br>Log Out<br>Shutdown<br>EMC Standby<br>Cancel | Log-O   | ut                                            |                                             |                           |
| Shutdown EMC Standby Cancel                                                                                                    |         | User administrator is<br>Logon Date : 2006-10 | logged on.<br>I-12 23:45:0 (connecting time | e: 0.0-1 65512:53:8)      |
| Shutdown EMC Standby Cancel                                                                                                    | 100     |                                               | Log Out                                     | Exit                      |
|                                                                                                    |         | Shutdown                                      | EMC Standby                                 | Cancel                    |
|                                                                                                    |         |                                               |                                             | innononononononononononon |

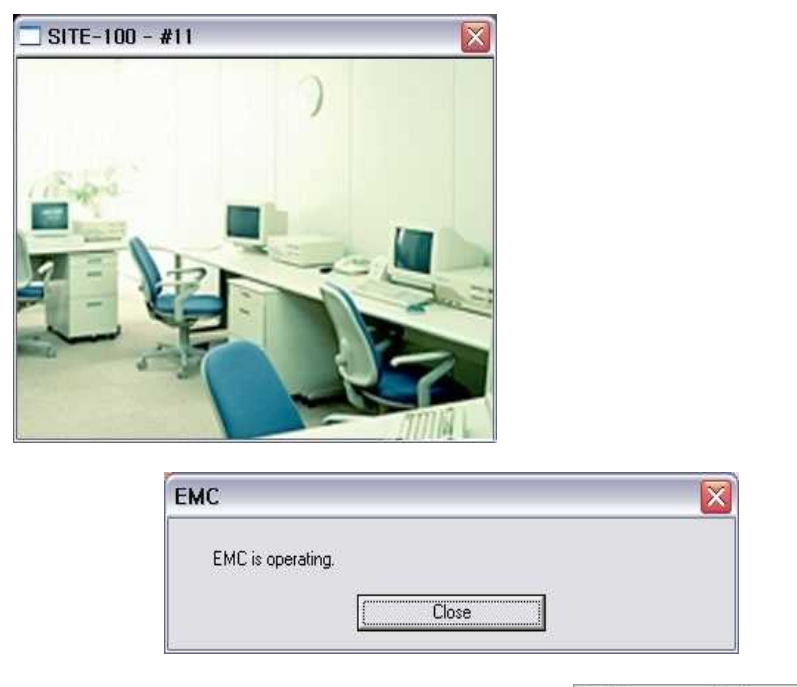

•EMC single screen pop-up : automatically pop up with site name and camera number.

| Open monitorin | g screen  |
|----------------|-----------|
| Open event me  | ssage box |
| Close EMC      |           |
|                |           |

### Setting up OTHERS

| CMS Setup (v4, 1, 10, 1014) |                                                                                                    |                                                                                                    |
|-----------------------------|----------------------------------------------------------------------------------------------------|----------------------------------------------------------------------------------------------------|
|                             |                                                                                                    |                                                                                                    |
|                             | F OPTION<br>F Todlig<br>Todlig                                                                                                    | Restore setting value from fatest registry backup, the                                                                       |
|                             | Digiclock display format                                                                                                    |                                                                                                    |
|                             | O MYCL (rear womn usy)     O MYCL (rear womn usy)     ODMK AMYY (Day - Mrnh - Year)     ODMK AMYY (Day - Mrnh - Year)     Oddel Seup     Sourceson | Sand list moscage to recycle bin                                                                                             |
| SCHEDLLER                   |                                                                                                    | Beckup Lon                                                                                                    |
| Save dive                   |                                                                                                    | Logexput                                                                                                    |
| 🌺 емс                       | - Auto Reconnection                                                                                                    | - Awlo Logen                                                                                                    |
|                             | No response interval : 10 - (soo)<br>Retuying count : 1 - Trme                                                                                     | Auto Cennot Pio Norroizo     Auto Full Statem     Auto Full Statem     Auto Full Statem     Auto I ogon As     edministrator |
|                             | _                                                                                                    |                                                                                                    |
|                             | Serisar                                                                                                    | C Dees                                                                                                    |
|                             |                                                                                                    |                                                                                                    |
|                             |                                                                                                    |                                                                                                    |
|                             |                                                                                                    |                                                                                                    |
|                             |                                                                                                    | Close                                                                                                    |
|                             |                                                                                                    |                                                                                                    |

- Tool Tip : shows function explanation if you put the mouse on the function key.
- Digi-Clock display format : select display format of digital-clock.
- Motion Detection Setup: shows the motion detected area if the transmitted dada is motion Event.
- **Restore :** in case of system shutdown, changes in system setting value or other functions, you can restore the latest setting value.
- Send list-message board to recycle bin : send the all messages on 'Message board' to recycle bin.
- Log export : shutdown all the generated log files.
- Auto reconnection : if network is unstable and disconnect for a period of time, CMS retry connection with site system. Adjust waiting time and retrial count.
- Auto Logon : Connect to Pre-Memorize data automatically when user Log in on CMS. (Log in account must be selected)
- Alarm : Beep out or specified wav file output when sensor or motion detected.

## **Remote Setup**

### ♦ Camera

| OUR Less         Pre-memoize #000       Image: Carnesa in the second second se                                                                                                    | Camera name CAMO1 Audio Mapping NONE<br>Noim Dated Selic<br>Motion Area<br>C All @ Part<br>Sensitivity 5<br> |
|----------------------------------------------------------------------------------------------------|----------------------------------------------------------------------------------------------------|
| DVR Tps::: 101<br>DVR Tps::: 15AIDALONE.NS<br>IP-Addres: 192:182 2101<br>Connecting status: Connected<br>Connes Court: 16<br>Senso Court: 16<br>Control Court: 16<br>Control Cour | Hue U P/T/Z<br>BigHtness 0 P/T/Z<br>PELCO_D V<br>PTZ address. 1<br>PTZ Baudrate 95LU V<br>/ppl/              |

- Camera list : shows camera list installed on the site, and you can make the setup on the network. Select a camera to setup.
- Camera name : change the camera name, and adjust color, brightness, contrast of the camera.
- Use Motion : select the full or part of motion area, and also control motion sensitivity.
- Color : control color, bright, and contrast.
- Use PTZ : select PTZ and put the address and PTZ Baudrate.

### Record speed

| [DVR] Remote a | setup  |                                    |         |      |         |   |            |        |    |            |          |
|----------------|--------|------------------------------------|---------|------|---------|---|------------|--------|----|------------|----------|
| CAMEBA         | F REC. | PEED                               |         |      |         |   |            |        |    |            |          |
| PROPERTY       |        | CAMERA IMAGE SIZE EVENT REC NORMAL |         |      |         |   |            |        |    | IAL REC    | _        |
| SENSOR         |        | CAMERIA                            | IMAGE S | 512E | QUALITY |   | FRAME RATE | QUALIT | ſY | FRAME RATE |          |
| LOG LIST       |        | CAMERA 01                          | FULL    | -    | BEST    | • | 30 💌       | BEST   | -  | 30         | •        |
|                |        | CAMERA 02                          | FULL    | -    | BEST    | • | 30 💌       | BEST   | -  | 30         | •        |
|                |        | CAMERA 03                          | FULL    | -    | BEST    | • | 30 💌       | BEST   | -  | 30         | •        |
|                |        | CAMERA 04                          | FULL    | -    | BEST    | • | 30 💌       | BEST   | -  | 30         | •        |
|                |        | CAMERA 05                          |         | -    | -       | 7 | <b>_</b>   |        | -  |            | -        |
|                |        | CAMERA 06                          |         | -    | ·       | - | -          |        | -  |            | ~        |
|                |        | CAMERA 07                          |         | -    | ·       | - | -          |        | -  |            | -        |
|                |        | CAMERA 08                          |         | -    | ·       | - | -          |        | -  |            | -        |
|                |        | CAMERA 09                          |         | -    |         | 7 | <b>_</b>   |        | -  |            | v.       |
|                |        | CAMERA 10                          |         | -    |         | - | <b>_</b>   |        | -  |            | v.       |
|                |        | CAMERA 11                          |         | -    |         | ~ | -          |        | -  |            | ~        |
|                |        | CAMERA 12                          |         | -    |         | ~ | -          |        | -  |            | ~        |
|                |        | CAMERA 13                          |         | -    | ,       | 7 | -          |        | -  |            | <b>*</b> |
|                |        | CAMERA 14                          |         | -    | ,       | 7 | -          |        | -  |            | <b>v</b> |
|                |        | CAMERA 15                          |         | -    |         | - | <b>_</b>   |        | -  |            | <b>*</b> |
|                |        | CAMERA 16                          |         | -    |         | - | <b>_</b>   |        | -  |            | <b>*</b> |
|                |        |                                    |         |      |         |   |            |        | -  |            | 1        |
|                |        |                                    |         |      |         |   |            |        |    | Apply      |          |
|                |        |                                    |         |      |         |   |            |        |    |            |          |
|                |        |                                    |         |      |         |   |            |        | Г  | ~          |          |
|                |        |                                    |         |      |         |   |            |        | L  | Close      |          |
|                |        |                                    |         |      |         |   |            |        |    |            |          |

1) Image size : select image size for recording.(EVENT REC / NORMAL REC)

2) Individual camera recording setup : select image size, quality, frame rates for each camera.

#### 101] Remote setup CAMERA REC.SPEED SCHEDULER SENSOR SYSTEM SCHEDULER CAMERA 01 CAMERA 02 CAMERA 03 CAMERA 04 CAMERA 05 CAMERA 06 CAMERA 07 CAMERA 08 CAMERA 09 CAMERA 10 CAMERA 11 CAMERA 12 CAMERA 13 CAMERA 14 CAMERA 15 CAMERA 16 Select Al 0 1 2 3 4 5 6 7 8 9 10 11 12 13 14 15 16 17 18 19 20 21 22 23 SUN MON TUE WED 1 THU FBI SAT احتواد والاتواج والاتواج والاتواج والا NONE CONTINUE EVENT Apply Close

### ♦ SCHEDULER

1) Recording schedule : select a date of a week, and setup recording schedule. Selected value will be shown in red mark. Click 'All' to apply the same setup for all cameras.

### ♦ SENSOR

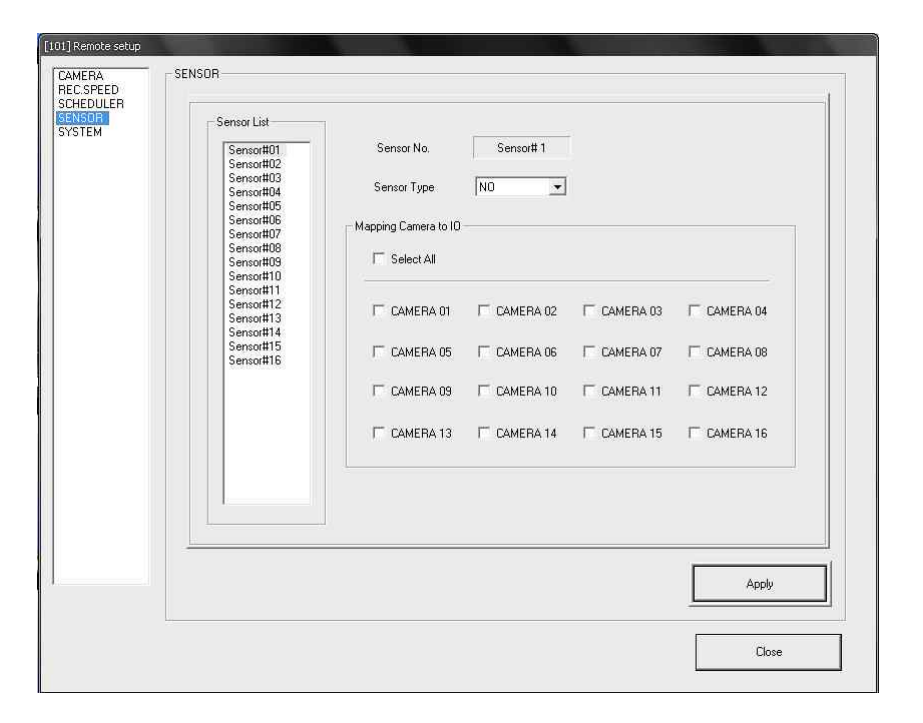

• Map sensors to cameras, and select the sensor type.

### ♦ SYSTEM

| [DVR] Remote se     | etup                                     |
|---------------------|------------------------------------------|
| CAMERA<br>PROPERTY  | OTHER                                    |
| SCHEDULER<br>SENSOR | DVR name DVR                             |
| SYSTEM<br>LOGILIST  | Version 100915.tovi_c04                  |
|                     | C Setup     Import     Export            |
|                     | NETWORK                                  |
|                     | DVR IP 192 . 168 . 0 . 132               |
|                     | Subnetmask 200 . 200 . 200 . U           |
|                     |                                          |
|                     | Baud rate unlimited                      |
|                     |                                          |
|                     | Net liser User name(D) NetUser           |
|                     | USER2<br>USER2<br>USER3 Password         |
|                     | USER4                                    |
|                     | Register new user Delete Change password |
|                     |                                          |
| ,                   | CAMS Setup Time setup Apply              |
|                     |                                          |
|                     | Close                                    |
|                     |                                          |

- DVR info : shows the connected DVR information such as DVR name, program version.
- Network info : shows network connection information such as IP address, subnet mask, gateway.
- User info : shows user list of the connected DVR. You can change password, register new user, and delete user.
- Network Transmission Speed : Setup Network transmission speed.
- CAMS Setup : setup for CAMS monitoring.
- Time setup : setup for DVR time (Manual input input the time manually. Client time setup – synchronize the DVR time to CMS server time)

### ♦ LOG LIST

| CAMERA<br>PROPERTY<br>SCHEDULER<br>SINSOR       Select Date       2010-10-18         SYSTEM<br>LOG LIST       Image: Constraint of the select of the select of the sele                                                                                                    |           |        |          |
|----------------------------------------------------------------------------------------------------|-----------|--------|----------|
| CAMERA       PROPERTY         SCHEDULER       Select Date         STSTEM       Image: Control of the second second                                                                                                    |           |        |          |
| PROPERTY<br>SCHEDULER<br>SCHOULER<br>SYSTEM<br>LOG LIST<br>Select Date<br>2010-10-18<br>Select Date<br>2010-10-18 |           |        |          |
| SchedulleR         Select Date       2010-10-18         Select Date       2010-10-18         Select Date       2010-10-18         Select Date       2010-10-18         Sum Mon Tue Wed Thu Fri Sat       08:51:58         Sum Mon Tue Wed Thu Fri Sat       08:52:09         Sum Mon Tue Wed Thu Fri Sat       08:52:09         Sum Mon Tue Wed Thu Fri Sat       08:52:09         Sum Mon Tue Wed Thu Fri Sat       08:52:09         Sum Mon Tue Wed Thu Fri Sat       08:52:09         Sum Mon Tue Wed Thu Fri Sat       08:52:09         Sum Mon Tue Wed Thu Fri Sat       08:52:09         Sum Mon Tue Wed Thu Fri Sat       08:52:09         Sum Mon Tue Wed Thu Fri Sat       08:52:09         Sum Mon Tue Wed Thu Fri Sat       08:52:09         Sum Mon Tue Wed Thu Fri Sat       08:52:09         Sum Mon Tue Wed Thu Fri Sat       08:52:09         Workstring       08:52:00         Sect All       08:55:14         Workstring       Workstring         Search       Network         Workstring       Network         Workstring       Network         Workstring       Workstring         Search       Search                                                                                                    | - [- [    |        |          |
| Select Date       2010-10-18         Soft EM       Select Date         Soft EM       Image: Select Date         Image: Select Date       2010 'OCT 10 → #         Image: Select Date       Image: Select Date         Image: Select Date       Image: Select Date         Image: Select Date       Image: Select Date         Image: Select Date       Image: Select Date         Image: Select Date       Image: Select Date         Image: Select Date       Image: Select Date         Image: Select All       Image: Select All         Image: Select All       Image: Select All         Image: Select All       Image: Select All         Image: Select All       Image: Select All         Image: Select All       Image: Select All         Image: Select All       Image: Select All         Image: Select All       Image: Select All         Image: Select All       Image: Select All         Image: Select All       Image: Select All         Image: Select All       Image: Select All         Image: Select All       Image: Select All         Image: Select All       Image: Select All         Image: Select All       Image: Select All         Image: Select All       Image: Select All                                                                                                    | Type C    | DATA   |          |
| ACSTEM.<br>DG LIST       Image: Control Control Contrecontrol Control Control Contrecontrol Cont                                                                                                    | 1otion 02 |        |          |
| DG LIST                                                                                                    | 1otion 03 |        |          |
| Sun Mon Tue Wed Thu Fri Sat       065203 M         3       4       5       6       7       8       9         10       11       12       13       14       15       16         17       19       20       21       22       23       085228 M         24       25       26       27       28       29       30         31       1       1       10       11       12       13       14       15       16         08:52:28       M       08:52:27       M       08:52:28       M       08:52:27       M         10       11       12       13       14       15       16       08:52:27       M         08:52:57       M       19       20       21       22       23       08:52:57       M         08:52:3       M       08:55:30       M       08:55:23       M       08:55:23       M         08:55:23       M       Image: State M       Image: State M       1m       08:55:30       M       08:55:30       M       08:55:30       M       08:55:42       M       08:55:42       M       08:55:42       M       08:56:45       M       08:5                                                                                                    | 1otion 04 |        |          |
| Sum Mon       Tue       Wed       Thu       Fri       Sat         3       4       5       6       7       8       9         3       4       5       6       7       8       9         10       11       12       13       14       15       16         17       19       20       21       22       23       08:52:57       M         17       19       20       21       22       23       08:52:57       M         17       19       20       21       22       23       08:52:57       M         08:52:57       M       10       11       12       12       12       13         24       25       26       27       28       29       30       08:53:47       M         08:55:14       M       10       10       10       10:55:30       M       08:55:30       M         08:55:23       M       10       10       10       16       10       10:55:30       M         08:55:30       M       08:55:30       M       08:55:30       M       08:55:42       M         08:55:42       M <td>1otion 02</td> <td></td> <td></td>                                                                                                    | 1otion 02 |        |          |
| 24       25       26       27       28       29       30         3       4       5       6       7       8       9       08:52:28       M         10       11       12       13       14       15       16       08:52:28       M         17       19       20       21       22       23       08:52:57       M       08:52:57       M       08:52:3       M       08:55:31       M       08:55:32       M       08:55:23       M       08:55:23       M       08:55:23       M       08:55:23       M       08:55:23       M       08:55:23       M       08:55:30       M       08:55:30       M       08:55:30       M       08:55:30       M       08:55:30       M       08:55:42       M       08:56:42       M       08:                                                                                                    | 1otion 03 |        |          |
| 3       4       5       6       7       8       9         10       11       12       13       14       15       16         17       19       20       21       22       23         24       25       26       27       28       29       30         31       Image: Second All       Image: Second All       Image: Second All       08:55:14       M         Image: Second All       Image: Second All       Image: Second All       08:55:23       M         Image: Second Image: Second Image: Second Image: Second All       Image: Second All       08:55:30       M         Image: Second Image: Second Image: Second Image: Second Image: Second Image: Second All       Image: Second All       08:55:30       M         Image: Second Image: Second Ima                                                                                                    | 1otion 04 |        |          |
| 3       4       5       6       7       8       9         10       11       12       13       14       15       16         17       19       20       21       22       23         24       25       26       27       28       29       30         31       0       0       55:47       M       08:52:57       M         08:52:57       19       20       21       22       23       03:53:47       M         31       0       0       0       08:55:37       M       08:55:34       M         10       Select All       10       08:55:30       M       08:55:30       M         08:55:30       M       10       08:55:30       M       08:55:30       M         08:55:30       M       10       08:55:30       M       08:55:30       M       08:55:30       M         08:55:30       M       10       08:55:42       M       08:55:42       M         08:55:42       M       10       10       10       10       10:55:42       M         08:55:00       M       08:55:00       M       08:55:00       M<                                                                                                    | 1otion 02 |        |          |
| 3       4       5       6       7       8       9         10       11       12       13       14       15       16         17       19       20       21       22       23         24       25       26       27       28       29       30         31       0       31       0       08.52.57       M         08.52.57       M       08.52.57       M       08.52.57       M         31       0       0       0.51.4       M       08.53.47       M         08.55.14       M       08.55.33       M       08.55.23       M         08.55.23       M       08.55.23       M       08.55.23       M         08.55.23       M       08.55.23       M       08.55.23       M         08.55.23       M       08.55.23       M       08.55.23       M         08.55.23       M       08.55.23       M       08.55.23       M         08.55.23       M       08.55.24       M       08.55.42       M         08.55.42       M       08.55.42       M       08.55.42       M         08.56.00       M       0                                                                                                    | 1otion 03 |        |          |
| 10       11       12       13       14       15       16         17       19       20       21       22       23         24       25       26       27       28       29       30         31       31       31       31       31       31       31       31       31       31       31       31       31       31       31       31       31       31       31       31       31       31       31       31       31       31       31       31       31       31       31       31       31       31       31       31       31       31       31       31       31       31       31       31       31       31       31       31       31       31       31       31       31       31       31       31       31       31       31       31       31       31       31       31       31       31       31       31       31       31       31       31       31       31       31       31       31       31       31       31       31       31       31       31       31       31       31       31       31                                                                                                    | lotion 04 |        |          |
| 17       19       20       21       22       23         24       25       26       27       28       29       30         31       31       31       31       31       36       36         Event Type       V       Select All       36       36       36       36       36         V       Select All       V       DB       36       36       36       36       36       37       M       08       36       31       36       36       36       36       36       36       36       36       36       36       36       36       36       36       36       36       36       36       36       36       36       36       36       36       36       36       36       36       36       36       36       36       36       36       36       36       36       36       36       36       36       36       36       36       36       36       36       36       36       36       36       36       36       36       36       36       36       36       36       36       36       36       36       36       36                                                                                                    | 1otion 02 |        |          |
| 17       19       19       20       21       22       23         24       25       26       27       28       29       30         31       31       31       31       06.55.47       M         Image: Select All       98.55.14       M       08.55.14       M         Image: Select All       98.55.14       M       08.55.23       M         Image: Select All       98.55.23       M       08.55.23       M         Image: Select All       98.55.23       M       08.55.23       M         Image: Select All       98.55.23       M       08.55.23       M         08.55.23       M       08.55.23       M       08.55.23       M         08.55.23       M       08.55.30       M       08.55.30       M         08.55.23       M       08.55.30       M       08.55.42       M         08.55.23       M       08.55.42       M       08.55.42       M         08.55.42       M       08.55.00       M       08.55.00       M         08.56.00       M       08.56.00       M       08.56.00       M         08.56.00       M       08.56.00       M <td>lotion 03</td> <td></td> <td></td>                                                                                                    | lotion 03 |        |          |
| 24       25       26       27       28       29       30         31       31       31       31       31       31       31       31       31       31       31       31       31       31       31       31       31       31       31       31       31       31       31       31       31       31       31       31       31       31       31       31       31       31       31       31       31       31       31       31       31       31       31       31       31       31       31       31       31       31       31       31       31       31       31       31       31       31       31       31       31       31       31       31       31       31       31       31       31       31       31       31       31       31       31       31       31       31       31       31       31       31       31       31       31       31       31       31       31       31       31       31       31       31       31       31       31       31       31       31       31       31       31       31       <                                                                                                    | 1otion 04 |        |          |
| 24       20       20       27       28       28       30         31       31       31       06.53.47       M         06.53.47       M       06.53.47       M         06.53.47       M       06.53.47       M         07.53       Select All       06.55.23       M         11       IV       SYSTEM       IV       HDD       06.55.23       M         12       SYSTEM       IV       DB       06.55.23       M       06.55.23       M         12       Process       IV       Network       06.55.30       M       06.55.30       M       06.55.30       M       06.55.30       M       06.55.42       M       06.55.42       M       06.55.42       M       06.55.42       M       06.55.42       M       06.55.42       M       06.55.40       M       06.55.00       M       06.55.00       M       06.56.00       M       06.56.00       M       06.56.00       M       06.56.00       M       06.56.00       M       06.56.45       M       06.56.45       M       06.56.45       M       06.56.45       M       06.56.45       M       06.56.45       M       06.56.45       M       06.56.4                                                                                                    | 1otion 02 |        |          |
| 31       08:53:47       M         Event Type       08:55:14       M         I Select All       08:55:14       M         I SySTEM       I HDD       08:55:23       M         I SYSTEM       I HDD       08:55:30       M         08:55:30       I M       08:55:30       M         I Process       I Network       08:55:30       M         08:55:30       I M       08:55:30       M         08:55:30       I M       08:55:30       M         08:55:30       I M       08:55:30       M         08:55:30       I M       08:55:30       M         08:55:30       I M       08:55:30       M         08:55:30       I M       08:55:30       M         08:55:30       I M       08:55:42       M         08:55:42       M       08:55:600       M         08:56:00       M       08:56:00       M         08:56:00       M       08:56:00       M         08:56:00       M       08:56:00       M         08:56:00       M       08:56:00       M         08:56:00       M       08:56:00       M         08:56:00 <td>1otion 03</td> <td></td> <td></td>                                                                                                    | 1otion 03 |        |          |
| Event Type       08:55:14       M         I Select All       08:55:14       M         I Select All       08:55:23       M         I SYSTEM       I HDD       08:55:23       M         09:55:30       M       09:55:30       M         I Record       I DB       09:55:30       M         09:55:30       M       09:55:30       M         I Process       I Network       08:55:42       M         08:55:42       M       08:55:42       M         I Video loss       I Bind       08:55:42       M         08:55:00       M       08:55:42       M         08:55:42       M       08:55:42       M         08:55:00       M       08:55:42       M         08:55:00       M       08:55:42       M         08:56:00       M       08:56:00       M         08:56:00       M       08:56:00       M         08:56:00       M       08:56:00       M         08:56:00       M       08:56:00       M         08:56:00       M       08:56:00       M         08:56:00       M       08:56:00       M         08:56:00 </td <td>1otion 04</td> <td></td> <td></td>                                                                                                    | 1otion 04 |        |          |
| Event Type       08:55:14       M         I       Gelect All       08:55:23       M         I       SYSTEM       I       HDD       08:55:23       M         I       SYSTEM       I       HDD       08:55:23       M       08:55:23       M         I       Record       I       DB       08:55:30       M       08:55:30       M       08:55:42       M       08:55:42       M       08:55:42       M       08:56:00       M       08:56:00       M       08:56:00       M       08:56:00       M       08:56:00       M       08:56:00       M       08:56:45       M       08:56:45       M       08:56:45       M       08:56:45       M       08:56:45       M       08:56:45       M       08:56:45       M       08:56:45       M       M       08:56:45       M <td>1otion 02</td> <td></td> <td></td>                                                                                                    | 1otion 02 |        |          |
| Image: Select All       08.55:14       M         Image: Select All       08.55:23       M         Image: SYSTEM       Image: HDD       08.55:23       M         Image: SYSTEM       Image: HDD       08.55:23       M         Image: SYSTEM       Image: HDD       08.55:23       M         Image: SYSTEM       Image: HDD       08.55:23       M         Image: Operating the select All       Image: SYSTEM       Image: SSSTEM       08.55:23       M         Image: Operating the select All       Image: SYSTEM       Image: SSSTEM       Image: SSSTEM       08.55:23       M         Image: Operating the select All       Image: SSSTEM       Image: SSSTEM       08.55:23       M         Image: Operating the select All       Image: SSTEM       Image: SSTEM       08.55:23       M         Image: Operating the select All       Image: SSTEM       Image: SSTEM       08.55:23       M         Image: Operating the select All       Image: SSTEM       Image: SSTEM       Image: SSTEM       08.55:42       M         Image: Operating the select All       Image: SSTEM       Image: SSTEM       08.56:00       M         Image: Operating the select All       Image: SSTEM       Image: SSTEM       Image: SSTEM       Image: SSTEM       Image                                                                                                    | 1otion 03 |        |          |
| Image: Select All       08:55:23       M         Image: SYSTEM       Image: HDD       08:55:23       M         Image: SYSTEM       Image: HDD       08:55:30       M         Image: SYSTEM       Image: HDD       08:55:30       M         Image: SYSTEM       Image: HDD       08:55:30       M         Image: SYSTEM       Image: HDD       08:55:30       M         Image: SYSTEM       Image: HDD       08:55:30       M         Image: SYSTEM       Image: HDD       08:55:30       M         Image: SYSTEM       Image: HDD       08:55:30       M         Image: SYSTEM       Image: SYSTEM       Image: SYSTEM       08:55:30       M         Image: SYSTEM       Image: SYSTEM       Image: SYSTEM       08:55:30       M         Image: SYSTEM       Image: System       Image: System       08:55:42       M         Image: System       Image: System       Image: System       08:56:00       M         Image: System       Image: System       Image: System       Image: System       M         Image: System       Image: System       Image: System       Image: System       M         Image: System       Image: System       Image: System       Image: System                                                                                                    | 1otion 04 |        |          |
| Image: System       Image: HDD       08:55:23       M         Image: System       Image: HDD       08:55:23       M         Image: System       Image: HDD       08:55:30       M         Image: System       Image: System       Image: System       M         Image: System       Image: System       Image: System       M       08:55:30       M         Image: System       Image: System       Image: System       M       08:55:42       M       08:55:42       M         Image: System       Image: System       Image: System       Image: System       08:55:42       M       08:55:42       M         Image: System       Image: System       Image: System       Image: System       08:55:42       M         Image: System       Image: System       Image: System       Image: System       08:55:42       M         Image: System       Image: System       Image: System       Image: System       08:55:40       M         Image: System       Image: System       Image: System       Image: System       M       08:55:45       M         Image: System       Image: System       Image: System       Image: System       Image: System       M       08:55:45       M         Image: System <td>1otion 04</td> <td></td> <td></td>                                                                                                    | 1otion 04 |        |          |
| Image: SYSTEM       Image: HDD       08:55:23       M         Image: SYSTEM       Image: HDD       08:55:30       M         Image: Record       Image: DB       08:55:30       M         Image: Record       Image: DB       08:55:30       M         Image: Record       Image: DB       08:55:30       M         Image: Record       Image: DB       08:55:30       M         Image: Record       Image: DB       08:55:30       M         Image: Record       Image: Record       Image: Record       08:55:42       M         Image: Record       Image: Record       Image: Record       08:55:42       M         Image: Record       Image: Record       Image: Record       08:55:42       M         Image: Record       Image: Record       Image: Record       08:55:42       M         Image: Record       Image: Record       Image: Record       08:55:42       M         Image: Record       Image: Record       Image: Record       08:55:40       M         Image: Record       Image: Record       Image: Record       08:56:00       M         Image: Record       Image: Record       Image: Record       08:56:00       M         Image: Record       Image: Rec                                                                                                    | 1otion 02 |        |          |
| Image: System       Image: HDD       09:55:30       M         Image: Record       Image: DB       09:55:30       M         Image: Record       Image: DB       09:55:30       M         Image: Record       Image: DB       09:55:30       M         Image: Record       Image: DB       09:55:42       M         Image: Record       Image: Record       Image: Record       09:55:42       M         Image: Record       Image: Record       Image: Record       09:55:42       M         Image: Record       Image: Record       Image: Record       09:55:42       M         Image: Record       Image: Record       Image: Record       09:55:42       M         Image: Record       Image: Record       Image: Record       09:55:42       M         Image: Record       Image: Record       Image: Record       09:55:42       M         Image: Record       Image: Record       Image: Record       09:55:40       M         Image: Record       Image: Record       Image: Record       09:56:00       M         09:56:00       Image: Record       09:56:45       M       09:56:45       M                                                                                                    | 1otion 03 |        |          |
| Image: Bind       Image: Bind       08:55:30       M         Image: Bind       Image: Bind       08:55:42       M         Image: Bind       Image: Bind       08:55:42       M         Image: Bind       Image: Bind       08:55:42       M         Image: Bind       Image: Bind       08:55:42       M         Image: Bind       Image: Bind       08:55:42       M         Image: Bind       Image: Bind       08:56:00       M         Image: Bind       Image: Bind       08:56:00       M         Image: Bind       Image: Bind       08:56:00       M         Image: Bind       Image: Bind       08:56:00       M         Image: Bind       Image: Bind       08:56:00       M         Image: Bind       Image: Bind       08:56:00       M         Image: Bind       Image: Bind       Image: Bind       08:56:00         Image: Bind       Image: Bind       Image: Bind       Image: Bind       Image: Bind         Image: Bind       Image: Bind       Image: Bind       Image: Bind       Image: Bind       Image: Bind         Image: Bind       Image: Bind       Image: Bind       Image: Bind       Image: Bind       Image: Bind         Image:                                                                                                    | 1otion 02 |        |          |
| Image: Record         Image: Record         Image: R                                                                                                    | 1otion 03 |        |          |
| Image: Process         Image: Network         08:55:42         M           Image: Network         Image: Network         08:55:42         M           Image: Network         Image: Network         08:55:42         M           Image: Network         Image: Network         08:55:42         M           Image: Network         Image: Network         08:55:42         M           Image: Network         Image: Network         08:56:00         M           Image: Network         Image: Network         08:56:00         M           Image: Network         Image: Network         08:56:00         M           Image: Network         Image: Network         08:56:00         M           Image: Network         Image: Network         08:56:00         M           Image: Network         Image: Network         08:56:00         M           Image: Network         Image: Network         08:56:45         M           Image: Network         Image: Network         08:56:45         M                                                                                                    | 1otion 04 |        |          |
| Image: Process         Image: Network         08:55:42         M           Image: Network         Image: Network         08:55:42         M           Image: Network         Image: Network         08:56:00         M           Image: Network         Image: Network         08:56:00         M           Image: Network         Image: Network         08:56:00         M           Image: Network         Image: Network         08:56:00         M           Image: Network         Image: Network         08:56:00         M           Image: Network         Image: Network         08:56:00         M           Image: Network         Image: Network         08:56:00         M           Image: Network         Image: Network         08:56:45         M                                                                                                    | 1otion 02 |        |          |
| Im         Motion         Im         Sensor         06:55:42         M           Im         Motion         Im         Sensor         06:56:00         M           Im         Motion         Im         Sensor         M         06:56:00         M           Im         Search         Search                                                                                                    | 1otion 03 |        |          |
| Image: Motion         Image: Sensor         08:56:00         M           Image: Mideo loss         Image: Sensor         08:56:00         M           Image: Sensor         Image: Sensor         08:56:00         M           Image: Sensor         Image: Sensor         Image: Sensor         M           Image: Sensor         Image: Sensor         Image: Sensor         M           Image: Sensor         Image: Sensor         Image: Sensor         M           Image: Sensor         Image: Sensor         Image: Sensor         Image: Sensor                                                                                                    | 1otion 04 |        |          |
| Video loss         Bind         06:56:00         M           08:56:00         M         08:56:45         M           Search         08:56:45         M                                                                                                    | lotion 03 |        |          |
| Image: Wideo loss         Image: Wideo loss                                                                                                    | 1ntion 02 |        |          |
| 08.56:45 M                                                                                                    | 1otion 04 |        |          |
| Search                                                                                                    | 1otion 02 |        | <b>~</b> |
| Search                                                                                                    |           |        |          |
|                                                                                                    |           | Fuport |          |
|                                                                                                    |           |        |          |
|                                                                                                    |           |        |          |
|                                                                                                    |           |        |          |
|                                                                                                    |           |        |          |
|                                                                                                    |           |        |          |
|                                                                                                    |           | Close  |          |
|                                                                                                    |           |        |          |

- LOG LIST : search for DVR event log.
   (System, HDD, Record, DB, Process, Network, Motion, Sensor, V-loss, Blind)
  - Select data on the calendar.
  - Select event type and click "Search" button.
  - Event search result will show up on log list window on the right side.

## CMS – Search Mode

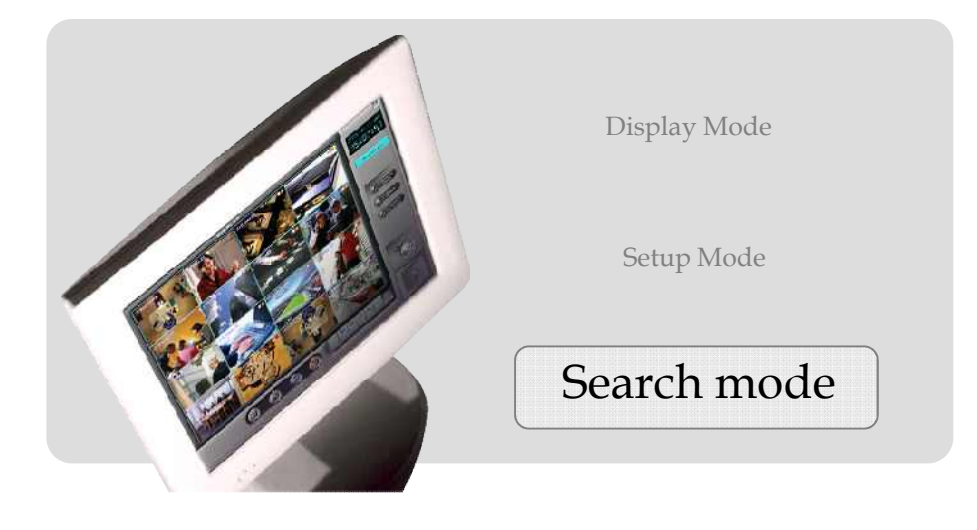

### **Search Mode**

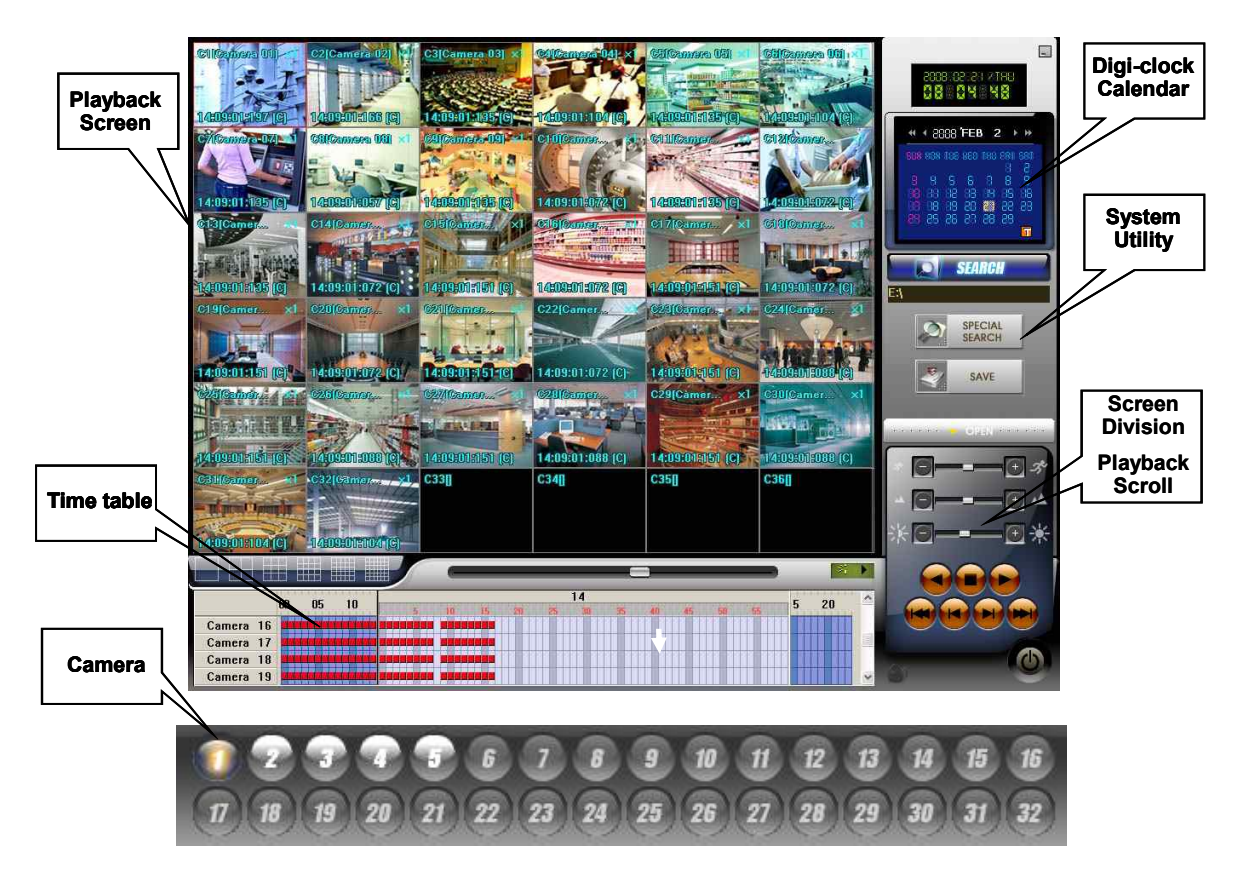

• Playback screen : displays playback image of the screen.

• **Digi-clock/ Calendar :** digi-clock shows current system time. The date which has save data is shown with different color. Select the date to search, and then, system will start to load data.

• Search : select a folder to search data.

•**Time table :** after data loading is completed, the data save location will be shown on the time table. You can select camera and time to playback.

• System Utility buttons : access to 'Special Search' and 'Save' function. 'Special Search' provides 'real player', 'multi time player', 'day search', 'object search'. Click 'OPEN', it provides more search conditions. Therefore, you can do more detailed search effectively.

• Screen division/Playback scroll : it provides various screen divisions, and 'playback scroll' shows the progress of data playback.

• Audio playback speaker : playback Audio data.

• **Camera number :** when you use 'special search', this camera number bar will show up. Click any camera you want to playback.

### **Playback Screen**

• **C10(Camera 10) :** 'C10' is screen number, 'Camera10' is the camera name of save data.

• x 1: shows how many times the picture zoomed in. Move the mouse on a screen, and double click the right mouse button to select. You can playback the single screen or zoom in the image up to 5 times (x5). If you want to go back to the 16division mode, double click the right mouse button.

• **00:00:00:093 :** hour: minute: second: millisecond (recording mode) .

• (M): Indicates event mode. Please see below event mode for the each letter.

(C): Continuous Recording (M): Motion detect Recording(I): Intelligent Recording (S): Sensor detect Recording

### **Digital-Clock / Calendar**

- Digtital-Clock : displays the current time of the system.
- Calendar : the date has save data is showed in orange color. If the date is selected, it is shown in white square box.
- **i** indicates today's calendar.

### Search

•SEARCH : Select the button to search the saved data.

Select the folder.

| 🖕 Search        |                                |                                                                                                    |       |
|-----------------|--------------------------------|----------------------------------------------------------------------------------------------------|-------|
|                 | Viewer                         |                                                                                                    |       |
|                 | Change PW                      | Browse for Folder                                                                                                    | ? 🛛   |
|                 | Password :                     | Choose a folder                                                                                                    |       |
|                 | OK Canc                        | Image: Constraint of the second second se |       |
| <sup>r</sup> De | efault password is <u>1234</u> | <u>і4</u> . ј ок са                                                                                                    | incel |

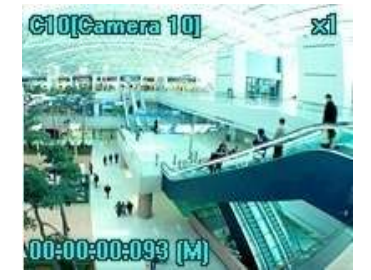

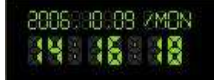

### **Time table**

• When you click 'Search' button, the system is loading the save data, and the data save location will be shown on the time table with different color of the event. Double click each cell to playback the data.

|          | . 00                            | 05 10 15 20                      |
|----------|---------------------------------|----------------------------------|
| -        | 5 10 15 20 25 30 35 40 45 50 55 | 03 10 13 20                      |
| Camera 1 |                                 |                                  |
| Camera 2 |                                 |                                  |
| Camera 3 | Beeee                           |                                  |
| Camera 4 |                                 | ind i <mark>ncons</mark> ind ini |

- Camera zone : displays all cameras installed on the system.
- Hour zone : select hour from 00 to 23.
- Minutes zone : select minute from 00 to 59.
- Event data cell : each event data cell indicates different recording mode, so you can find the event mode easily on the time table.
  - : (Blue), Instant recording
  - : (Light blue), Pre-Recording : (Violet), Intensive/sensor
  - recordina
  - I: (Brown), Intensive/motion recording
- : (S- light red), Audio recording
   : (Pink), Sensor recording
- : (Red), Continue recording
- : (Yellow), Motion recording

### Screen division buttons / Playback scroll bar

•You can select the screen division button and control bar as below.

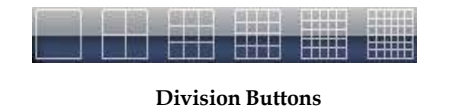

### System Utility buttons

Speed, Zoom in/out,

Speed : Playback speed controller (from 1 to 5 levels.)

Zoom : Playback Zoom in/out controller

Brightness : Screen brightness controller

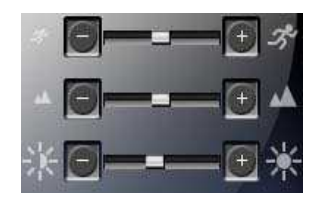

Playback control buttons :

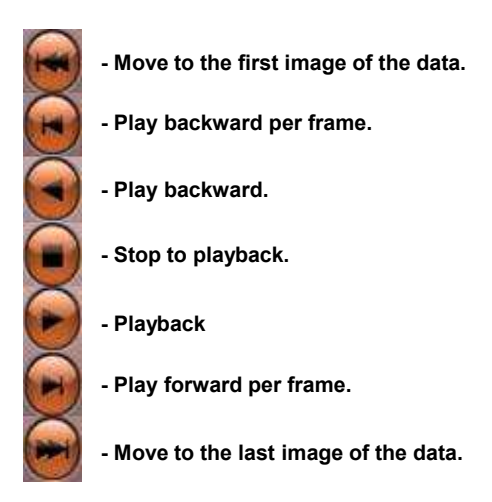

Special search : click 'Special search' button, and open the 'sub menu' to access to the
 advanced search tool, Real time player, Multi time Player, Day search,

Object Search.

•General search : you can set as 'continue, motion, sensor, instant, pre-recording, audio, intensive, all'.

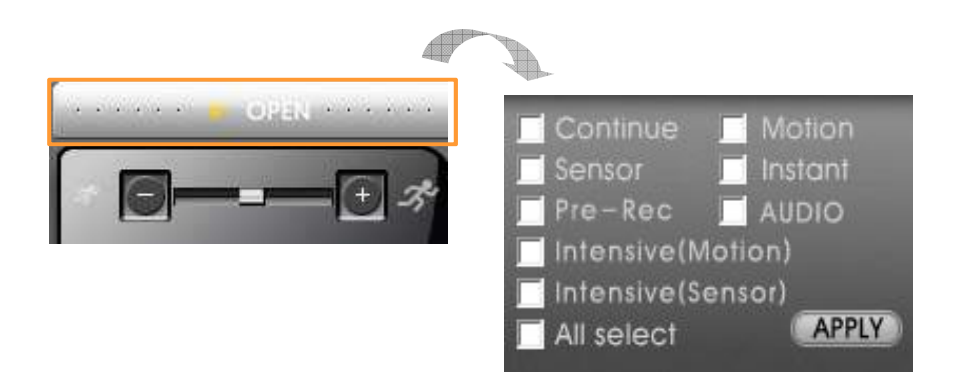

•Save : click to save the data as JPEG, AVI, price format. Data will be saved with viewer, so it will auto-run and you can view it on any PC without special program.

|      | 4 7                                                                 |                     |                                                                        |  |
|------|---------------------------------------------------------------------|---------------------|------------------------------------------------------------------------|--|
| SAVE | AVI Backup                                                          |                     | Camera<br>CAMERA 1 📑 🔽 Save Audio                                      |  |
|      |                                                                     |                     | Time setting<br>Hour 2010-10-18<br>15 ± : 38 ±<br>Duration 1 ± 001 min |  |
|      | (#1)<br>Save file Info.<br>[] []:\\C\\C\\S_2KV3                     | 2010-10-10 15:38:33 | 20101018_1538_#1                                                       |  |
|      | Please set starting time<br>WaterMarking setup<br>Ø Apply watermark | king technology     | 0 /5,785MB                                                             |  |
|      |                                                                     |                     | Close.                                                                 |  |

•Camera : select a camera. Save Audio data

•Time setting : setup the time of the data which you're going to save. Click the calendar on the right. It will show the data saved calendar. The data saved date will be 'blue block'. Check the date and it will show the hour and minutes of the first saved data.

•Preview : preview the save data before data save process.

•Save file folder : you can select the folder to save. Click the folder icon on the left, it shows all the folders to save. Default is C:\DVR\_Site2, and file name is the time of data save. It can be changed by administrator.

•Size of save device : displays total size of data, you can calculate the device capability.

•Watermarking setup : check it to apply watermarking technology. In case of watermarking is applied and created saved file, there will be another watermarking applied file saved in saving folder(C:\DVR\_Site2).

Save format : you can select the format of data save among JPEG, AVI, Print.

### Special Search

1) Real Player : You can search the audio data.

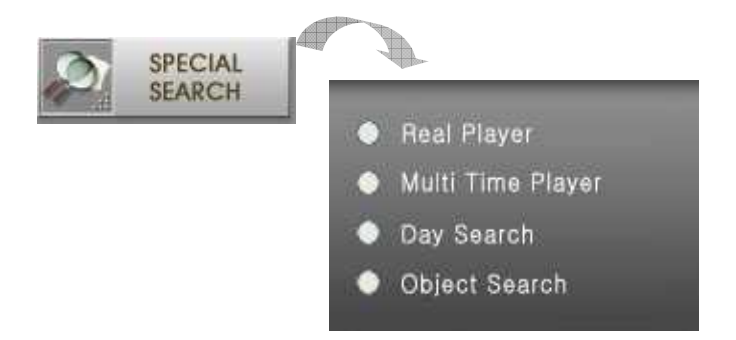

- 2) Multi time Player : you can playback the data on the multiple time zone on the same playback screen.
- 3) Day Search : you can search a day of data(00:00~23:59) per camera by hour, by minute. For example, if you want to see the data by minute, select one screen of specific time by mouse double click,

If you want to go back to the previous step, click 'RETURN' icon.

\*\* Not Found' will be shown if there is no data on that time zone.

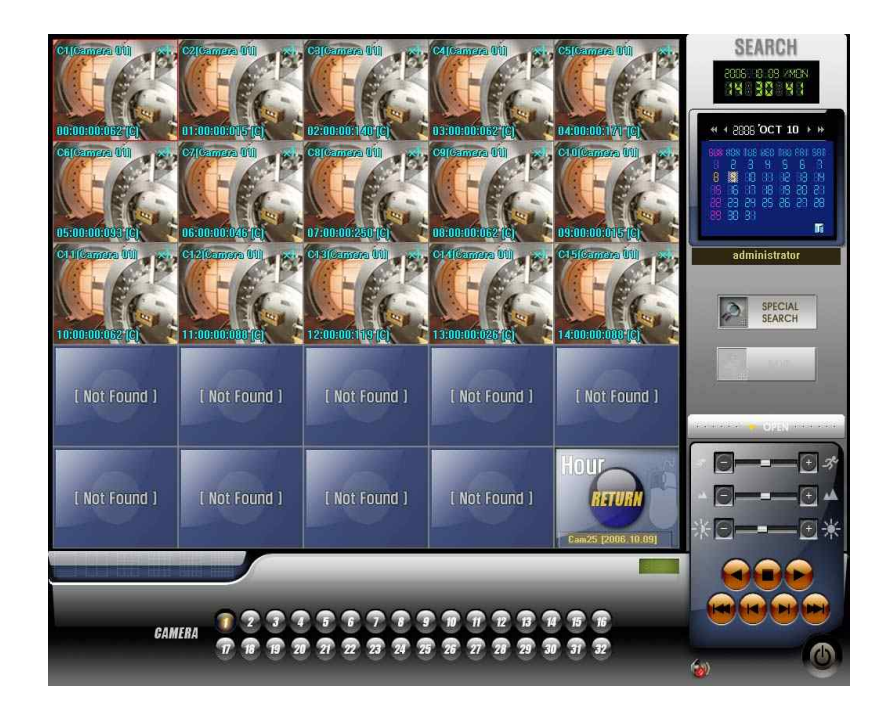

4) Object Search : you can quickly search movement or missing of an object on the specific zone. Select a camera to search and then click 'scan button'. Drag to designate the area to search.

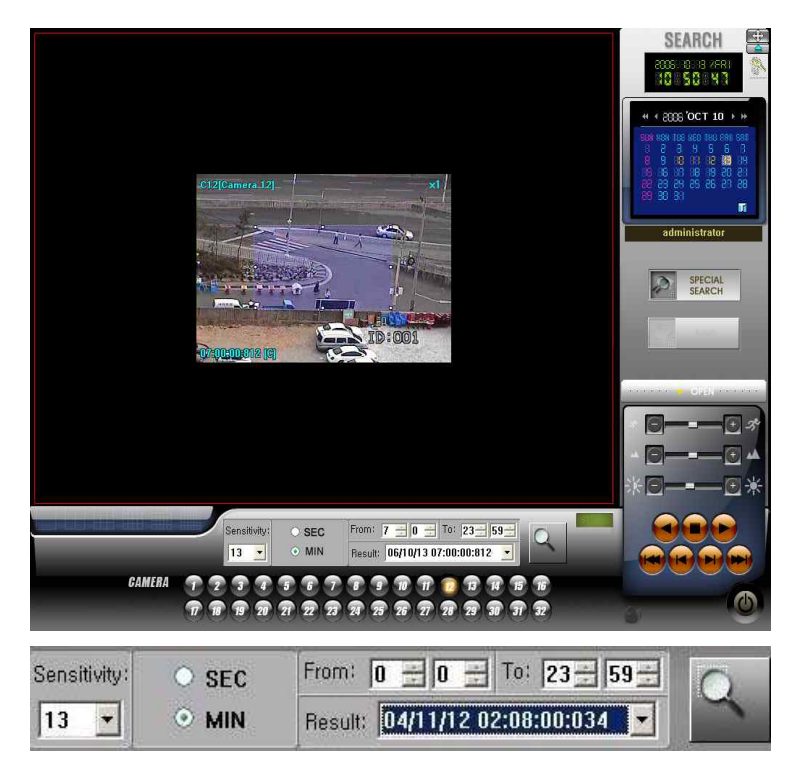

•Sensitivity : select the sensitivity from 0 to 24. Default is 13.

•SEC/MIN : select search by minute or by second.

- > **Time Scope** : setup searching time.
- **Scan button:** click the button when you designate the area, and click again to start search.
- Result : search result will be shown. Click each result to check the movement. If you click playback control button, you can do normal playback.

### **Remote Search**

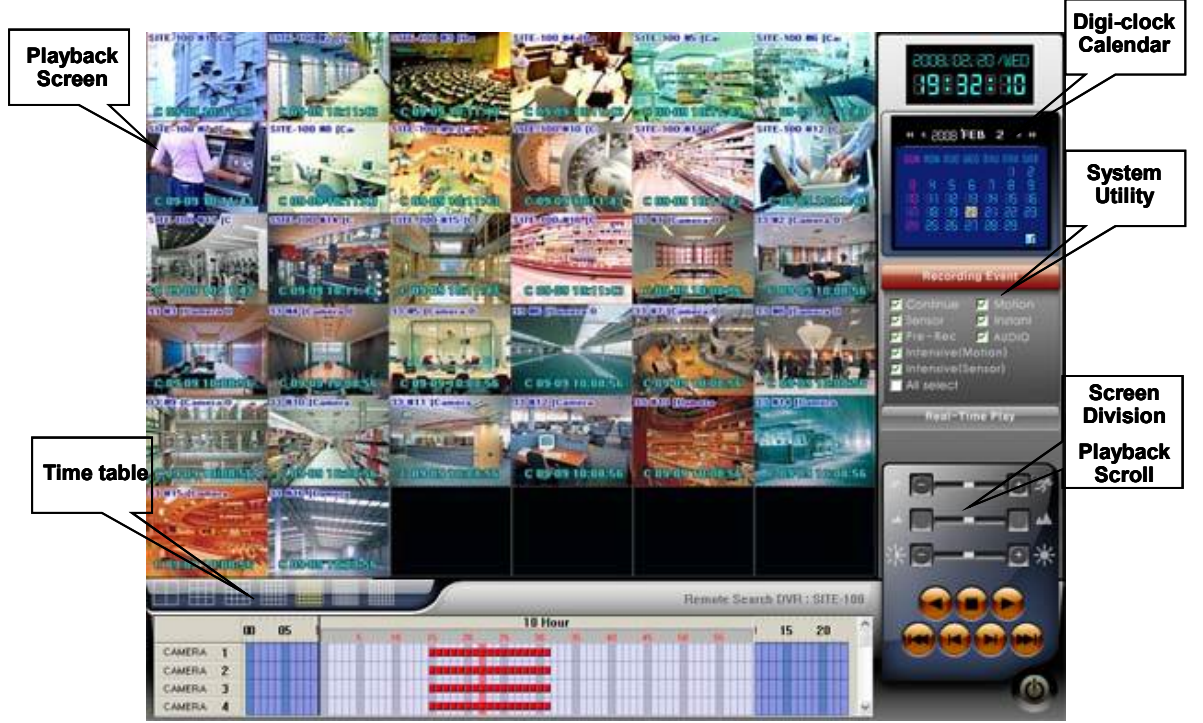

•Remote Search : search the saved data on DVR sites.

• Playback screen : displays playback image of the screen.

• **Digi-clock/ Calendar :** digi-clock shows current system time. The date which has save data is shown with different color. Select the date to search, and then, system will start to load data.

• **Time table :** after data loading is completed, the data save location will be shown on the time table. You can select camera and time to playback.

• System Utility buttons : provides 'real play' for event search and audio playback.

• Audio playback speaker : playback Audio data.

• Recording event : Search by event. It playbacks only the selected event data if you checkmark 'Event Mode'.

| V | Continue   |       | Motion  |  |
|---|------------|-------|---------|--|
|   | Sensor     |       | Instant |  |
|   | Intensive( | Moti  | on)     |  |
|   | Intensive( | Sens  | or)     |  |
| 2 | All select | :<br> |         |  |
|   | Real-1     | Time  | Play    |  |

• Real-Time Play : playback 'Audio' and 'Video data' in real time.(PCDVR Only)

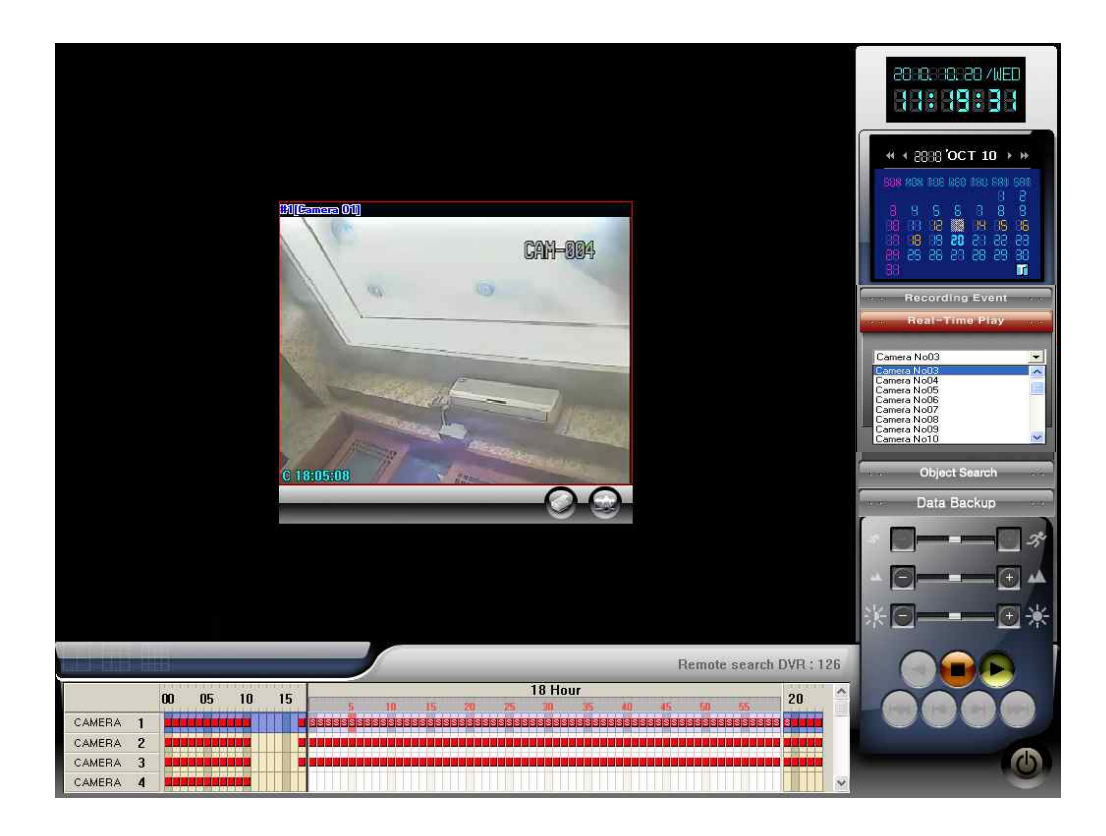

# Chapter 7 🚫 E-MAP Editor / Viewer

- E Map: EMAP using pictures or images can be monitored.
  - \* There are 2types like CMS Map and Site Map on the E Map

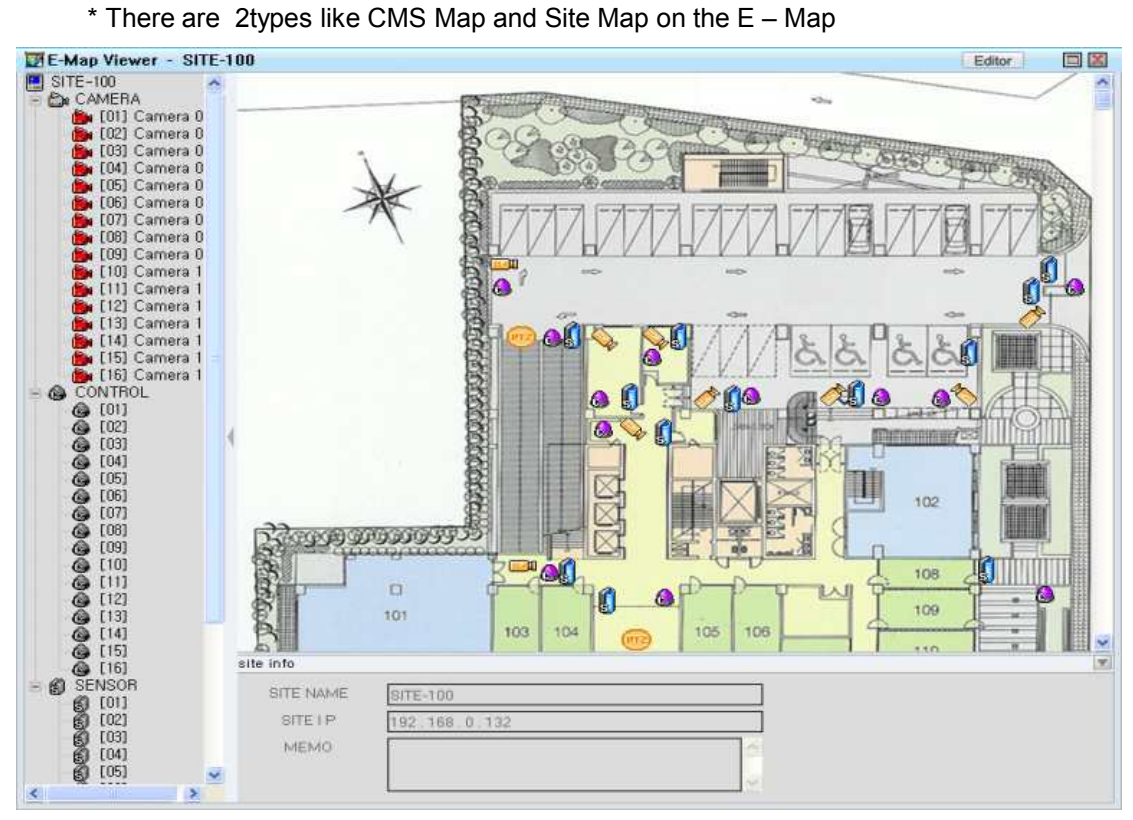

1. CMS E-MAP creation and editing.

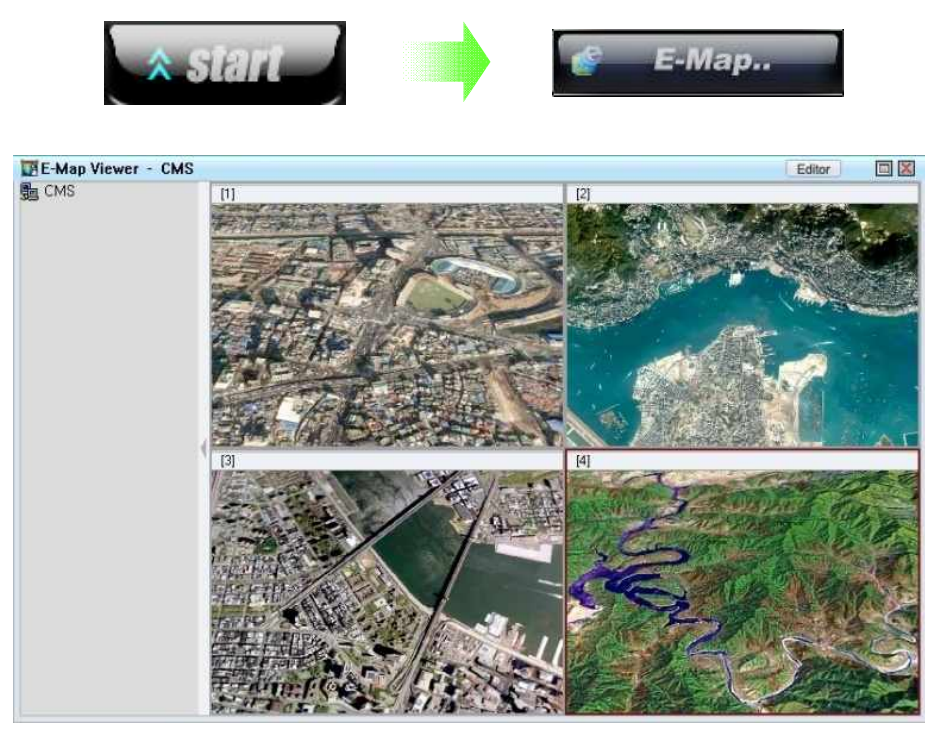

1) Click 'start  $\rightarrow$  E – Map'. When E – Map executes, default CMS E-MAP(CMS.emp) file will open.

2) E – Map should be saved to C:\CMS\_2KV3\emap. Basically, CMS E-Map (4 areas are registered as an example.)
Each of the internal file name is CMS.emp and SITE-100.emp.

If there is no CMS.emp file or Site name and Site Map name does not match, Warning message will pop up as below.

(When you run first time, there is default E-Map (CMS.emp) so the warning message will not pop up.

|                                                  | E-Map Viewer - | Editor |
|--------------------------------------------------|----------------|--------|
|                                                  | DVR            |        |
| WARNING !                                        |                |        |
| C:\CMS_2KV3\emap\CMS.emp<br>Can't open the file. | •              |        |
| <u> </u>                                         |                |        |
|                                                  |                |        |

3) Click 'OK'. E – Map Viewer will open and then click 'Editor'.

(To create and edit E – Map, click 'Editor'.)

Tip : Although you can create both CMS map and Site map as required, existing site name and generate site name must be the same.

Basically, CMS.emp file can only exist. So when you run Start  $\rightarrow$  E – Map, CMS MAP with CMS.emp only runs, so if you want to create new CMS map, you must delete existing CMS.emp files as an example with 4 area picture. And then you can register pictures.

\* Please note that CMS Map should be registered at least one map. How to add map. Editor  $\rightarrow$  EDIT MAP  $\rightarrow$  DELETE MAP  $\rightarrow$  ADD MAP.

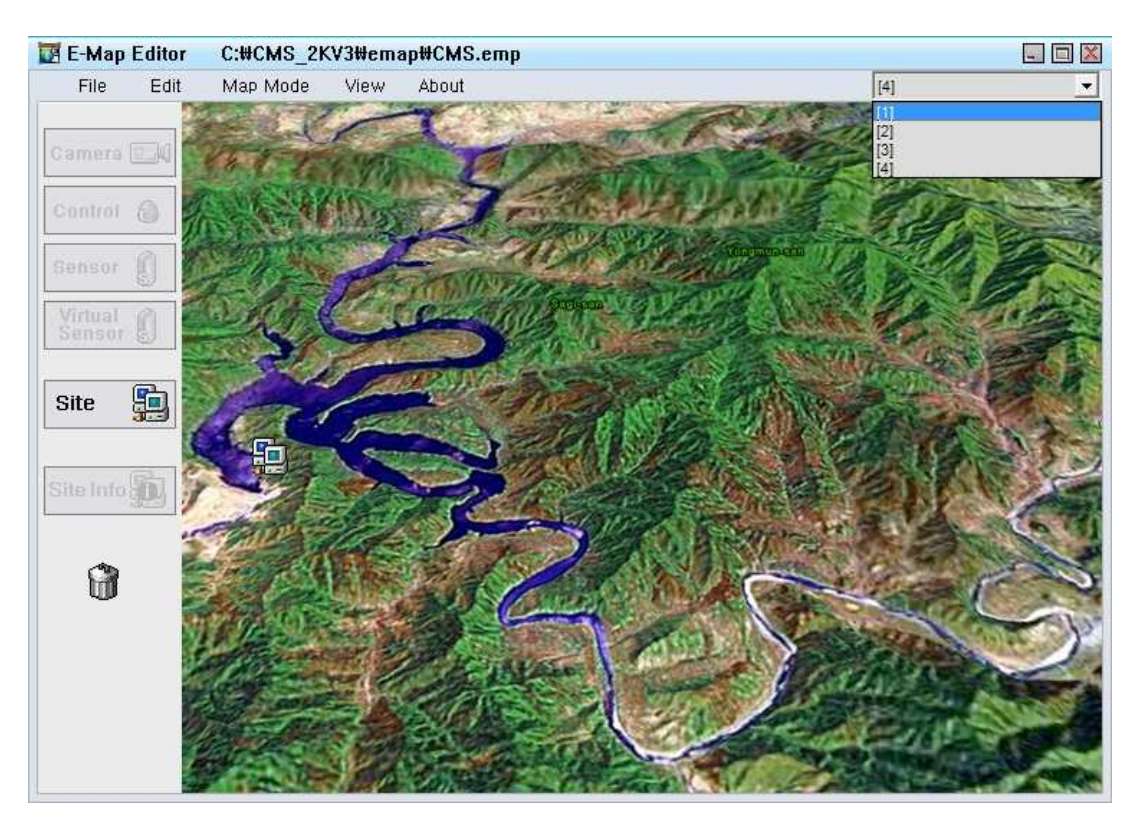

4) This picture shows when running Start → E – Map → Editor. To edit CMS map, if you use one of 4 images on CMS map, CMS Map image with CMS.emp will appear when you click the top right of the tab.

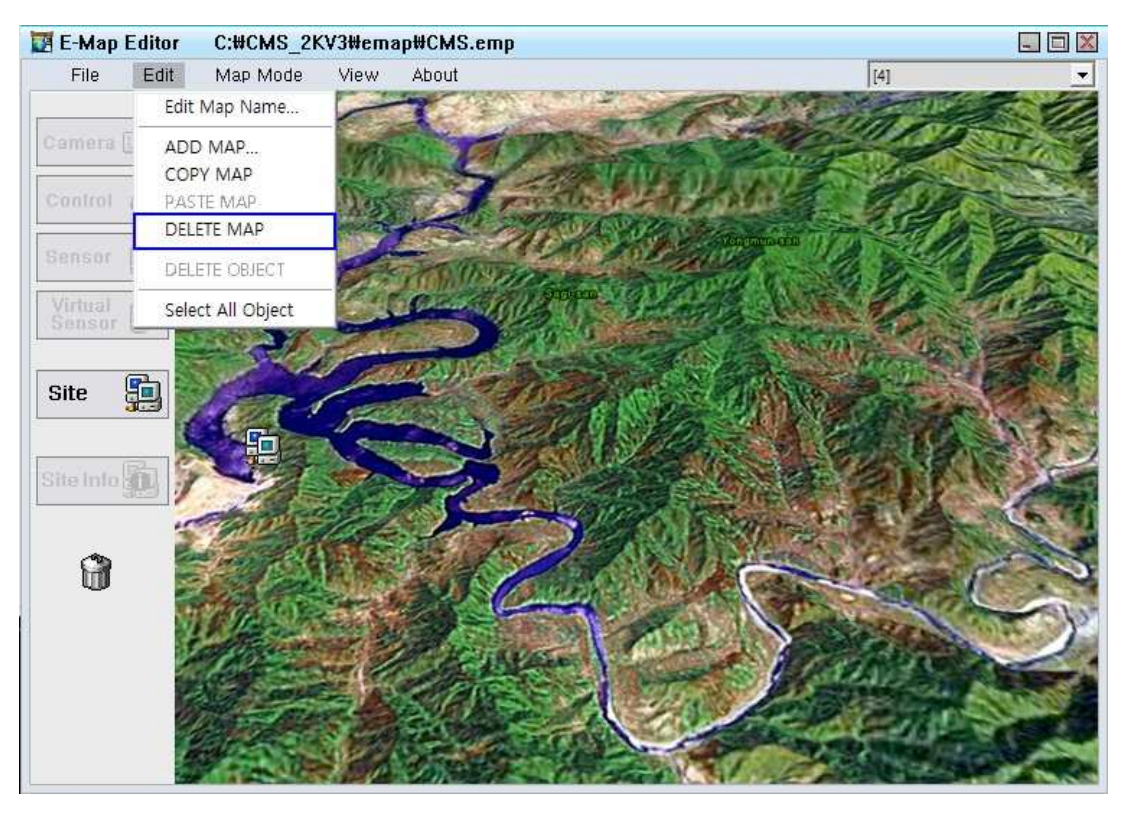

5) After selecting an unnecessary map, click Edit  $\rightarrow$  DELETE MAP, and then File  $\rightarrow$  SAVE.

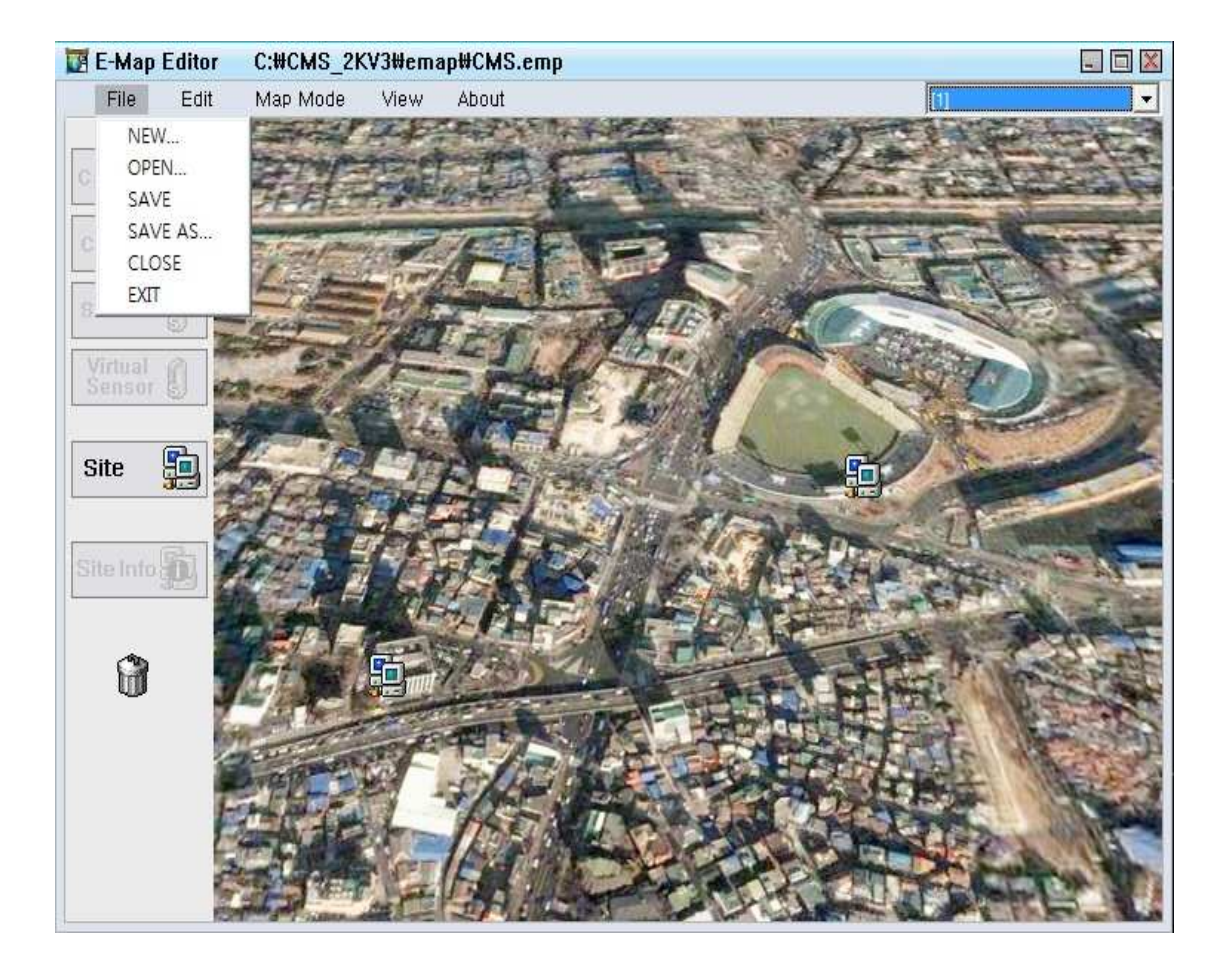

\*File menu

6) Click the File tab of the main menu.

File (There are 2 types image files format like Bitmap and JPEG to use to E – Map Editor.)
 NEW : Open new image file
 OPEN : Open old E – Map(\*.emp) file or new image file
 SAVE : Save files
 SAVE AS : Save as another name
 CLOSE : E - Map and image file close
 EXIT : End E - Map Editor
|                                                                                                    | DVB Setup                                 |                                                     |                           |                                           |  |
|----------------------------------------------------------------------------------------------------|-------------------------------------------|-----------------------------------------------------|---------------------------|-------------------------------------------|--|
| USER                                                                                                    | Registered DVR list (1 DVR)               |                                                     | IP address of mv computer | 192 168 0.131                             |  |
| DVR Setup                                                                                                    | TX D/P mms                                |                                                     | Туре                      |                                           |  |
|                                                                                                    | 144                                       | 192,168,0,144                                       | DVR name                  | 144                                       |  |
|                                                                                                    |                                           |                                                     | DvH inro                  |                                           |  |
|                                                                                                    |                                           |                                                     | Stream port               | 7622                                      |  |
| Save drive                                                                                                    |                                           |                                                     | Device                    | ETHERNET V                                |  |
| EMC                                                                                                    |                                           |                                                     | Device name               | Atheros L1 Gigabit Ethernet               |  |
|                                                                                                    |                                           |                                                     | Connect by Ethernet       | 10/100/1000Base-1 Controller - 11-22 - 22 |  |
| OTHER                                                                                                    |                                           |                                                     | C DOMAIN                  |                                           |  |
|                                                                                                    |                                           |                                                     | OVB IP                    | 192 . 168 . 0 . 144                       |  |
|                                                                                                    |                                           |                                                     | -                         |                                           |  |
|                                                                                                    | Conn. Setting.                            | Name I/O                                            |                           | Edit DVR                                  |  |
|                                                                                                    | DVR Info                                  | Version                                             | Add DVR                   | Delete                                    |  |
|                                                                                                    |                                           | L.                                                  |                           |                                           |  |
|                                                                                                    |                                           |                                                     |                           |                                           |  |
| E-Map Editor C                                                                                                    | :#CMS_2KV3#emap#CM                        | IS.emp                                              |                           |                                           |  |
| File Edit N                                                                                                    | :₩CMS_2KV3₩emap₩CM<br>Nap Mode View Abou  | I <b>S.emp</b><br>t                                 |                           |                                           |  |
| E-Map Editor     Commerce       File     Edit       Commerce     Edit                                                                                             | :#CMS_2KV3#emap#CM<br>Aap Mode View Abou  | IS.emp<br>t                                         | 12                        |                                           |  |
| File     Editor     O       File     Edit     M       Camera     O       Control     O                                                                            | ::#CMS_2KV3#emap#CM<br>Aap Mode View Abou | IS.emp<br>t                                         |                           |                                           |  |
| E-Map Editor     C       File     Edit     M       Camera     C       Control     C       Bensor     C                                                            | ::#CMS_2KV3#emap#CM<br>Aap Mode View Abou | IS.emp<br>t                                         |                           |                                           |  |
| E-Map Editor     C       File     Edit     M       Camera     I       Control     I       Sensor     I       Virtual     I                                        | ::#CMS_2KV3#emap#CM<br>Aap Mode View Abou | IS.emp<br>t                                         |                           |                                           |  |
| E-Map Editor     C       File     Edit     M       Camera     C       Control     C       Bensor     C       Virtual     C                                        | ::#CMS_2KV3#emap#CM<br>Aap Mode View Abou | IS.emp<br>t                                         |                           |                                           |  |
| E-Map Editor     C       File     Edit     M       Camera     I       Control     I       Bensor     I       Virtual     I       Site     I                       | ::#CMS_2KV3#emap#CM<br>Aap Mode View Abou | IS.emp<br>t                                         |                           |                                           |  |
| E-Map Editor     C       File     Edit     M       Camera     C       Control     C       Bensor     C       Virtual     C       Site     C                       | ::#CMS_2KV3#emap#CM<br>Aap Mode View Abou | IS.emp<br>t                                         |                           |                                           |  |
| E-Map Editor     C       File     Edit     M       Camera     I       Control     I       Sensor     I       Virtual     I       Site     I                       | ::#CMS_2KV3#emap#CM<br>Aap Mode View Abou | IS.emp<br>t                                         |                           |                                           |  |
| E-Map Editor     C       File     Edit     M       Camera     I       Control     I       Bensor     I       Virtual     I       Site     I       Site Info     I | ::#CMS_2KV3#emap#CM<br>Aap Mode View Abou | IS.emp<br>t                                         |                           |                                           |  |
| E-Map Editor   File   Edit   N   Camera   Control   Sensor   Virtual   Site   Site                                                                                | EWCMS_2KV3WemapWCM<br>Aap Mode View Abou  | t<br>t<br>Property<br>SITE ID                       | 01                        |                                           |  |
| E-Map Editor   File   Edit   Camera   Control   Sensor   Virtual   Site   Site                                                                                    | E:#CMS_2KV3#emap#CM<br>Aap Mode View Abou | t<br>Property<br>SITE ID<br>SITE INAME              | 01<br>44                  |                                           |  |
| E-Map Editor   File   Edit   N   Camera   Control   Sensor   Virtual   Site   Site                                                                                | EtHCMS_2KV3HemapHCM<br>Aap Mode View Abou | t<br>Property<br>SITE ID<br>SITE NAME<br>MEMO       | 01<br>44<br>Document Room |                                           |  |
| E-Map Editor   File   Edit   Camera   Control   Bensor   Virtual   Site                                                                                           | ::#CMS_2KV3#emap#CM<br>Aap Mode View Abou | t<br>Property<br>SITE ID<br>SITE NAME 1<br>MEMO [D] | 01<br>44<br>Document Room |                                           |  |
| E-Map Editor   File   Edit   Camera   Control   Sensor   Site   Site                                                                                              | EHCHS_2KV3HemapHCM<br>Aap Mode View Abou  | t<br>Property<br>SITE ID<br>SITE NAME T<br>MEMO T   | 01<br>44<br>Document Room |                                           |  |

7) Arrange Site on CMS E-Map Editor, double click and then enter Site property. Please make sure that the Site name as above picture name and DVR setting info on CMS must be the same.

SITE NAME must be the same with DVR name. if the name is different, CMS MAP can run but previously arranged Site icon will not appear so you cannot view the Site map. When you are finished to arrange site, enter property and then save.

- E-Map Editor C:#CMS\_2KV3#emap#CMS.emp File Edit Map Mode About View NEW OPEN. SAVE SAVE AS. CLOSE EXIT Deskto -🗢 🚞 💣 🛄 Look in Type Date My Ne System Fo File Folder File Folder 5/28/: 5/28/: 6/7/21 6/12/: 6/12/: Recent sqi ODBC G 2,305 KB 1,909 KB 1,238 KB 1.bmp Bitmap Imag 5 Site Desktop 1,238 KB Bitr 1,021 KB Bitr 87 KB Bitr 704 KB Bitr 376 KB Bitr 91 KB Bitr 1,544 KB Bitr 6/7/2 6/12/: Bitmap Imag 6/12/; 6/12/; Site Info Bitmap Image nap Imag 6/12/ ap Imag 6/12/ > DVR.bmp 0 File name • <u>O</u>per -Files of type Cani My N np(" bmp;\*.emp Dinen as read-only
- 2. Site Map creation and editing.

1) Click 'File'-> NEW -> Choose BMP or JPG files for using to Site Map.

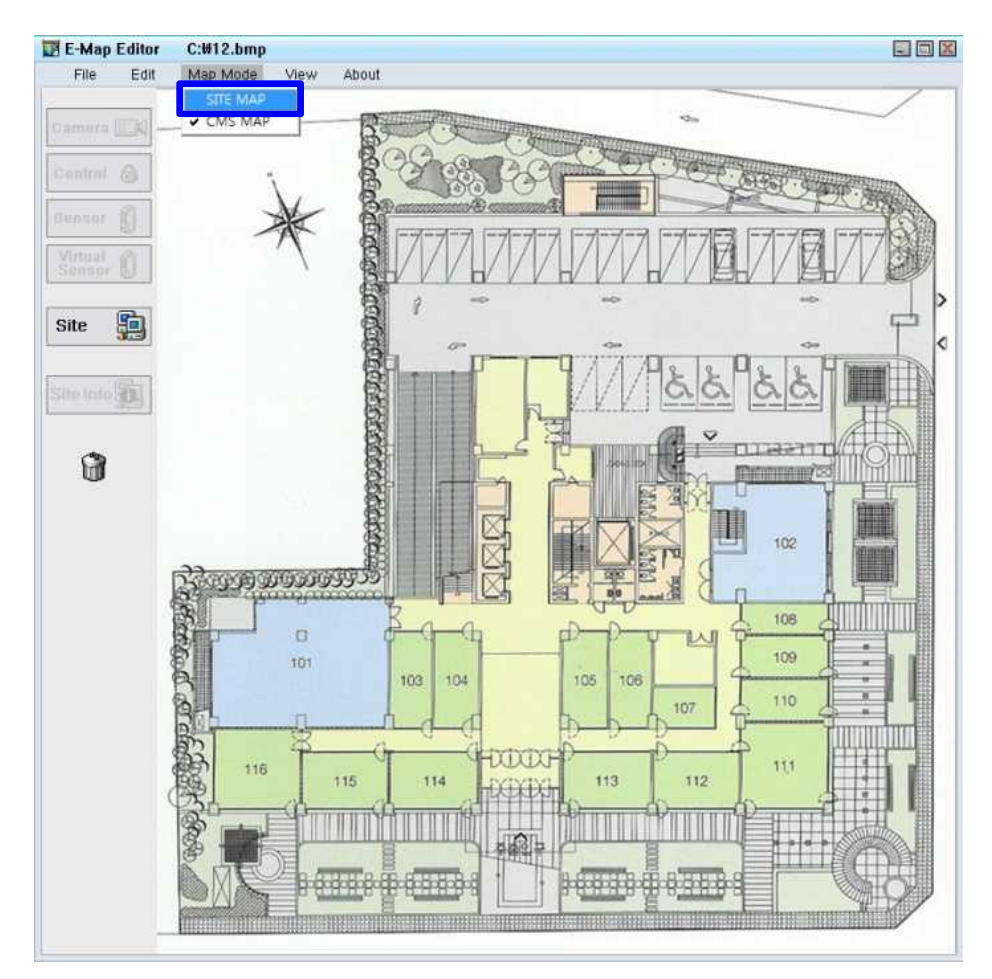

2) Imported files will be used Site Map, so Map Mode will change to SITE MAP at CMS MAP. (When Site button on the left is disable, the other button can use for editing.

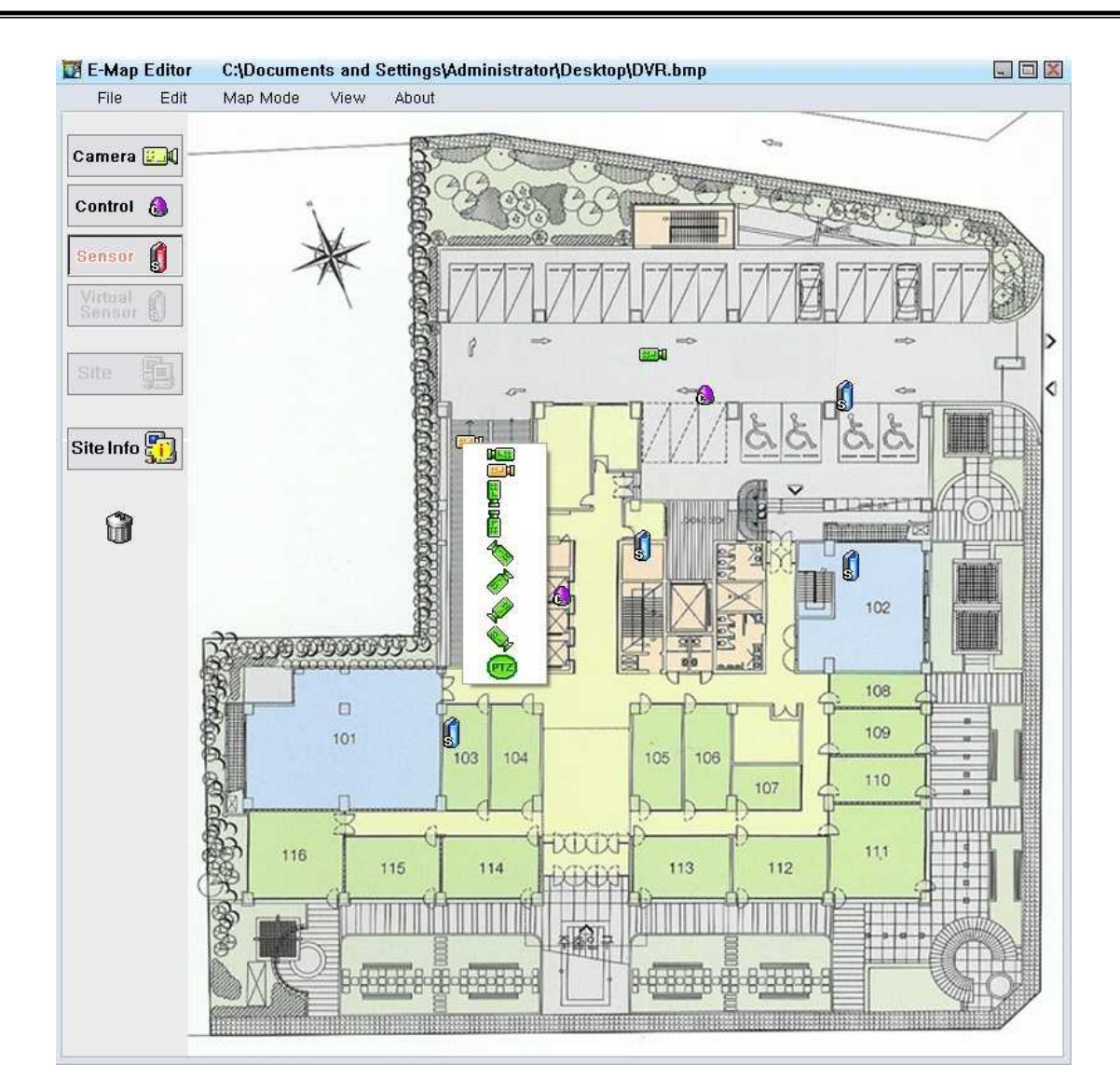

| SITE NAME | 144                 |  |
|-----------|---------------------|--|
| SITE IP   | 192 . 168 . 0 . 144 |  |
| MEMO      | Document Room       |  |
|           |                     |  |

- 3) Arrange it by using a camera, control, sensor etc. After opening BMP files or JPEG file.
- 4) To change place or icon image, right click on arranged camera..
- 5) If you click 'SITE INFO' button, you can add DVR site's additional information.
- 6) User can be moved or deleted by dragging arranged the icon.
- 7) When you are finished to edit Site map, make sure to use the Save as to E-MAP folder for current registered DVR Site and same name with installed CMS\_3 in a directory. (ex : C\CMS\_2KV3\emap\144.emp)

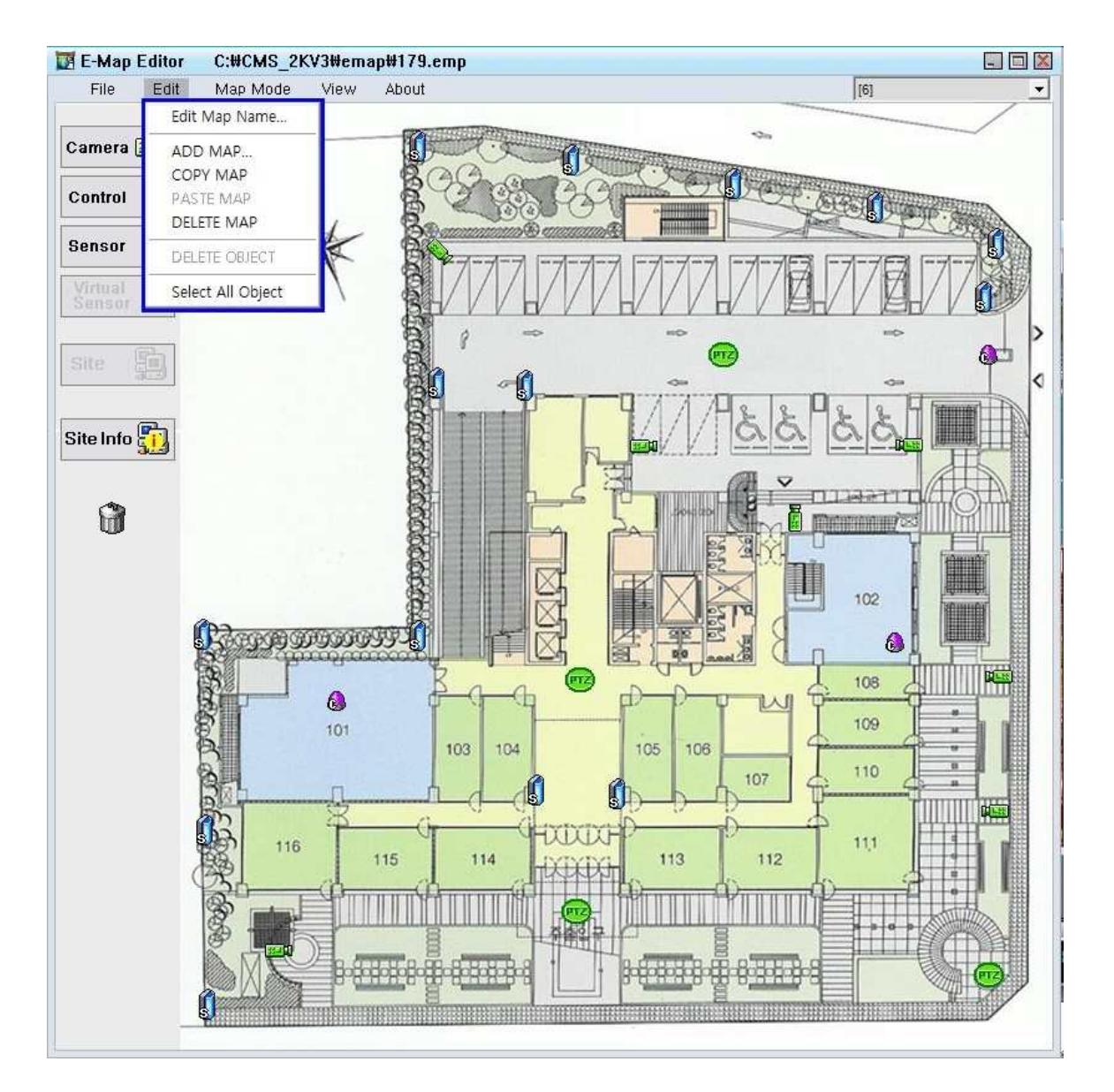

# Edit

Edit Map Name: Edit the name of each map.

ADD MAP: Add new EMAP files.

- COPY MAP: Copy current opening BMP files or EMAP files.
- PASTE MAP: Paste copied files.
- DELETE MAP: Delete current displayed map.
- DELETE OBJECT: Delete the selected icon.
- Select All Object: Select all icons on the map.

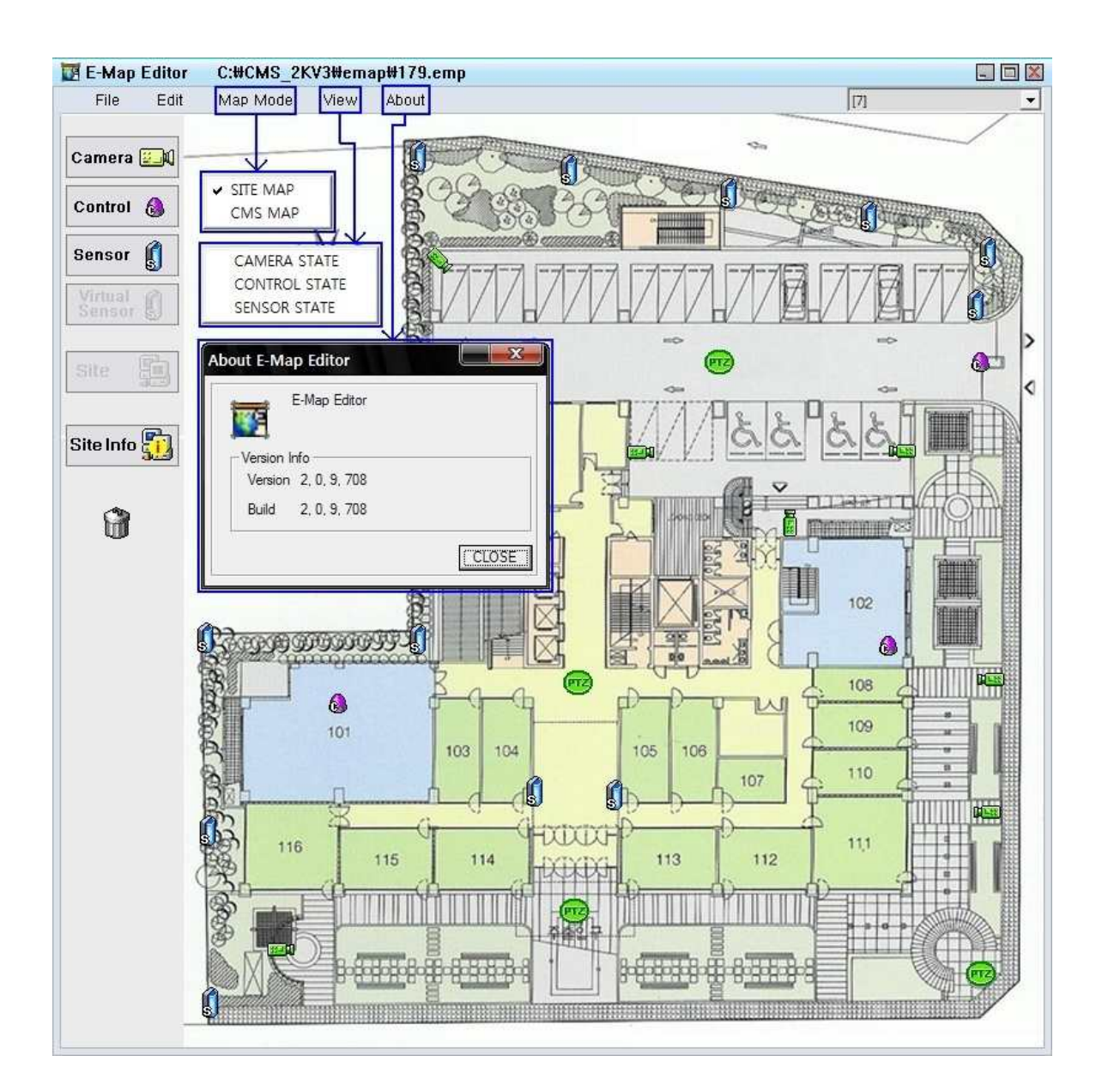

# Map Mode

SITE MAP: Change Editor mode to SITE MAP. CMS MAP: Change Editor mode to CMS MAP.

View

CAMERA STATE: Can check camera information. CONTROL STATE: Can check control information. SENSOR STATE: Can check sensor information.

About

You can check E-Map Editor version.

## 3. E – Map execute.

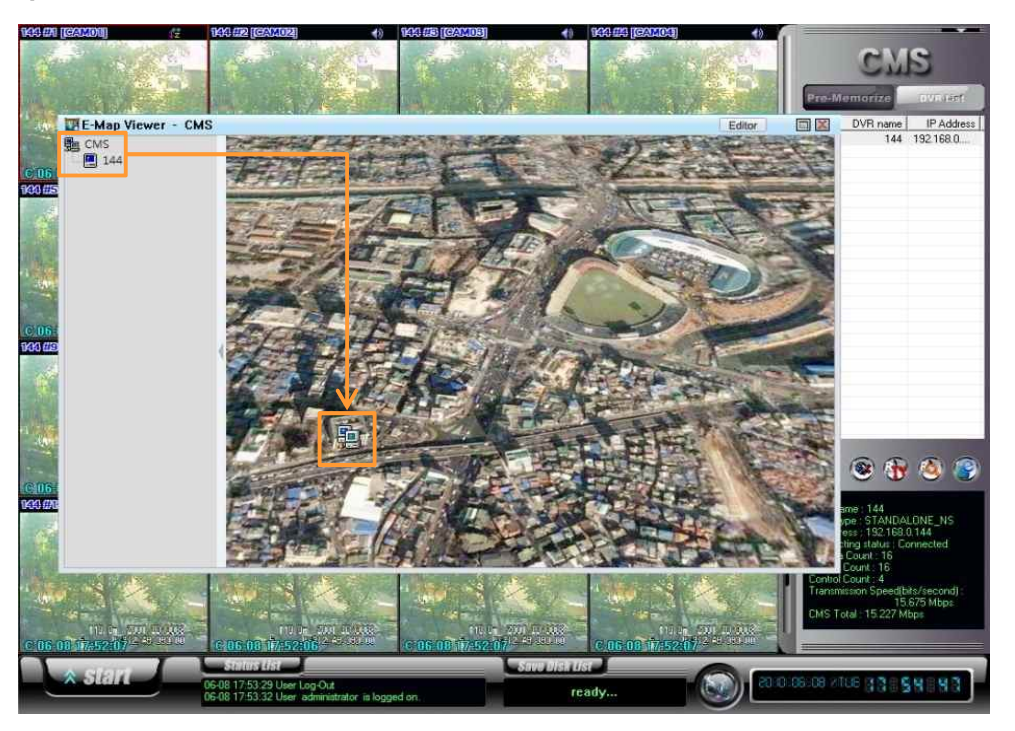

When you are finished to edit for CMS Map, Site Map, access the DVR Site -> Start → E – Map-> run.
 ※ If you want to use directly Site Map, click 'DVR E – Map'. And then CMS Map viewer will run.
 If DVR Site registers , file will show on the top left of CMS category as pictured.

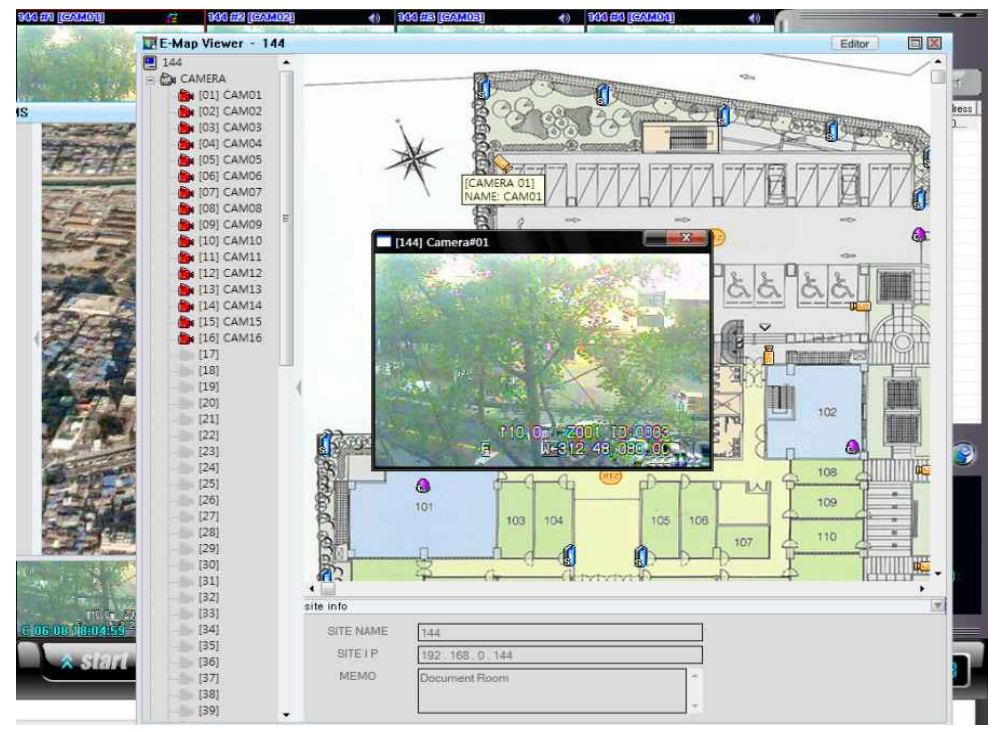

2) When you double click to arranged Site icon, the Site Map viewer will run, and then registered camera, sensor and control will be marked site info on the bottom.

If you click the list on the left of the camera or camera icon on the placed map, as pictured you can check camera's image. If sensor and control connect to DVR, when the event occur, the icon will be blinking. If you execute CMS map viewer not site map, the CMS Map's Site icon will be blinking instead.

# Chapter 8 📎 CMS - Remote Update

#### Firmware Update

- You can remote-update NS DVR programs, those are connected through network, using CMS.

#### Check points before use

- 1) check if the version of NS DVR is later than 'usb\_ft\_16-080311-01'.
  - [consultation] you can check the version as follow; 'NS DVR→FRONT 'FUNCTION' KEY →STATUS→STATUS BOX' you cannot use 'firmware update' function if it is an earlier version.
  - \* How to check the version of NS DVR by CMS.
    - connect to NS DVR→ select 'REMOE SETUP' button→ move to 'SYSTEM'→ check 'NS DVR' version at 'DVR Setup'.

2) check if the version of CMS is later than '3.1.8.325' version.

[consultation] you can check the version as follow 'CMS  $\rightarrow$  START  $\rightarrow$  SETUP  $\rightarrow$  on left top screen

you cannot use 'firmware update' function if it is an earlier version.

- 3) check if you have the upgrade file from supplier or dealer.
  - [consultation] the upgrade file name is gz file.

Dealer or supplier will not be responsible for problems caused due to changes of file made by user.

4) if you made all request from above, you are ready to use remote firmware update function and the process of remote update will be proceeded by CMS.

### • How to use remote update function

- 1) Connect DVR that you want to update.
- 2) Select DVR that you want to update from DVR list.
- 3) Click 'REMOTE SETUP' button ( 🚯 ).
- 4) In 'SETUP', go to 'SYSTEM' and select 'Firmware' from Update options, click 'Import' button.

| 0. | DVR name             | 133               |           |                 |
|----|----------------------|-------------------|-----------|-----------------|
|    | Version              | usb_ft-nf_16-08   | 0325-01   |                 |
|    | UPDATE<br>Firmware   | C Setup           | Import    | Export          |
|    | NETWORK              | 192               | 168 0 133 |                 |
|    | Subnet mask          | 255               | 255 255 0 |                 |
|    | Gateway address      | 132               | 168       |                 |
|    | Baud rate            | unlimited         |           | •               |
| -1 | JSER                 |                   |           |                 |
|    | Registered user list |                   | N2        |                 |
|    | NetUser              | User name(ID)     | NetUser   |                 |
|    |                      | Password          | нин       |                 |
|    |                      | 1                 |           |                 |
|    |                      | Register new user | Delete    | Change password |
|    |                      |                   |           | 1               |
|    |                      |                   |           | Apply           |

5) Click 'Browse' button from 'Firmware Upload' window.

| DVR name | 133 | 192 . 168 . 0 . 133 |
|----------|-----|---------------------|
|          |     | Browse              |
|          |     | Update              |
|          |     | Once                |

6) Search the file, provided from supplier or dealer. Click 'Open' button.

| Open                                        |                                                      |                                            |       |       | ? 🛛                                   |
|---------------------------------------------|------------------------------------------------------|--------------------------------------------|-------|-------|---------------------------------------|
| Look in:                                    | Desktop                                              |                                            | ] 🔶 [ | 🖬 👉 📖 | ÷                                     |
| Recent<br>Recent<br>Desktop<br>My Documents | My Documer<br>My Compute<br>My Network<br>DVR_Driver | its<br>F<br>Places<br>_16-080325-01.tar.gz |       |       |                                       |
|                                             | File <u>n</u> ame:                                   | [flash-usb_ft_16-080325-01.tar.gz          |       | •     | <u>O</u> pen                          |
| My Network                                  | Files of type:                                       | flash-usb*.tar.gz                          |       | ¥     | Cancel                                |
| Places                                      |                                                      | C Open as read-only                        |       |       | · · · · · · · · · · · · · · · · · · · |

7) Click 'Update' button from 'Firmware Upload' window. Then it will start uploading the update file to the selected DVR.

| DVR name    | 133                                  | 192 . 168 .                        | 0 . 133 |
|-------------|--------------------------------------|------------------------------------|---------|
| C:₩Document | s and Settings\#Administrator\#Deskt | top₩flash-usb_ft_16-080325-01.tar. | Browse  |
|             |                                      |                                    | Update  |
|             | 20.84                                |                                    |         |

- 8) After uploading, the 'INFO' window will pop up. If you click 'Yes' it will start updating the DVR.
  - (if you click 'No', it will cancel the update.)

| INFO |                                                                                                    | X |
|------|----------------------------------------------------------------------------------------------------|---|
|      | Do you want to update firmware?                                                                                    |   |
|      | After update firmware, the DVR will shut down and reboot<br>automatically.<br>You have to connect 3~5 minute later |   |
|      | CANCLE                                                                                                    |   |
|      | CANCLE                                                                                                    |   |

[consultation] After completing the DVR update, it will disconnect with CMS. You can connect to CMS after about 3 minutes and check or change updated DVR info.

### • Firmware Upload window

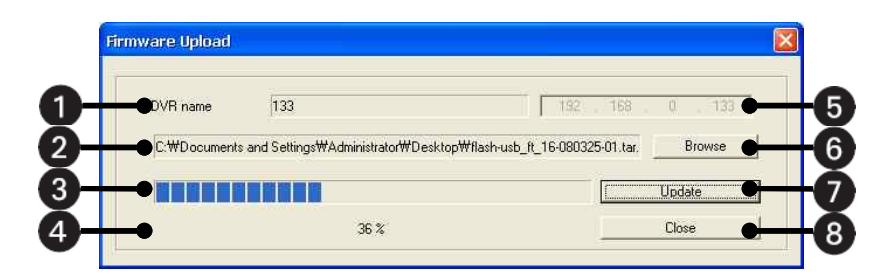

1) display the name of update DVR.

2) display the update file folder that you selected.

3) display uploading status of update file.

4) display the uploading progress of update file by %.

5) display the update DVR IP information.

6) select update file location.

7) upload the file on the DVR to be updated.

8) cancel file uploading.

### Setup Upload, Download

- You can upload, download the setup value of NS DVR connected to network by CMS.

#### • Check points before use

1) check if the version of NS DVR is later than 'usb\_ft\_16-080311-01'.

[consultation] you can check the version as follow; 'NS DVR→FRONT의 FUNCTION KEY →STATUS→STATUS BOX' you cannot use 'Setup Upload, Download' function if it is an earlier version.

\* How to check the version of NS DVR by CMS.

- connect to NS DVR→ select 'REMOE SETUP' button→ move to 'SYSTEM'→ check 'NS DVR' version at 'DVR Setup'.

2) check if the version of CMS is later than '3.1.8.325' version.

[consultation] you can check the version as follow 'CMS  $\rightarrow$  START  $\rightarrow$  SETUP  $\rightarrow$  on left top screen

you cannot use 'setup upload, download' function if it is an earlier version.

 if you made all request from above, you can use "function and the process of remote update will be proceeded by CMS.

### • How to use Setup Upload function

1) Connect DVR that you want to setup upload, download.

2) Select DVR that you want to setup upload, download from DVR list.

3) Click 'REMOTE SETUP' button ( ).

4) In 'SETUP', go to 'SYSTEM' and select 'Setup' from Update options, click 'Import' button.

| IERA OTH<br>CSPEED<br>IEDULER | IER<br>DVR Setup     | 1100              |              |                 |
|-------------------------------|----------------------|-------------------|--------------|-----------------|
| isor No.                      | DVH name             | 1135              |              |                 |
| om                            | Version              | usb_ft_16-080325- | 01           |                 |
|                               | UPDATE               |                   |              |                 |
|                               | C Firmware           | Setup             | Import       | Export          |
|                               | NETWORK              | 192 1             | E9 0 123     |                 |
|                               | DVHIP                | 1 1.54            | 00 . 0 . 100 |                 |
|                               | Subnet mask          | 255               | 55           |                 |
|                               | Gateway address      | 192 1             | 68 0 . 1     |                 |
|                               | Baud rate            | unlimited         |              | •               |
| -                             | USER                 |                   |              |                 |
|                               | Registered user list |                   | 101          |                 |
|                               | NetUser              | User name(ID)     | NetUser      |                 |
|                               |                      | Password          | NHNH         | -               |
|                               |                      | 1 dosmold         | 1            |                 |
|                               |                      |                   | 1            |                 |
|                               | B                    | egister new user  | Delete       | Change password |
|                               |                      |                   |              |                 |
|                               |                      |                   |              |                 |
|                               |                      |                   |              | Арріу           |
|                               |                      |                   |              |                 |
|                               |                      |                   |              | ( )             |

5) Click 'Browse' button from 'Setup Upload' window.

|          |     | E saw tank at tank  |
|----------|-----|---------------------|
| DVH name | 133 | 132 . 168 . 0 . 133 |
|          |     | Browse              |
|          |     | Update              |

6) Select the saved NS DVR setup value from 'Open' window. Click 'Open' button.

| pen                               |                                                         |                   |   |         | ?            |
|-----------------------------------|---------------------------------------------------------|-------------------|---|---------|--------------|
| Look jn                           | 🥪 Local Disk                                            | (C:)              | * | + 🗈 💣 📰 |              |
| Recent<br>Desktop<br>Wy Documents | ATI<br>CMS_2XV3<br>Documents<br>Program File<br>WINDOWS | and Settings<br>S |   |         |              |
| My Computer                       | File <u>n</u> ame:                                      | config_16.cfg     |   |         | <u>O</u> pen |
| My Network                        | Files of type:                                          | config_16.cfg     |   | -       | Cancel       |
| Places                            |                                                         |                   |   |         | -            |

7) Click 'Update' button from 'Setup Upload' window. Then it will start uploading the NS DVR setup value to the selected DVR.

| p Upload      |       |         |         |
|---------------|-------|---------|---------|
| DVR name      | 133   | 192 168 | . 0 133 |
| C:₩config_16. | cfg   |         | Browse  |
|               |       |         | Update  |
|               | 100 % |         | Close   |

 After uploading, the 'INFO' window will pop up. If you click 'Yes' it will start uploading the DVR. (if you click 'No', it will cancel the uploading.)

| INFO |                                                                                                    |  |
|------|----------------------------------------------------------------------------------------------------|--|
|      | Do you want to update setup?                                                                                    |  |
|      | After update setup, the DVR will shut down and reboot<br>automatically.<br>You have to connect 3°5 minute later |  |
|      | CANCLE                                                                                                    |  |

[consultation] After completing the DVR uploading, it will disconnect with CMS. You can connect to CMS after about 3 minutes and check or change updated DVR info.

### • How to use Setup download function

- 1) Connect DVR that you want to setup upload, download.
- 2) Select DVR that you want to setup upload, download from DVR list.
- 3) Click 'REMOTE SETUP' button ( 🚯 ).
- 4) In 'SETUP', go to 'SYSTEM' and select 'Setup' from Update options, click 'Export' button.

| JLEH<br>lo. | DVR name<br>Version  | 133<br>usb_ft_16-080 | 325-01      |                 |  |  |  |
|-------------|----------------------|----------------------|-------------|-----------------|--|--|--|
|             | UPDATE<br>C Firmware | Setup                | Import      | Export          |  |  |  |
|             | NETWORK<br>DVB IP    | 192                  | 168 . 0 . 1 | 133             |  |  |  |
|             | Subnet mask          | 255                  | 255 255     | 0               |  |  |  |
|             | Gateway address      | 192                  | 168 . 0 .   | 1               |  |  |  |
|             | Baud rate            | unlimited            |             | •               |  |  |  |
| -1          | ~1ISEB               |                      |             |                 |  |  |  |
|             | Registered user list |                      |             |                 |  |  |  |
|             | NetOser              | User name(ID)        | NetUser     |                 |  |  |  |
|             |                      | Password             | XXXX        |                 |  |  |  |
|             |                      | De das annus 1       |             | Channes assumed |  |  |  |
|             |                      | negister new user    |             | change password |  |  |  |
|             |                      |                      |             | Andu            |  |  |  |
|             |                      |                      |             | Арру            |  |  |  |

5) Click 'Browse' button from 'Setup Download' window.

| DVR name | 133 | 192 . 168 . 0 . 133 |
|----------|-----|---------------------|
|          |     | Browse              |
|          |     | Demined             |

6) Select the folder to save NS DVR setup value from 'File Save' window, Click 'Save' button.

| Savein                            | Sa Local Disk I                                                 | (C)           | • der |   | 2      |
|-----------------------------------|-----------------------------------------------------------------|---------------|-------|---|--------|
| Recent<br>Desktop<br>My Documents | CM5_2KV3<br>CM5_2KV3<br>Documents a<br>Program File:<br>WINDOWS | nd Settings   |       |   | ·      |
| My Computer                       | File name:                                                      | config_16.cfg |       |   | Save   |
| Mu Network                        | Save as type:                                                   | config 16.cfg |       | • | Cancel |

| 7) Click 'Down | vnload' button from 'Setup Download' window. Then it w | vill start downloading NS DVR setup value. |
|----------------|--------------------------------------------------------|--------------------------------------------|
|                | Setup Download                                         |                                            |
|                | DVR name 133 192 . 168 . 0 . 133                       |                                            |
|                | C:Wconfig_16.clg Browse                                |                                            |
|                | Download                                               |                                            |
|                | 100 % Olore                                            |                                            |

8) After downloading, the 'INFO' window will pop up. click 'OK' button.

| pletion |
|---------|
|         |
|         |

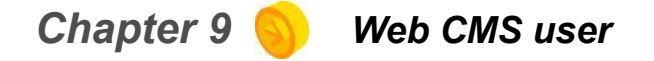

- Web CMS : Remote monitoring available through internet explorer without the specific software.
- 36 Display Screens, Division screens, PTZ Controller supported.

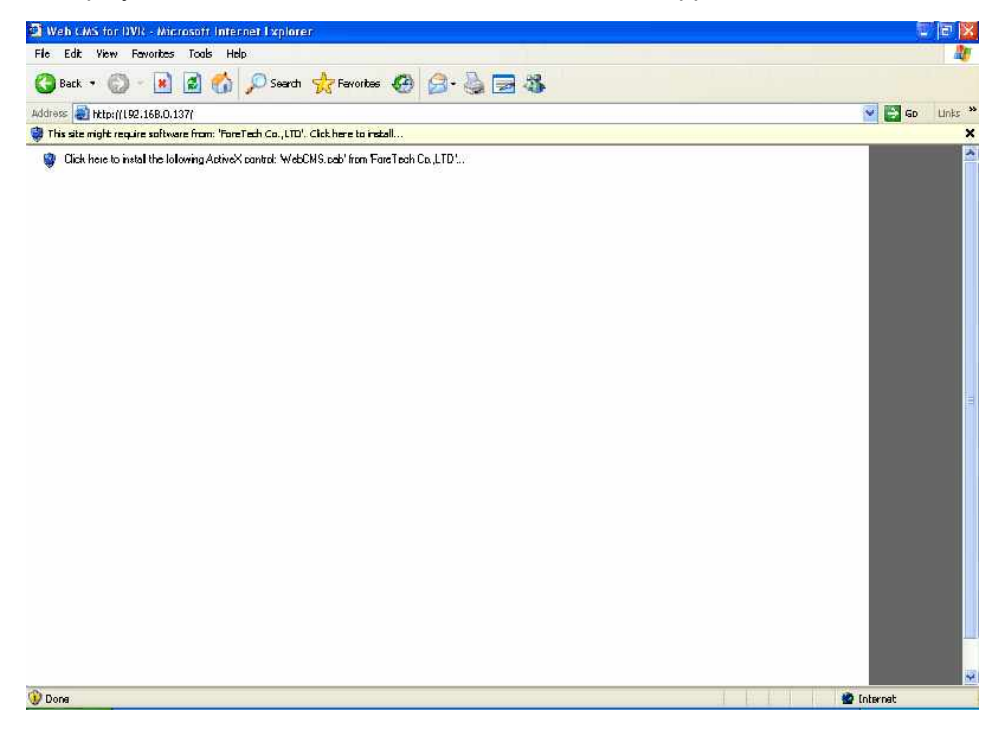

- Input IP or domain on the address.
- Install ActiveX file related to Web CMS.

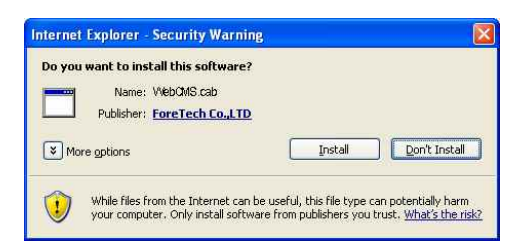

| Addrace A htt |                    | -        | ~ •      |          |          |                                                                            | <b>V P c</b>       | Dela |
|---------------|--------------------|----------|----------|----------|----------|----------------------------------------------------------------------------|--------------------|------|
| Addiress int  | p://192.166.0.131/ |          |          |          |          |                                                                            | <b>2 2 3</b>       | Lins |
| 🖷 Cam01       | 📑 Cam02            | P Cam03  | 🛒 Cam04  | n Cam05  | 📲 Cam06  | DVR<br>Connect                                                             |                    |      |
| Cam07         | Cam08              | nt Cam09 | n Cam 10 | n Cam 11 | et Cam12 | Search                                                                     |                    |      |
| 🗗 Cam 13      | 🚅 Cam 14           | 🖷 Cam 15 | 🚅 Cam 16 | Cam 17   | 💕 Cam 18 |                                                                            |                    |      |
| 💏 Cam 19      | n Cam20            | n Cam21  | Cam22    | Cam23    | P Cam24  | His<br>Track<br>Focus<br>PAN TLT ZOOM P                                    |                    |      |
| Cam25         | n Cam26            | Cam27    | n Cam28  | n Cam29  | n Cam30  | • PRESET SELEC<br>1 2<br>4 5<br>7 8<br>SET 0 8                             | 3<br>6<br>9<br>170 |      |
| Cam31         | Cam32              | Cam33    | n Cam34  | e Cam35  | n Cam36  | Camera Count : 0<br>IP : 0.0.0.0<br>Data Port : 7000<br>Stream Port : 8000 |                    |      |

# starting screen of connection

- Click 'Connect' button to input each information and IP address for connection.
- Click 'Connect' button after input DVR Type, name, user's ID, password, Site IP, port number etc.

| DANTINE                              | STANDALONE DVR_NS   |
|--------------------------------------|---------------------|
| DVR CODE                             | 16                  |
| User ID                              | administrator       |
| User PW                              | ****                |
| <ul> <li>SITE IP</li> </ul>          | 192 . 168 . 0 . 111 |
| C DOMAIN                             |                     |
| DOMAIN     Data port     Stream port | 7621                |

# Chapter 10 Mobile Access

### Mobile View (In case of no application.)

This product supports to access IPOD, 3G phone's mobile. 3G phone must have access to internet via wireless LAN.

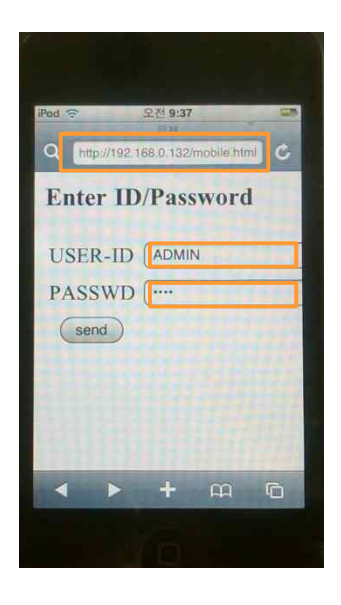

Please follows as below when you have access to the internet.

1) Please input the address as below.

http://my\_dvr\_address/mobile.html

- 2) USER-ID: Input user ID 'ADMIN' (default).
- 3) PASSWORD: Default password is '0000'.

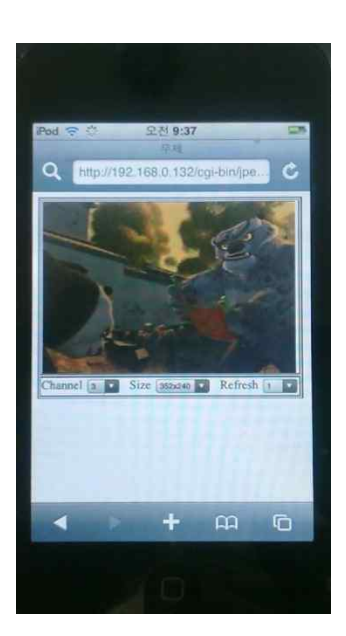

When you have access to DVR, the picture will show up. Adjust screen size.

For more detailed operation guide, please refer to the Mobile device's manual section.

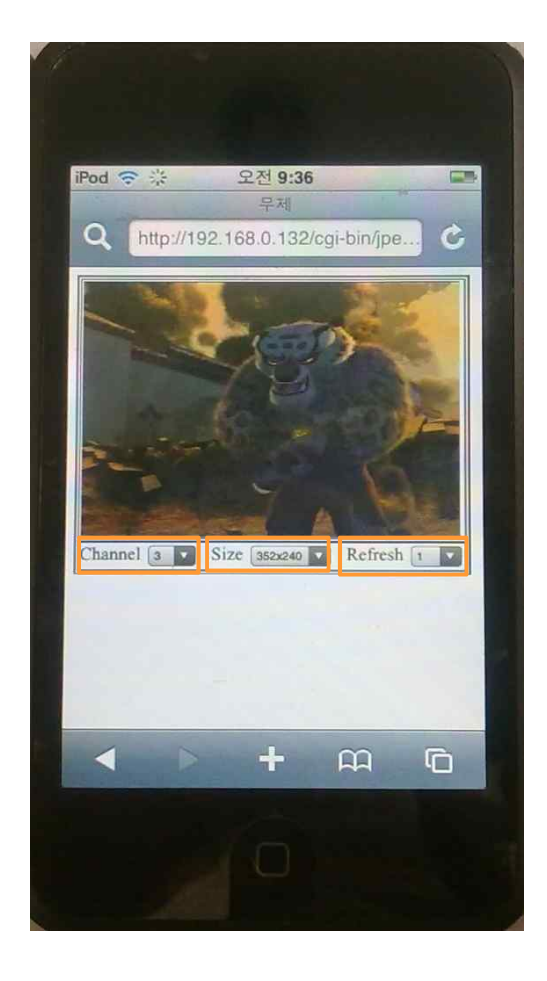

How to change the channel
 If you select "Channel " menu,
 DVR's channel list will show up .
 You can select on the desired channel.

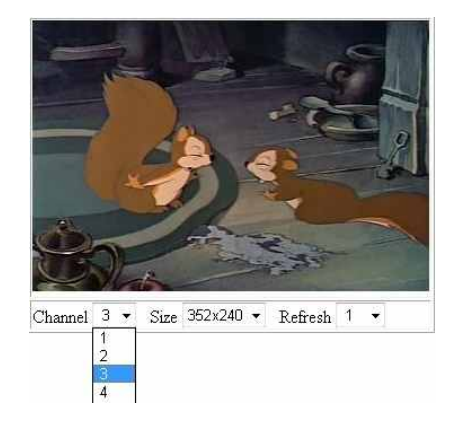

 How to change the screen size To change the channel video size, select "Size" menu.

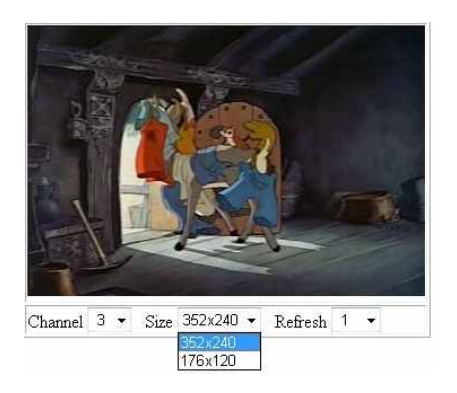

- 3) How to change refresh time
  - You can change the frame of refresh time as displayed on the screen.
  - Please refer on the right picture.

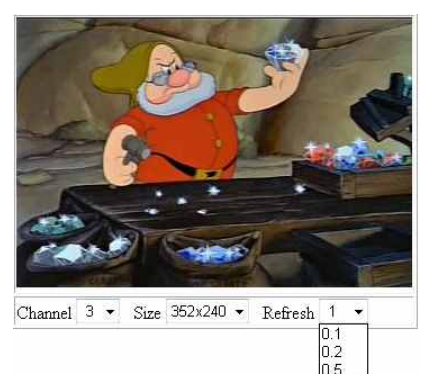

Note: Access method may vary different accordding to mobile device. Please refer Mobile device's manual.

# \* Mobile Viewing through our mobile viewer (iphone) We support our mobile viewer for iPhone.

**[How to install]** : You can download and install "A Viewer" through iPhone application store. Click application store  $\rightarrow$  Search "a viewer"  $\rightarrow$  Click a project's A Viewer icon  $\rightarrow$  Click Install Then A Viewer icon will be generated in your iPhone.

# [How to start]

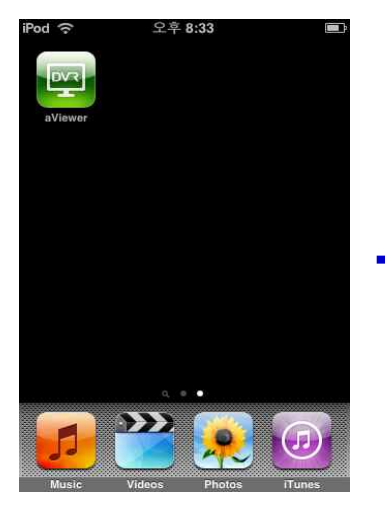

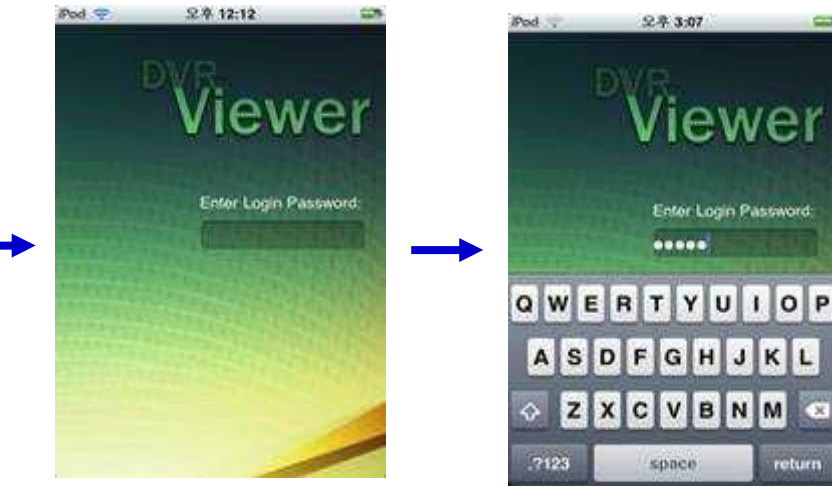

Click A Viewer icon

Enter Login password : default password is "admin"

| Pod 😎    | 足单 12:18       | 80 | Pod 😴 🕺  | 12:21                                      | 80       | Pod 💎        | 皇丰 3:07  |            |
|----------|----------------|----|----------|--------------------------------------------|----------|--------------|----------|------------|
|          | Edit DVR List  | 16 | Edit     | VR List                                    | 16       |              | DVR List |            |
|          | 068            |    | 0.5      |                                            |          | <b>D</b> 132 |          |            |
| DVR name | DVR Name       |    | DVR name |                                            |          | 📮 135        |          |            |
| Address  | DVR IP Address |    | Address  |                                            |          | <b>Q</b> 134 |          |            |
| Port     | Port Number    |    | Port     | 14-01-01-01-01-01-01-01-01-01-01-01-01-01- | <u> </u> | <b>Q</b> 136 |          |            |
| User ID  | User ID        |    | QWERT    | YUI                                        | OP       | 137          |          |            |
| Password |                |    | ASDF     | <b>G H J K</b>                             | L        | <b>口</b> 138 |          |            |
|          |                |    | ⇒ z x c  | VBNM                                       | -        |              |          |            |
|          | ~ 1            | e  | 123 🛞 🦉  | pace                                       | eturn    | 1            | •        | <b>H</b> + |

Then 'Edit DVR List' menu will show up.

You should register DVR that you wish to access to remotely.

- DVR name : Input DVR name.
- Address : Input DVR IP address or host name.
- Port : Input DVR port number that of DVR Setup menu  $\rightarrow$  Network  $\rightarrow$  Client  $\rightarrow$  Client Port.
- User ID & Password : Input User ID and Password that of DVR side.

Click the V button, the DVR List window will show up with the DVR name as you input.

- : Save it and return to DVR List menu
  - : Do not save it and return to DVR List menu

Click the 'DVR Name', then the mobile viewer will be activated as below.

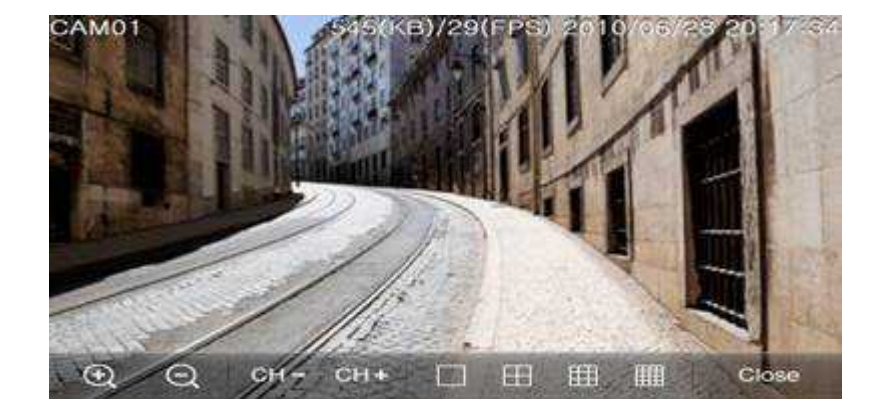

- (1) : Zoom in on 1ch screen mode
- I zoom out on 1ch screen mode
- : Change a channel to the very previous channel CH
- CH+

: Change a channel to the very next channel

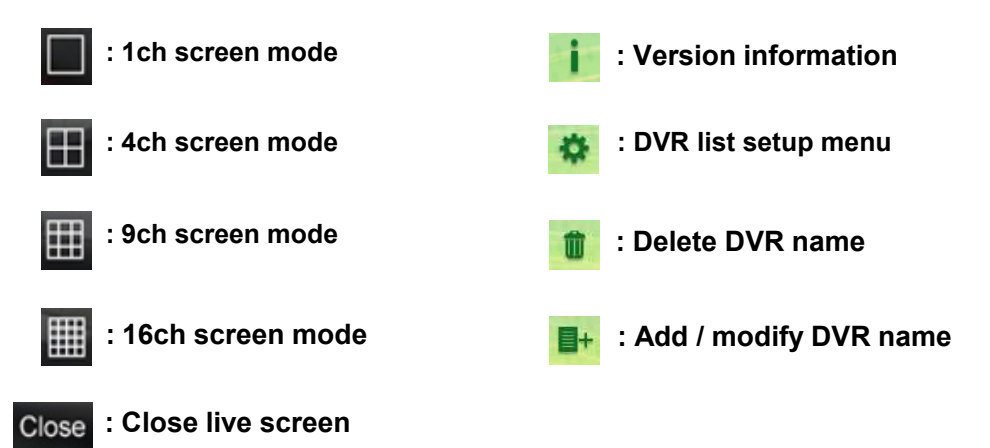

\* Mobile Viewing through our mobile viewer(Android phone) We support our mobile viewer for Android phone.

[How to install] : You can download and install "dvroid" through Android market. Click Android market  $\rightarrow$  Search "dvroid"  $\rightarrow$  Click a project's dvroid icon  $\rightarrow$  Click Install Then dvroid icon will be generated in your Android phone.

[How to start]

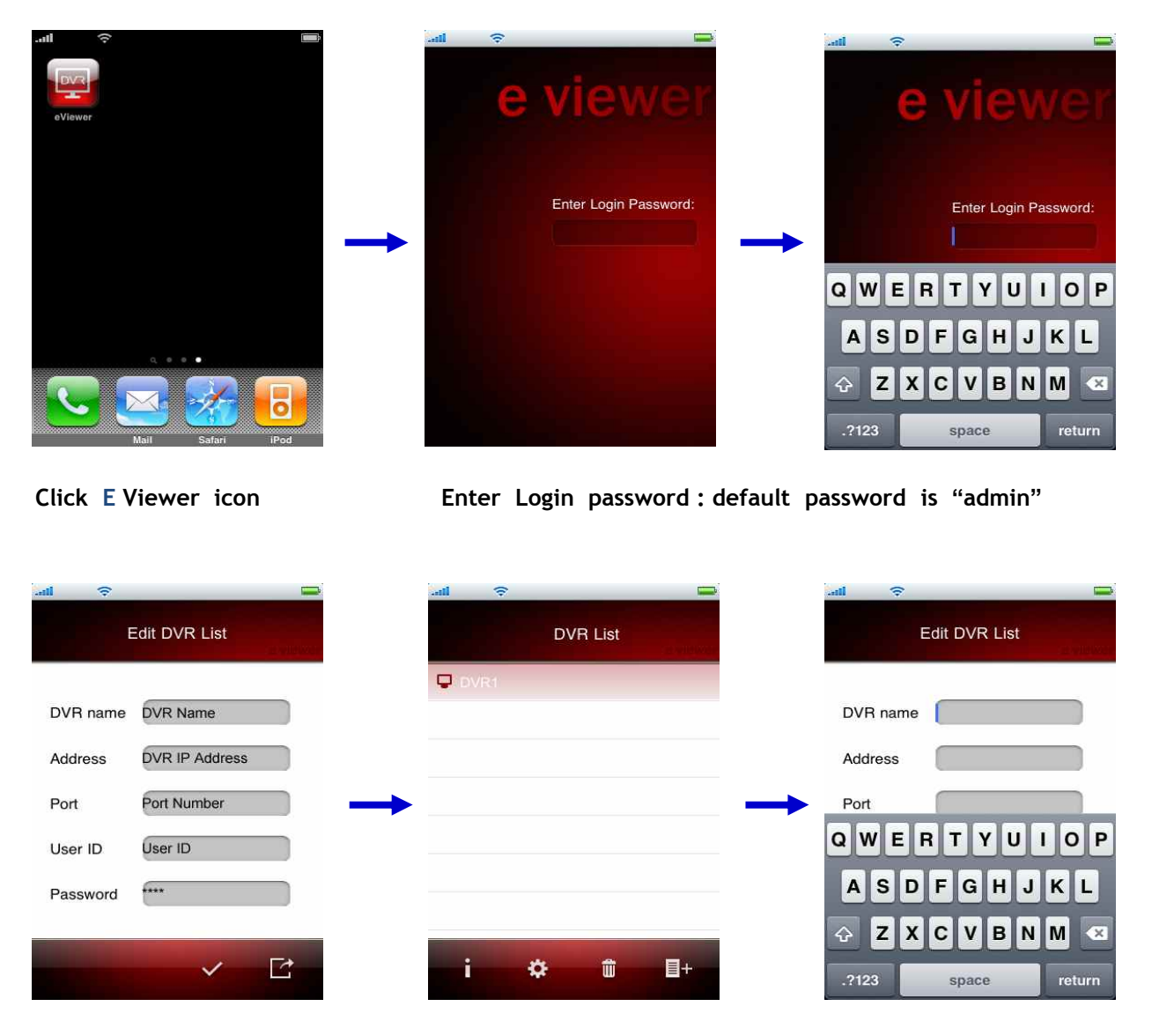

Then 'Edit DVR List' menu will show up.

You should register DVR that you wish to access to remotely.

- DVR name : Input DVR name.
- Address : Input DVR IP address or host name.
- Port : Input DVR port number that of DVR Setup menu  $\rightarrow$  Network  $\rightarrow$  Client  $\rightarrow$  Client Port.
- User ID & Password : Input User ID and Password that of DVR side.

Click the VR button, the DVR List window will show up with the DVR name as you input.

- I save it and return to DVR List menu
  - : Do not save it and return to DVR List menu

Click the 'DVR Name', then the mobile viewer will be activated as below.

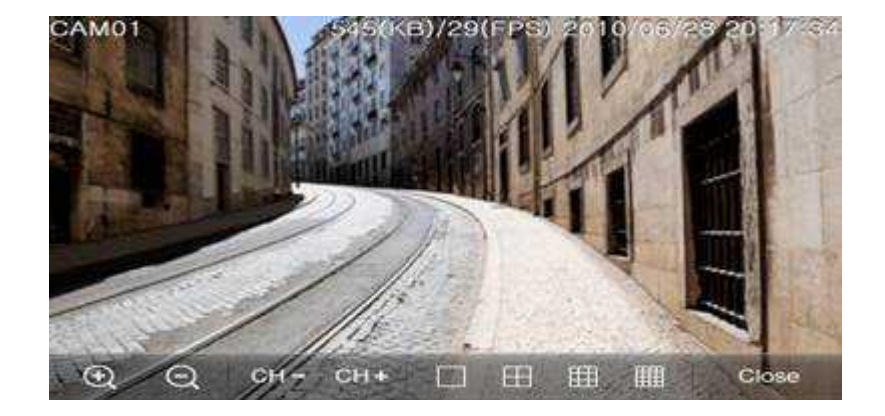

- (•) : Zoom in on 1ch screen mode
- : Zoom out on 1ch screen mode
- : Change a channel to the very previous channel CH-
- CH+

: Change a channel to the very next channel

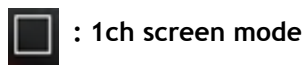

- : 4ch screen mode
- : 9ch screen mode

: Close live screen

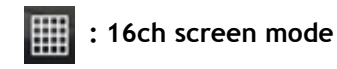

Close

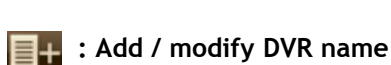

前 : Delete DVR name

💽 : DVR list setup menu

: Version information

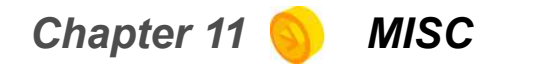

# [NS I/O CONFIGURATION]

# 1. Number of supporting port

|        | NS-2004 | NS-2008 | NS-2016 | NS-8008 | NS-8016 |
|--------|---------|---------|---------|---------|---------|
| Sensor | 1port   | 1port   | 1port   | 8ports  | 16ports |
| ALARM  | 1port   | 1port   | 1port   | 4ports  | 4ports  |
| RS-485 | 1port   | 1port   | 1port   | 2port   | 2port   |

# 2. Connecting information of Alarm/Sensor

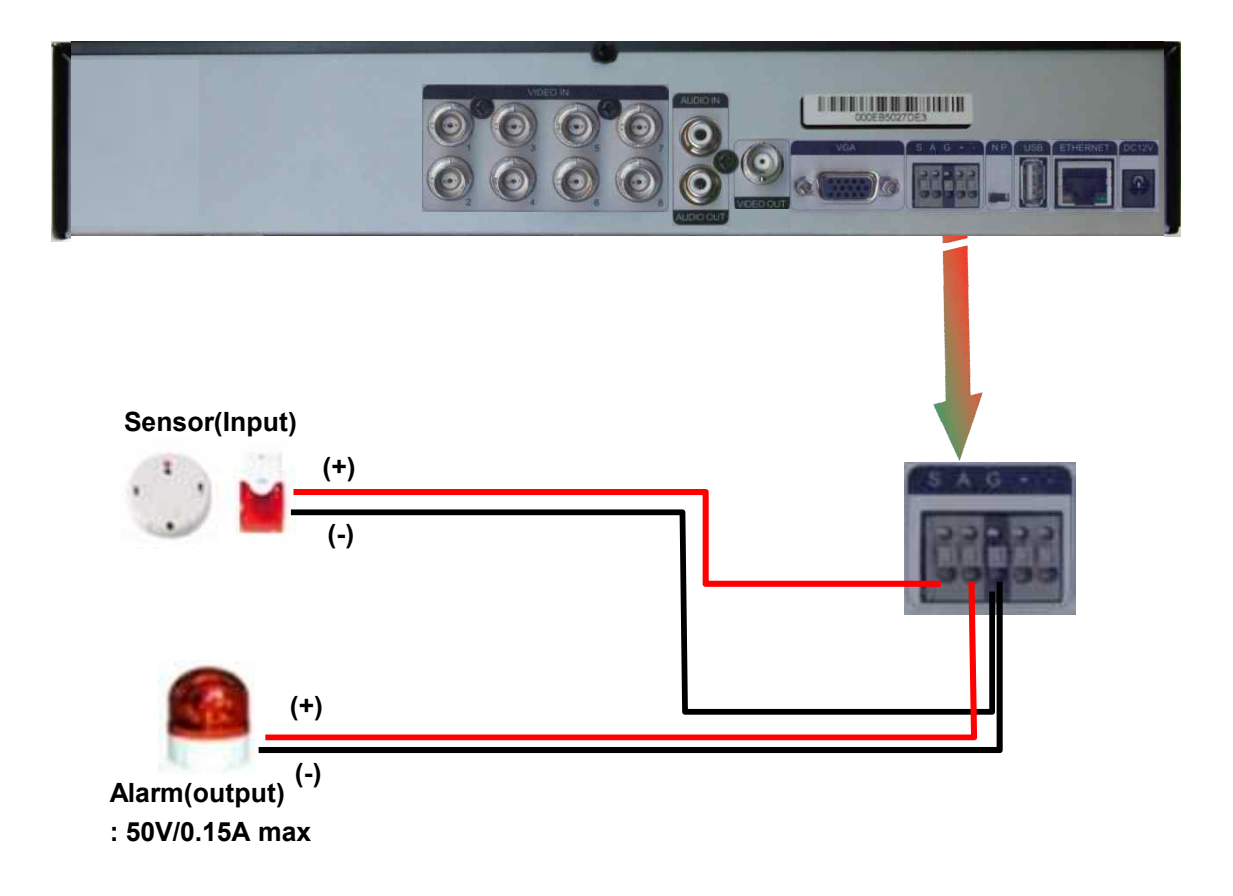

3. RS-485 connecting configuration1) DVR-Key Board controller

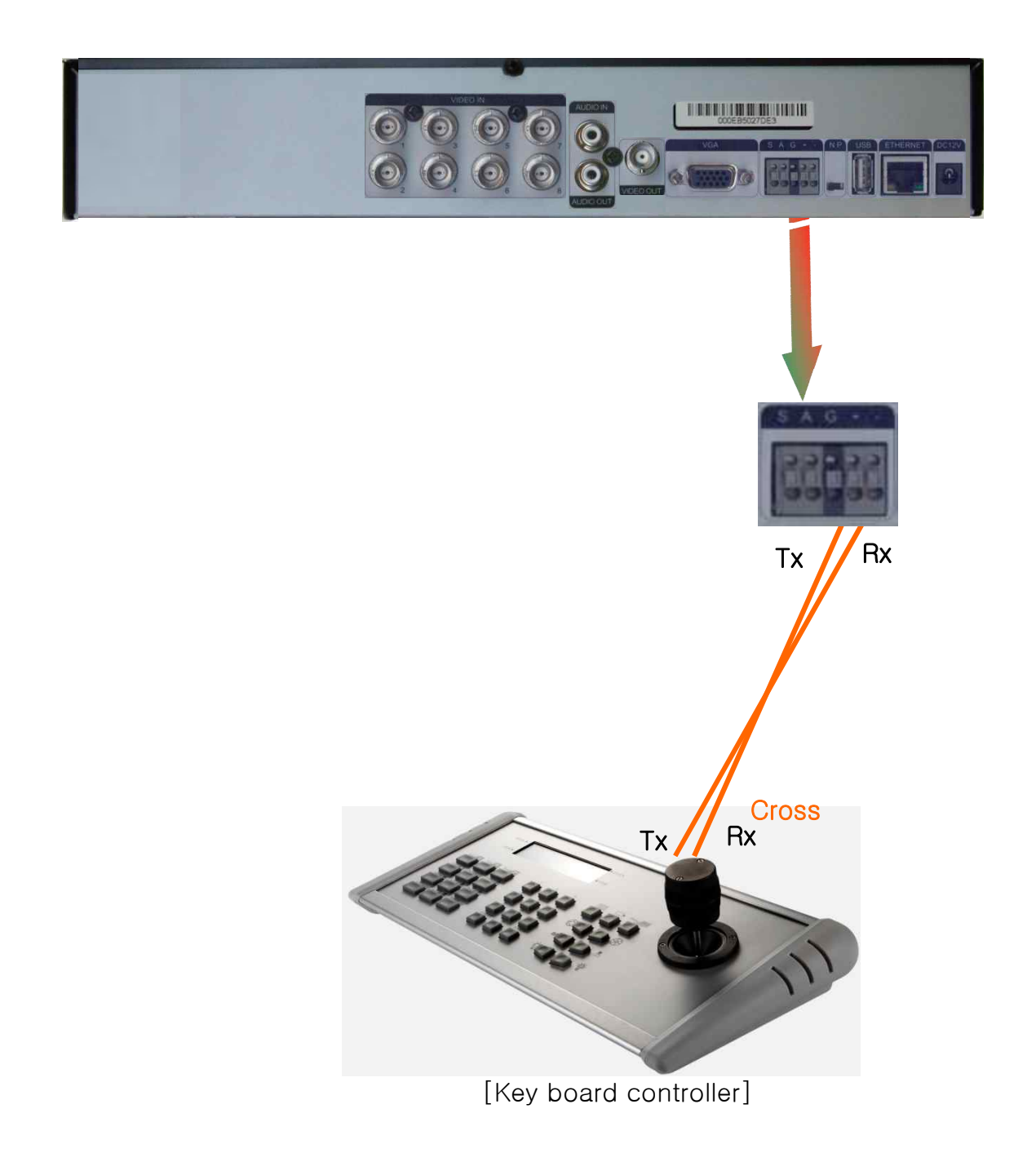

Note) For correcting operation of DVR when using this function, user must setup System-ID. (SETUP→SYSTEM→MISC)

3. RS-485 Connecting Configuration2) DVR-PTZ camera

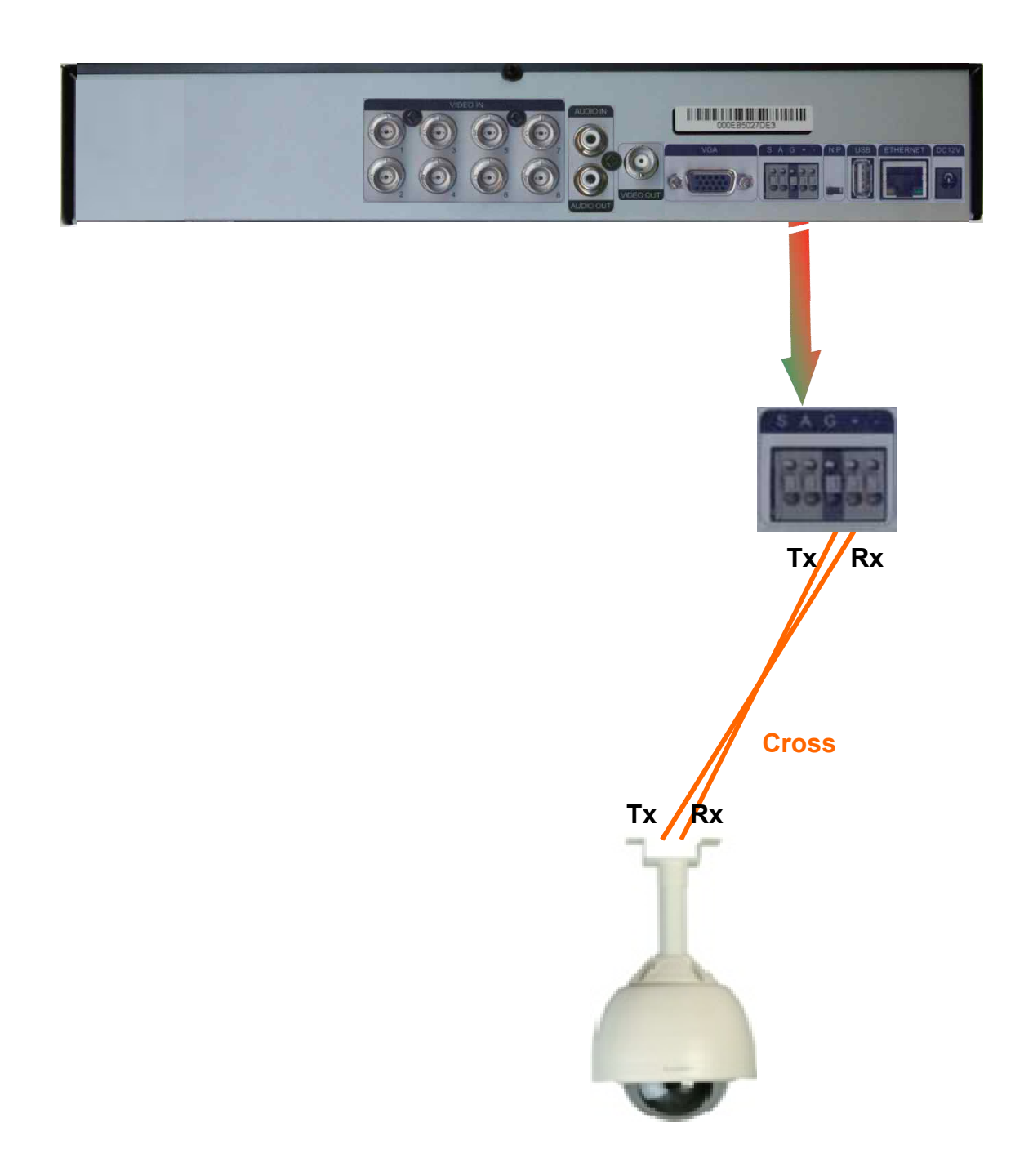

Note) For correcting operation of DVR when using this function, user must setup System-ID. (SETUP→SYSTEM→MISC)

# **2WAY Audio confiuration**

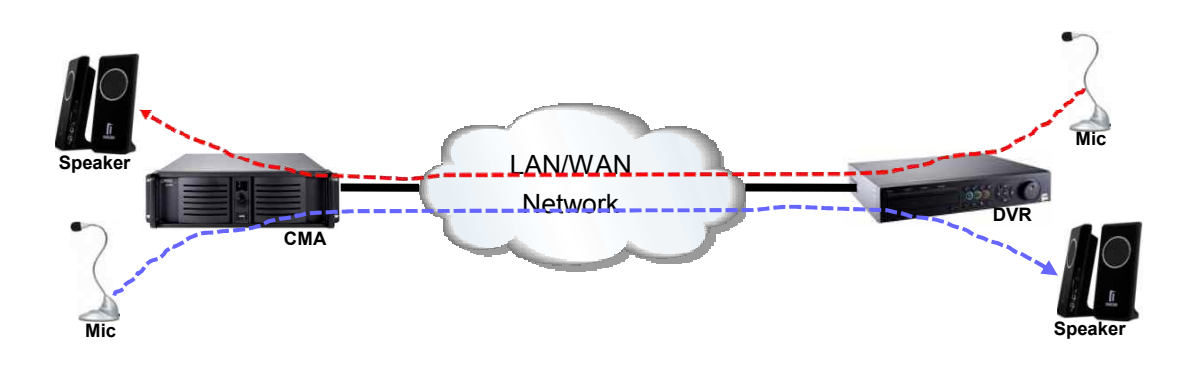

Note: For using two way audio communication,

The at Windows system, it must be operated correctly for Audio device without problem.

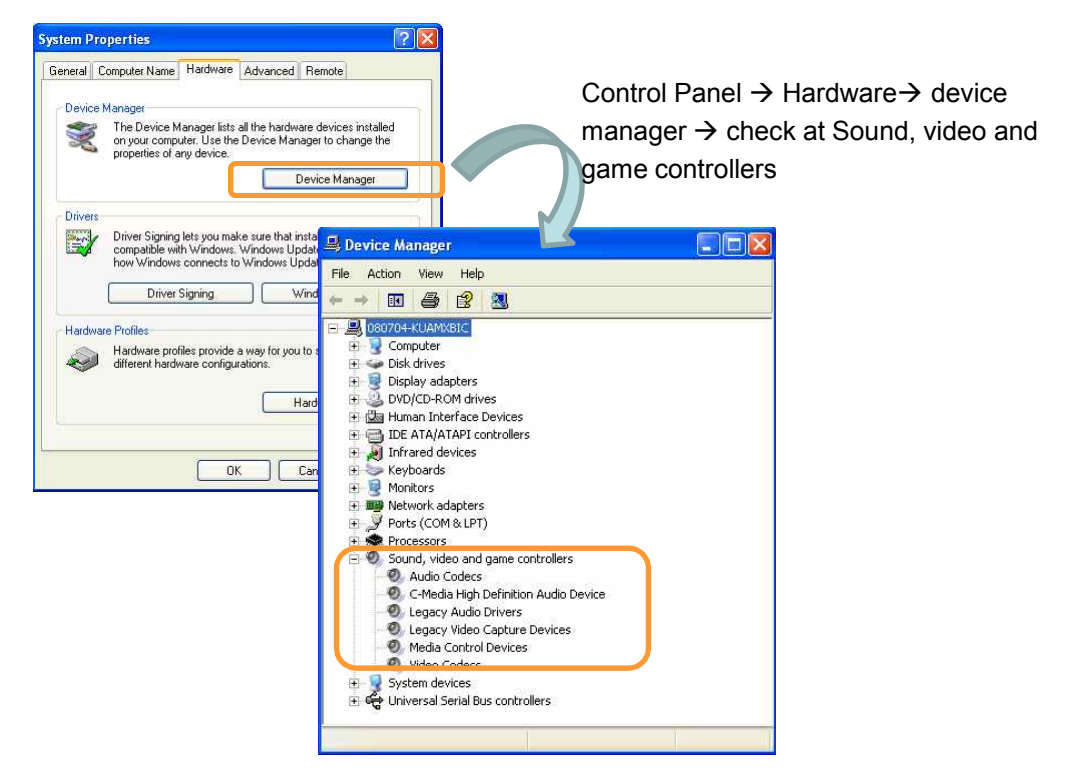

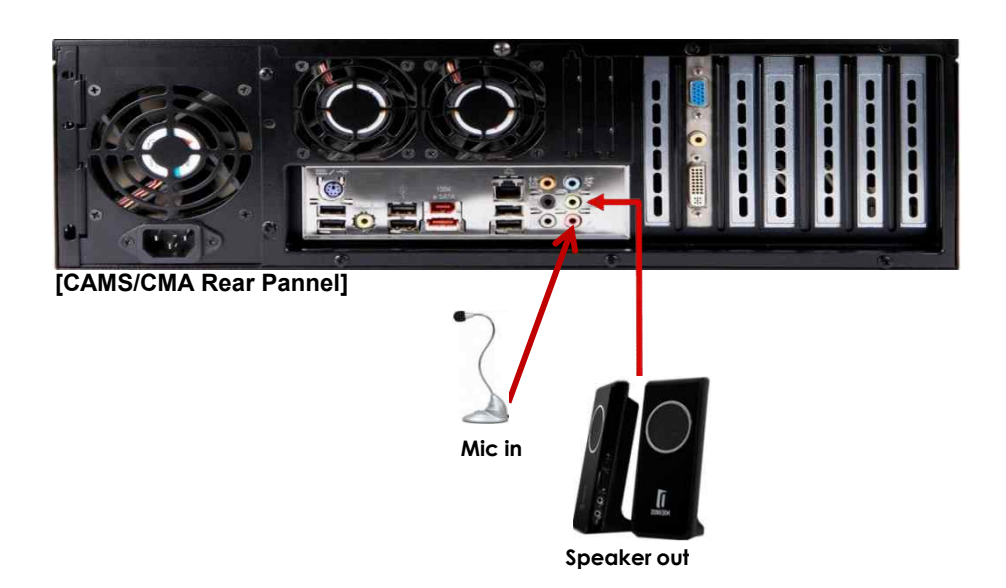

# rafter preparing MIC / Speaker or Headset , it must be connected with CMA system.

ranker or Headset , it must be connected with DVR system.

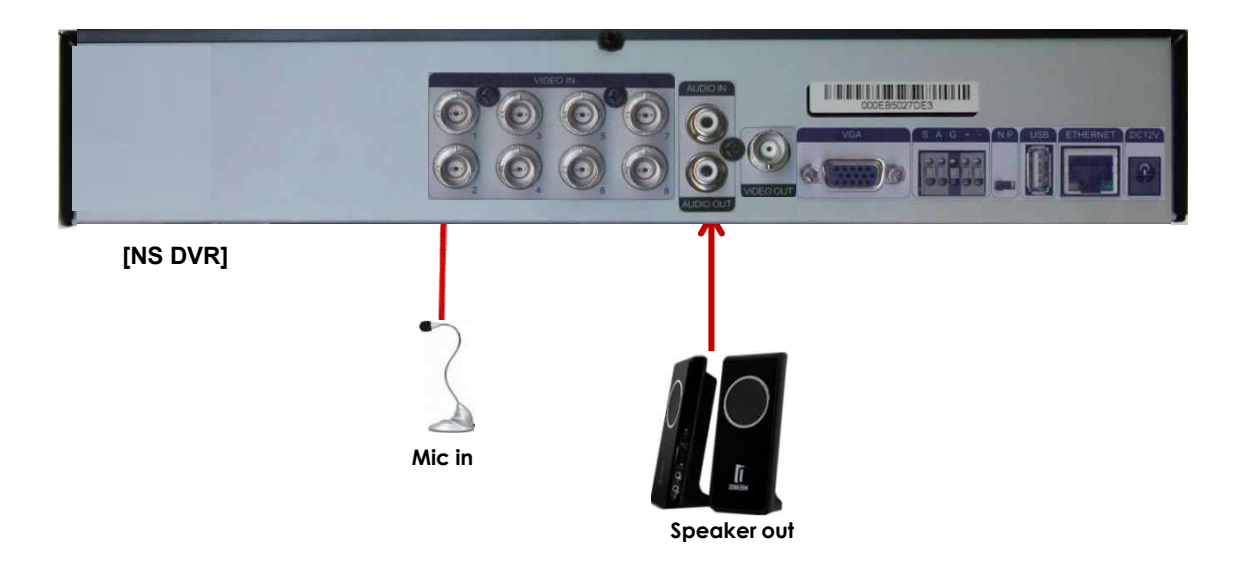

# Chapter 12 🜖 Specification

# NS-8004 / 8008 / 8016

|             | Item                |      | NS-8004                                                                                                    | NS-8008                       | NS-8016                  |  |  |  |
|-------------|---------------------|------|----------------------------------------------------------------------------------------------------|-------------------------------|--------------------------|--|--|--|
| Connecttion | Video Input(BNC)    |      | 4                                                                                                    | 8                             | 16                       |  |  |  |
|             | Audio In(RCA)       |      | 4                                                                                                    | 8                             | 16                       |  |  |  |
|             | Audio Out(RCA)      |      | 1                                                                                                    | 1                             | 1                        |  |  |  |
|             | Video Output(BNC    | ;)   | 1                                                                                                    | 1                             | 1                        |  |  |  |
|             | VGA                 |      | 1                                                                                                    | 1                             | 1                        |  |  |  |
|             | Alarm Input         |      | 4                                                                                                    | 8                             | 16                       |  |  |  |
|             | Alarm Output(relay  | /)   | 4                                                                                                    | 8                             | 16                       |  |  |  |
|             | USB port            |      | 4                                                                                                    | 4                             | 4                        |  |  |  |
|             | PTZ(485)            |      | 1                                                                                                    | 1                             | 1                        |  |  |  |
|             | Ethernet            |      | RJ-45, 10/100Mbps                                                                                                    |                               |                          |  |  |  |
| Live        | NTSC                |      | 720(H)×480(V)                                                                                                    |                               |                          |  |  |  |
|             | Resolution          | PAL  |                                                                                                    | 720(H)×576(V)                 |                          |  |  |  |
|             | Live Mode           |      | 1,4 screen, Seq 1,4,9 screen, Seq 1,4,9,16 screen, S                                                                                           |                               |                          |  |  |  |
|             | Playback mode       |      | 1,4 screen                                                                                                    | 1,4,9 screen                  | 1,4,9,16 screen          |  |  |  |
|             | Digital Zoom        |      | X2                                                                                                    | x2                            | x2                       |  |  |  |
|             | PIP                 |      | 0                                                                                                    | 0                             | 0                        |  |  |  |
|             | Camera name         |      | English 12 char                                                                                                    | acters Available with nation  | al language              |  |  |  |
|             | Languaga            |      | English, Korea, Chinese, Jap                                                                                                    | anese, Spanish, Polish, Po    | rtuguese, Russian, Other |  |  |  |
|             |                     |      | La                                                                                                    | anguages can be available     |                          |  |  |  |
| Record      | Resolution          | r    |                                                                                                    | D1 / Half D1 / CIF            |                          |  |  |  |
|             | Frame speed         | NTSC | 4ch/120@D1                                                                                                    | 8ch/240@D1                    | 16ch/480@HD1             |  |  |  |
|             |                     | PAL  | 4ch/100@D1                                                                                                    | 8ch/200@D1                    | 16ch/400@HD1             |  |  |  |
|             | Record Mode         |      | Manual / Cor                                                                                                    | ntinuous / Schedule / Motion  | / Sensor                 |  |  |  |
|             | Quality             |      | B                                                                                                    | est / High / Normal / Basic   |                          |  |  |  |
|             | Pre-recording       |      |                                                                                                    | 0~15 seconds                  |                          |  |  |  |
|             | Post-recording      |      |                                                                                                    | 10~120 seconds                |                          |  |  |  |
|             | Intensive recording | 9    | 0                                                                                                    | 0                             | 0                        |  |  |  |
|             | Record limit        |      | Auto                                                                                                    | matic data delete(0~99 days   | s)                       |  |  |  |
| Backup      | USB device Backup   |      | 0                                                                                                    | 0                             | 0                        |  |  |  |
|             | Play backup file    |      | Playback software                                                                                                    | e is copied automatically wit | h backup data            |  |  |  |
| Network     | Network interface   |      |                                                                                                    | Static / DHCP / PPPOE         |                          |  |  |  |
|             | Web Monitoring      |      | Live / Playback / Audio / PTZ control / Snapshot                                                                                               |                               |                          |  |  |  |
|             | CMS                 |      | Remote firmware upgrade / Config upload / Config download / Recording setup<br>Input of camera name / Log-view / Snapshot / Central monitoring |                               |                          |  |  |  |
|             | DDNS                |      | Support free DDNS server(dyndns.com / no-ip.com)                                                                                               |                               |                          |  |  |  |
|             | Mobile view         |      | Support -3G phone, Smart phone                                                                                                    |                               |                          |  |  |  |
| Alarm       | Sensor input setup  | )    | NC/NO                                                                                                    | NC/NO                         | NC/NO                    |  |  |  |
|             | MISC                |      | Email notific                                                                                                    | ation, Detection of HDD terr  | perature                 |  |  |  |
| PTZ         | PTZ protocol        |      | Pelco-D, Pelc                                                                                                    | o-P, Other protocol can be    | supported                |  |  |  |
|             | Preset control      |      | 0                                                                                                    | 0                             | 0                        |  |  |  |
| HDD         | Internal HDD        |      | 4                                                                                                    | 4                             | 4                        |  |  |  |
|             | Туре                |      | SATA                                                                                                    | SATA                          | SATA                     |  |  |  |
| System      | OS                  |      |                                                                                                    | Embedded Linux                |                          |  |  |  |
|             | Compression         |      | H.264                                                                                                    | H.264                         | H.264                    |  |  |  |
|             | Menu type           |      |                                                                                                    | Graphic user interface        |                          |  |  |  |
|             | Control             |      | USB Mouse /                                                                                                    | Remote controller / Externa   | keyboard                 |  |  |  |
|             | User management     | t    | Administrator                                                                                                    | and 4 users with limit acces  | s function.              |  |  |  |
|             | Firmware upgrade    |      | USB                                                                                                    | flash memory, Network, CM     | S                        |  |  |  |
|             | Log view            |      | 0                                                                                                    | 0                             | 0                        |  |  |  |
|             |                     |      |                                                                                                    |                               |                          |  |  |  |

# Chapter 13 📎 Warranty

### WARRANTY

We warrant that Standalone DVR series(Product) will be free from defects in materials and workmanship for a period of one year from the date the customer acquires the Product. If such a defect occurs, return the Product to us and we will, at our opinion, either repair or replace Product. This remedy is your exclusive remedy for breach of this warranty. The proof of purchase is required for the warranty. This warranty shall not apply to repairs or replacements necessitated by any cause beyond the control of ForeTech Co., Ltd., including, but not limited to,

- 1) improper installation
- 2) acts of nature
- 3) Accident
- 4) misuse,
- 5) lack of proper maintenance
- 6) voltage fluctuations
- 7) unauthorized repairs or modifications.

This warranty gives the customer certain legal rights. Other rights, which vary from state to state or province to province, may be available to the customer.

### LIMITATION OF WARRANTIES AND LIABILITY :

Except for the expressed warranty above, the Product is provided on an as is basis without an other warranties or conditions express or implied, including but not limited to warranties of

- 1) Merchantable quality
- 2) Merchant ability or fitness for a particular purpose
- 3) Those arising by law, statue, usage of trade or course of dealing.

The entire risk as to the results and performances of the Product is assumed by you. Neither we nor our dealers or suppliers shall have any liability to you or any other person or entity for any indirect, incidental, special or consequential damages whatsoever, including but nor limited to, loss of revenue or profit, or other commercial or economic loss, even if we have been advised of the possibility of such damages or they are foreseeable: or for claims by a third party. Our maximum aggregate liability to you, and that of our dealers and suppliers, shall not exceed the amount paid by you for the product. The limitations in this section shall apply whether of not the alleged breach or default is a breach of a fundamental condition or term, or a fundamental breach. Some states/countries do not allow the exclusion or limitation of liability for consequential or incidental damages so the above limitation may not apply to you.

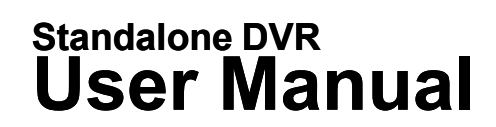